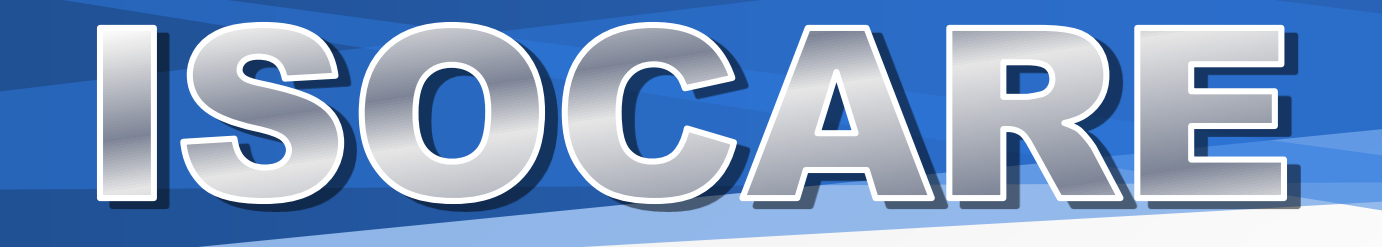

กลุ่มพัฒนาตระบบตรวจสอบบัญชีคอมพิวเตอร์

# **DATABASE OF ISOCARE**

# Oracle MySQL

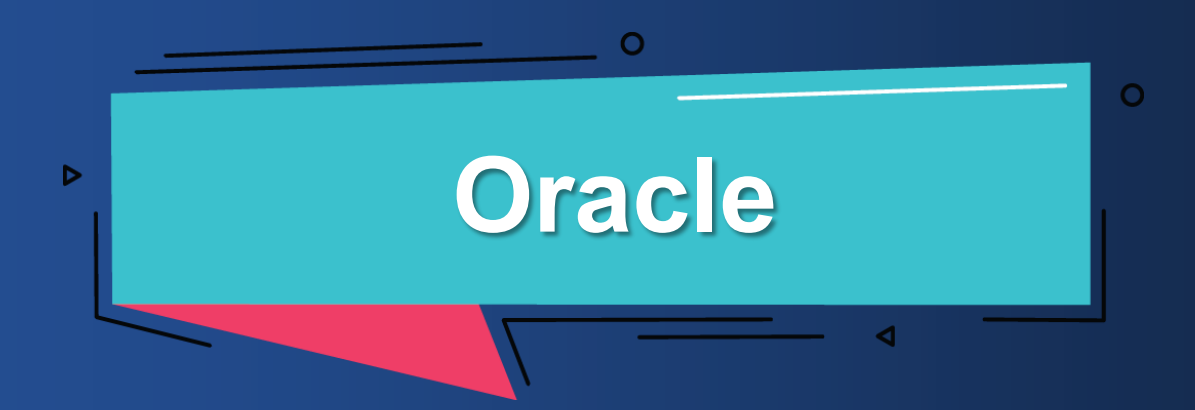

# ้สิ่งที่ต้องเตรียมให้พร้อม สำหรับฐานข้อมูล Oracle

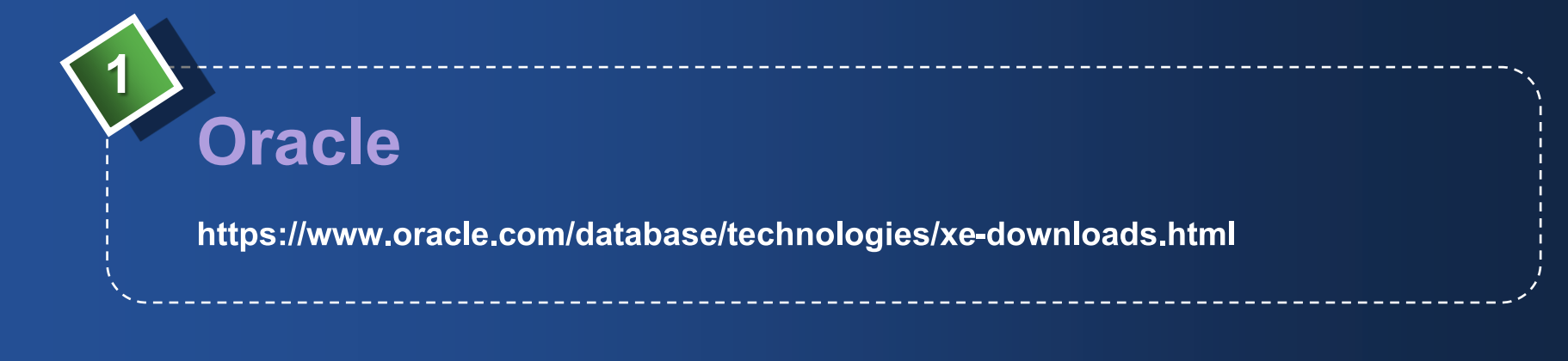

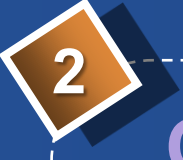

# ODBC

https://download.oracle.com/otn\_software/nt/instantclient/19500/instantclientbasic-nt-19.5.0.0.0dbru.zip https://download.oracle.com/otn\_software/nt/instantclient/19500/instantclientodbc-nt-19.5.0.0.0dbru.zip

<u>้หมายเหตุ</u> : เมื่อแตกไฟล์ทั้ง 2 ไฟล์แล้วจะได้โฟลเดอร์ที่ชื่อ instantclient\_19\_5

# ขั้นตอนการนำเข้าข้อมูล ฐานข้อมูล Oracle

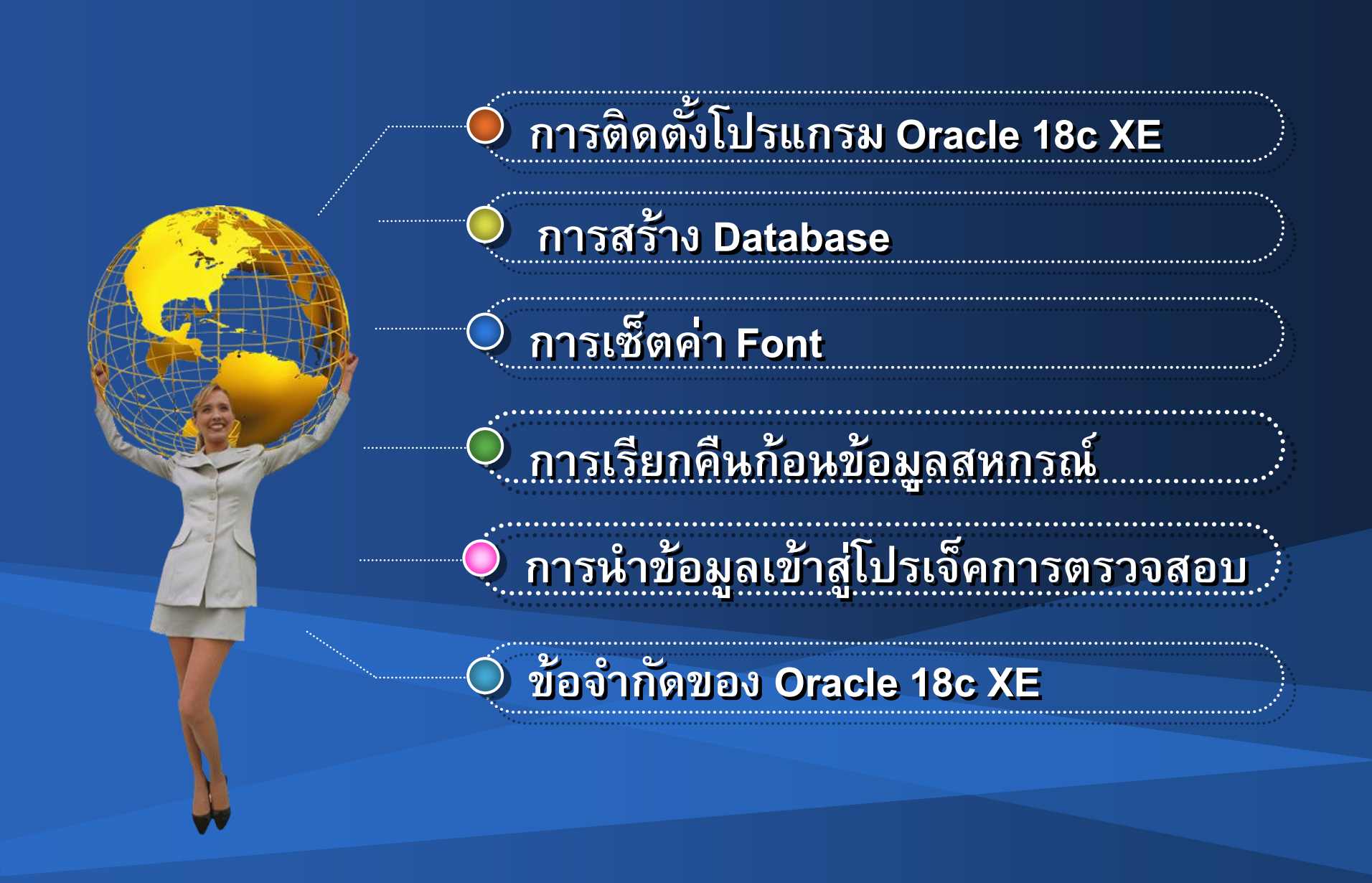

# 1. ณ โฟลเดอร์โปรแกรมติดตั้ง Oracle 18c XE อัง ดับเบิ้ลคลิกไอคอน setup

| File Home Share                                                                                                    | View                     |                 |                    |                                                                |                                                                                        |                                                  |          |          |          |          |                        | ~ 🕜          |
|----------------------------------------------------------------------------------------------------|--------------------------|-----------------|--------------------|----------------------------------------------------------------|----------------------------------------------------------------------------------------|--------------------------------------------------|----------|----------|----------|----------|------------------------|--------------|
| lavigation 📑 Details pane                                                                                                    | Extra large icons        | Large icons     | etails ↓ S<br>b    | Group by •<br>Add columns •<br>ort<br>by • Size all columns to | <ul> <li>Item check</li> <li>File name of</li> <li>fit</li> <li>Hidden item</li> </ul> | boxes<br>extensions<br>ms Hide selected<br>items | Options  |          |          |          |                        |              |
| Panes                                                                                                    |                          | Layout          |                    | Current view                                                   |                                                                                        | Show/hide                                        |          |          |          |          |                        |              |
| ← → × ↑ 📕 > T                                                                                                    | his PC > Local Disk (C:) | > Users > admin | > Desktop > confer | rence_oracle > Isocare                                         | > oracle > Oracl                                                                       | eXE184_Win64 →                                   |          |          |          | ~        | ・ じ Search OracleX     | 2184_Win64 🔎 |
| <ul> <li>Quick access</li> <li>Desktop</li> <li>Downloads</li> </ul>                                                                                                    |                          |                 |                    | -                                                              | 3                                                                                      | 3                                                | 3        | 3        | 3        | 3        | 3                      |              |
| <ul> <li>Documents</li> <li>Pictures</li> </ul>                                                                                                    | ISSetupPrerequisi<br>tes | 0x040a          | 0x040c             | 0x0404                                                         | 0x0407                                                                                 | 0x0409                                           | 0x0410   | 0x0411   | 0x0412   | 0x0416   | 0x0804                 | 1028.mst     |
| <ul> <li>CAD_WORK</li> <li>conference_oracle</li> <li>LearningBook</li> <li>Music</li> </ul>                                                                                                    |                          |                 |                    |                                                                |                                                                                        |                                                  |          |          |          |          | 12                     | ڪ            |
| 瑟 Dropbox                                                                                                    | 1031.mst                 | 1033.mst        | 1034.mst           | 1036.mst                                                       | 1040.mst                                                                               | 1041.mst                                         | 1042.mst | 1046.mst | 2052.mst | Instal~1 | Oracle Database        | setup        |
| <ul> <li>OneDrive</li> <li>This PC</li> <li>3D Objects</li> <li>Desktop</li> <li>Documents</li> <li>Downloads</li> <li>Music</li> <li>Pictures</li> <li>Videos</li> <li>Local Disk (C:)</li> </ul> | Setup                    | XEInstall.rsp   |                    |                                                                |                                                                                        |                                                  |          |          |          |          | 186 Express<br>Edition |              |

Internation 🏈 🎐

۵

#### 2. ณ Welcome to the InstallShield Wizard for Oracle Database 18c Express Edition

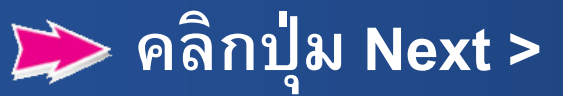

🕼 Oracle Database 18c Express Edition

#### Welcome to the InstallShield Wizard for Oracle Database 18c Express Edition

The InstallShield(R) Wizard will install Oracle Database 18c Express Edition on your computer. To continue, click Next.

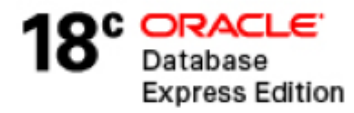

< Back

 $\times$ 

#### 3. ณ License Agreement

#### คลิกเลือก ชี้หน้า I accept the terms in the license agreement

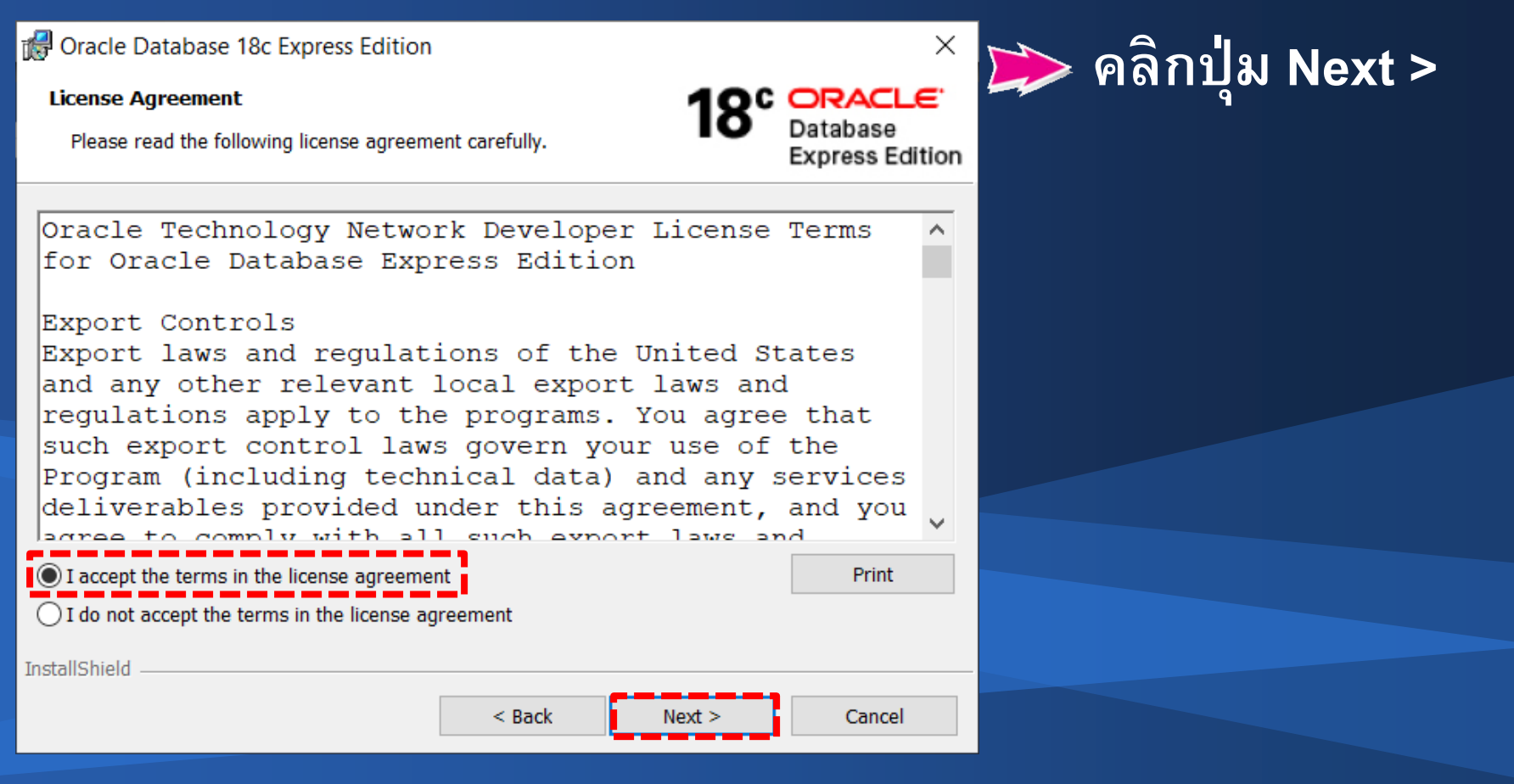

#### 4. ณ Destination Folder ม Next >

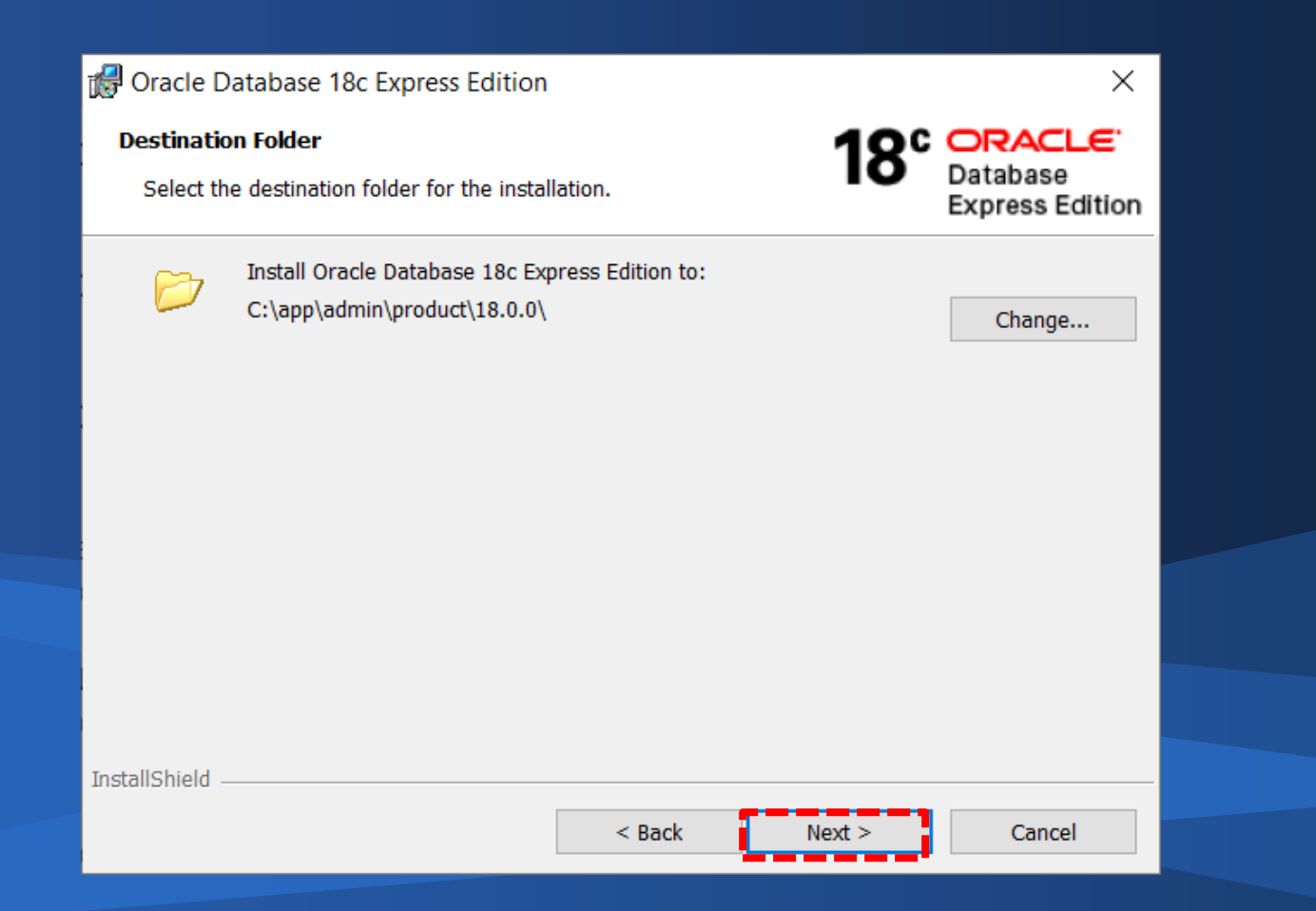

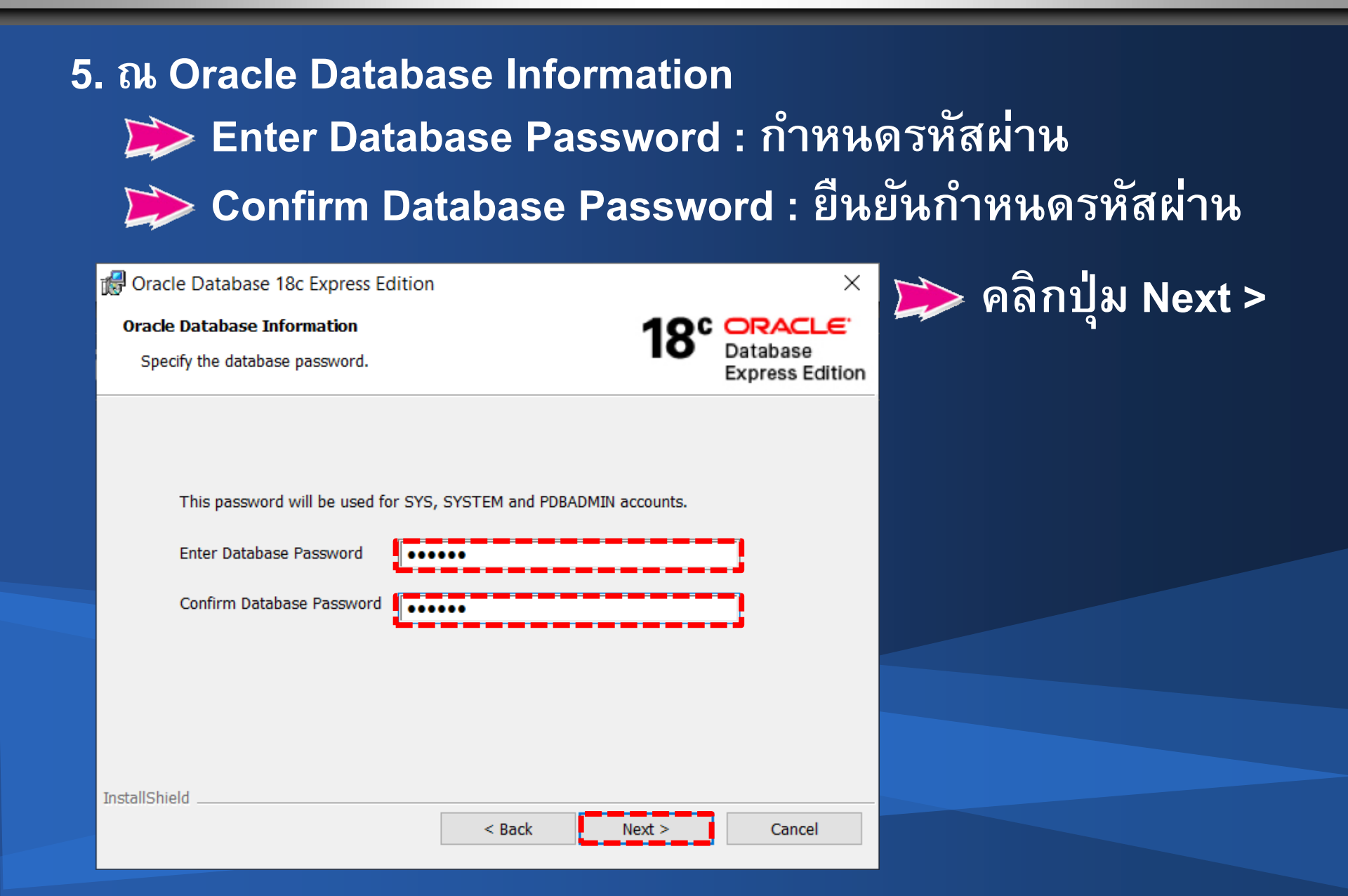

#### 6. ณ Summary

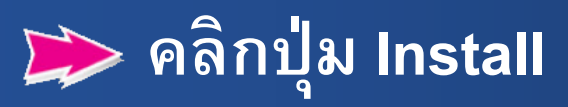

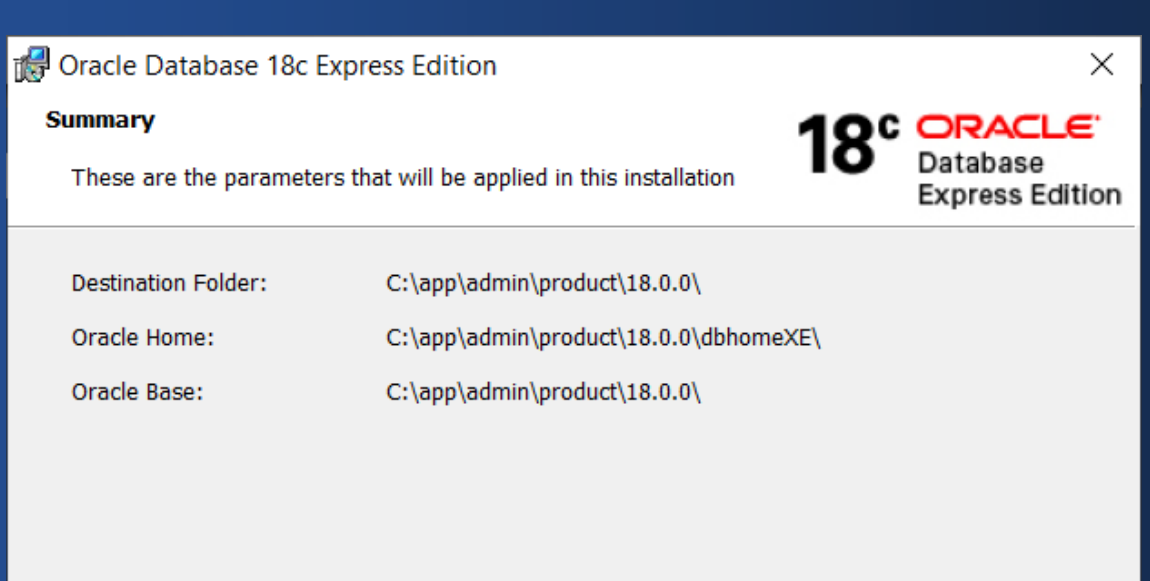

Click Install to begin the installation.

If you want to review or change any of your installation settings, click Back. Click Cancel to exit the wizard.

InstallShield

< Back Install

Cancel

#### 7. ณ Installing Oracle Database 18c Express Edition แจ้ง สถานะการติดตั้งโปรแกรม

| 🖟 Oracle Da                                    | tabase 18c Express Edition                                   | I                         | _                       |                                 | ×                     |  |
|------------------------------------------------|--------------------------------------------------------------|---------------------------|-------------------------|---------------------------------|-----------------------|--|
| <b>Installing O</b><br>The progr<br>installed. | racle Database 18c Express<br>am features you selected are b | <b>s Edition</b><br>Deing | 18°                     | ORACL<br>Database<br>Express Ec | <b>_€</b> '<br>dition |  |
| 1 <del>7</del>                                 | Please wait while Oracle Data<br>take several minutes.       | base 18c Express Ec       | lition is installed. Th | is may                          |                       |  |
|                                                | Status:                                                      |                           |                         |                                 |                       |  |
|                                                |                                                              |                           |                         |                                 |                       |  |
|                                                |                                                              |                           |                         |                                 |                       |  |
|                                                |                                                              |                           |                         |                                 |                       |  |
| InstallShield —                                |                                                              | < Dade                    | Nexts                   | Canad                           |                       |  |
|                                                |                                                              | < BOCK                    | Next >                  | Cancel                          |                       |  |

# 8. ณ Oracle Database Installed Successfully.

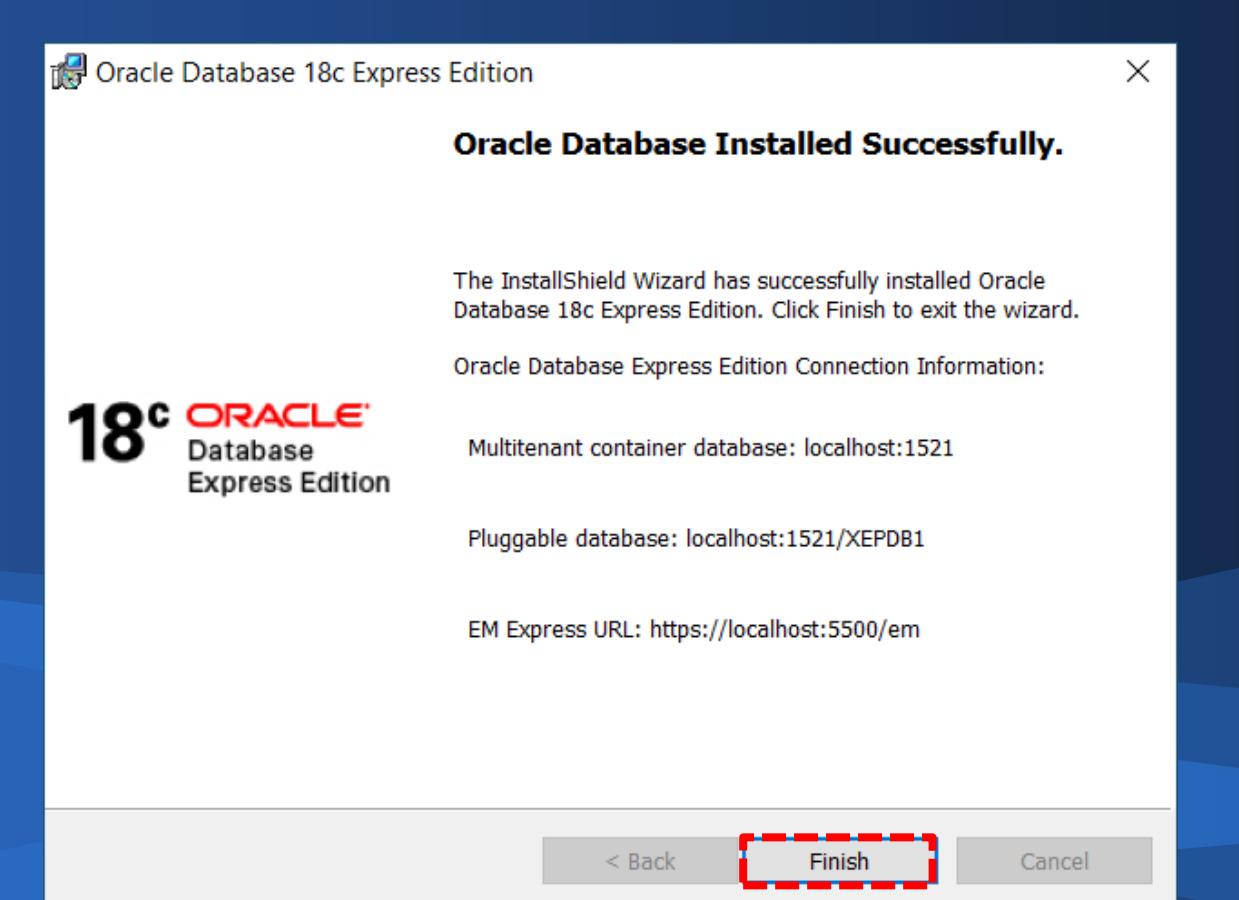

## 1. ไฟล์ติดตั้ง instantclient-basic-nt-19.5.0.0.0dbru ≫ิคลิกขวาเลือก Extract Here

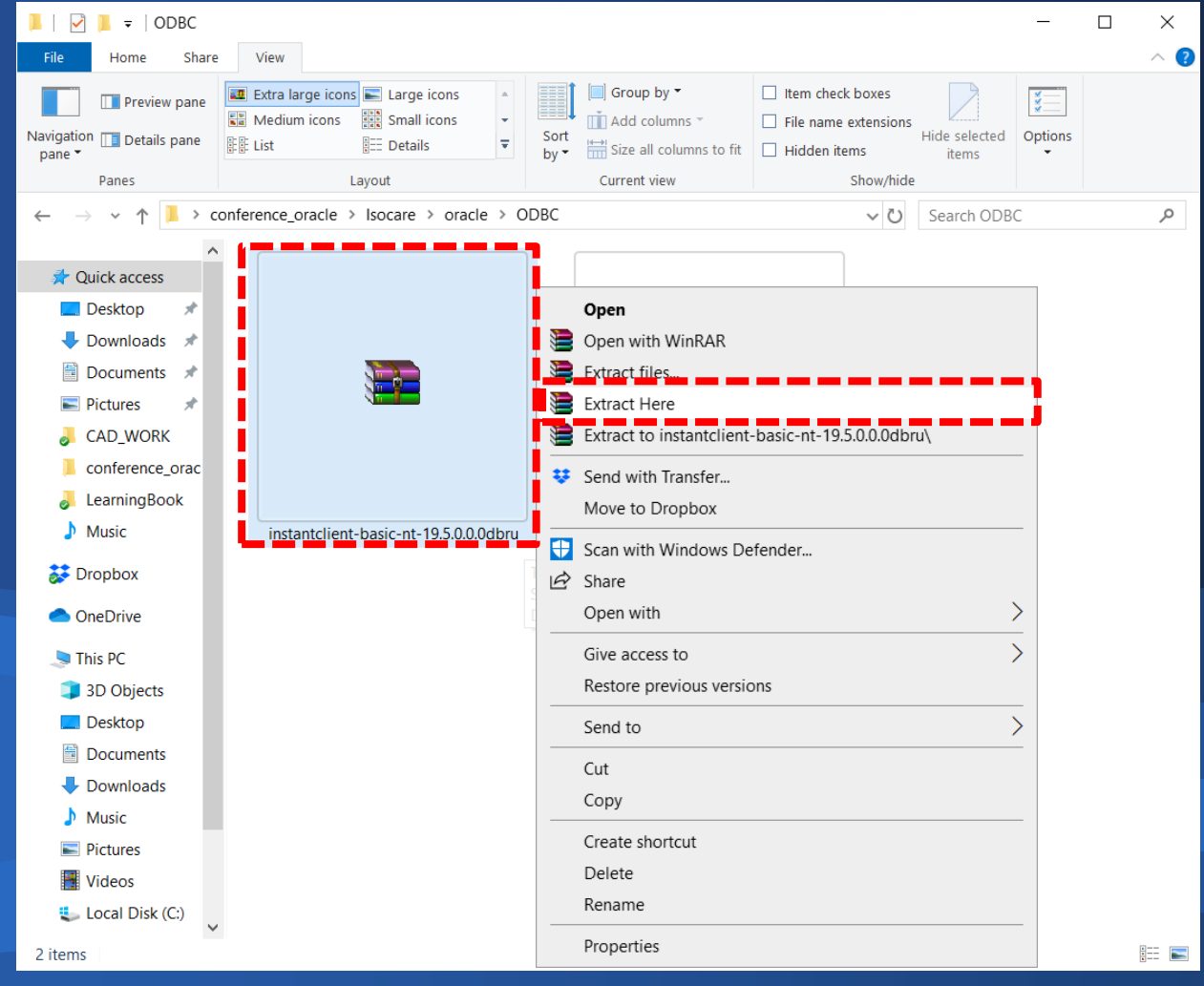

#### 2. เมื่อแตกไฟล์แล้วจะได้โฟลเดอร์ชื่อ instantclient\_19\_5

| 📕   🛃 📜 🔻   ODBC                                                                                                    |                                                                                               |                                                                   |                                                             |                        | _          |                         |
|----------------------------------------------------------------------------------------------------|-----------------------------------------------------------------------------------------------|-------------------------------------------------------------------|-------------------------------------------------------------|------------------------|------------|-------------------------|
| File Home Share                                                                                                    | View                                                                                          |                                                                   |                                                             |                        |            | ~ (                     |
| Navigation Details pane                                                                                                    | Extra large icons Large icons<br>Medium icons Small icons<br>List Extra Large icons<br>Lavout | Group by •<br>Add columns *<br>Sort<br>by • Size all columns to f | Item check boxes File name extension: Hidden items Show/hid | Hide selected<br>items | Options    |                         |
|                                                                                                    |                                                                                               |                                                                   | Show/hid                                                    | Search ODR             | -          | 0                       |
| <ul> <li>Quick access</li> <li>Desktop</li> <li>Downloads</li> <li>Documents</li> <li>Documents</li> <li>Pictures</li> <li>CAD_WORK</li> <li>conference_orac</li> <li>CAD_WORK</li> <li>conference_orac</li> <li>LearningBook</li> <li>Music</li> <li>Dropbox</li> <li>OneDrive</li> <li>This PC</li> <li>3D Objects</li> <li>Desktop</li> <li>Documents</li> <li>Documents</li> <li>Documents</li> <li>Downloads</li> <li>Music</li> <li>Pictures</li> <li>Videos</li> <li>Local Disk (C:)</li> </ul> | onterence_oracle > Isocare > oracle > C                                                       | JDBC >                                                            | -19.5.0.0.0dbru                                             | search ODBO            | oc-nt-19.5 | 0.0.0dbru               |
| 3 items                                                                                                    |                                                                                               |                                                                   |                                                             |                        |            | • ===<br>• ===<br>• === |

#### 3. ดำเนินการแตกไฟล์ instantclient-odbc-nt-19.5.0.0.0dbru ≫ิคลิกขวาเลือก Extract Here

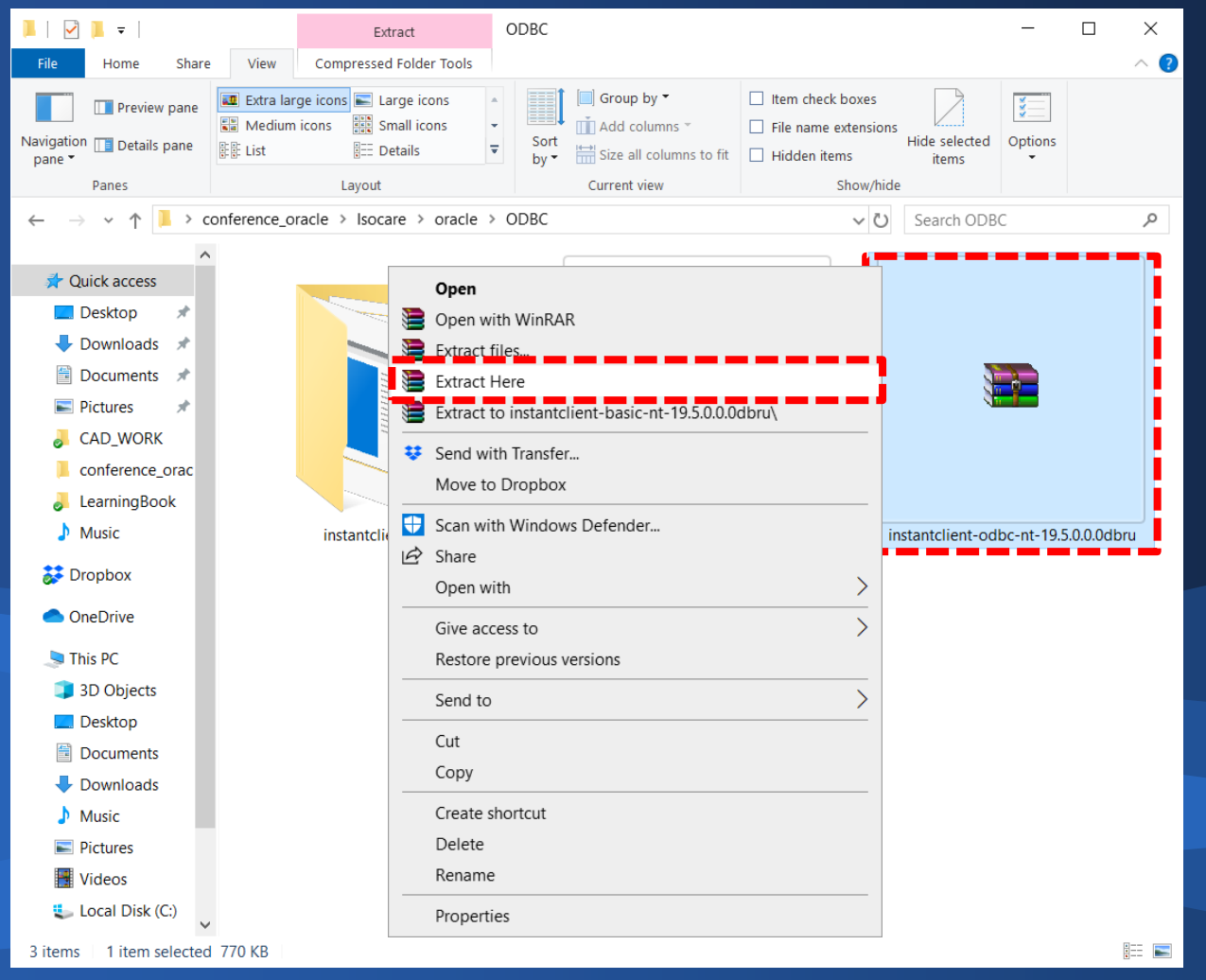

# 4. เมื่อแตกไฟล์แล้วจะอัพเดทข้อมูลที่โฟลเดอร์ instantclient\_19\_5

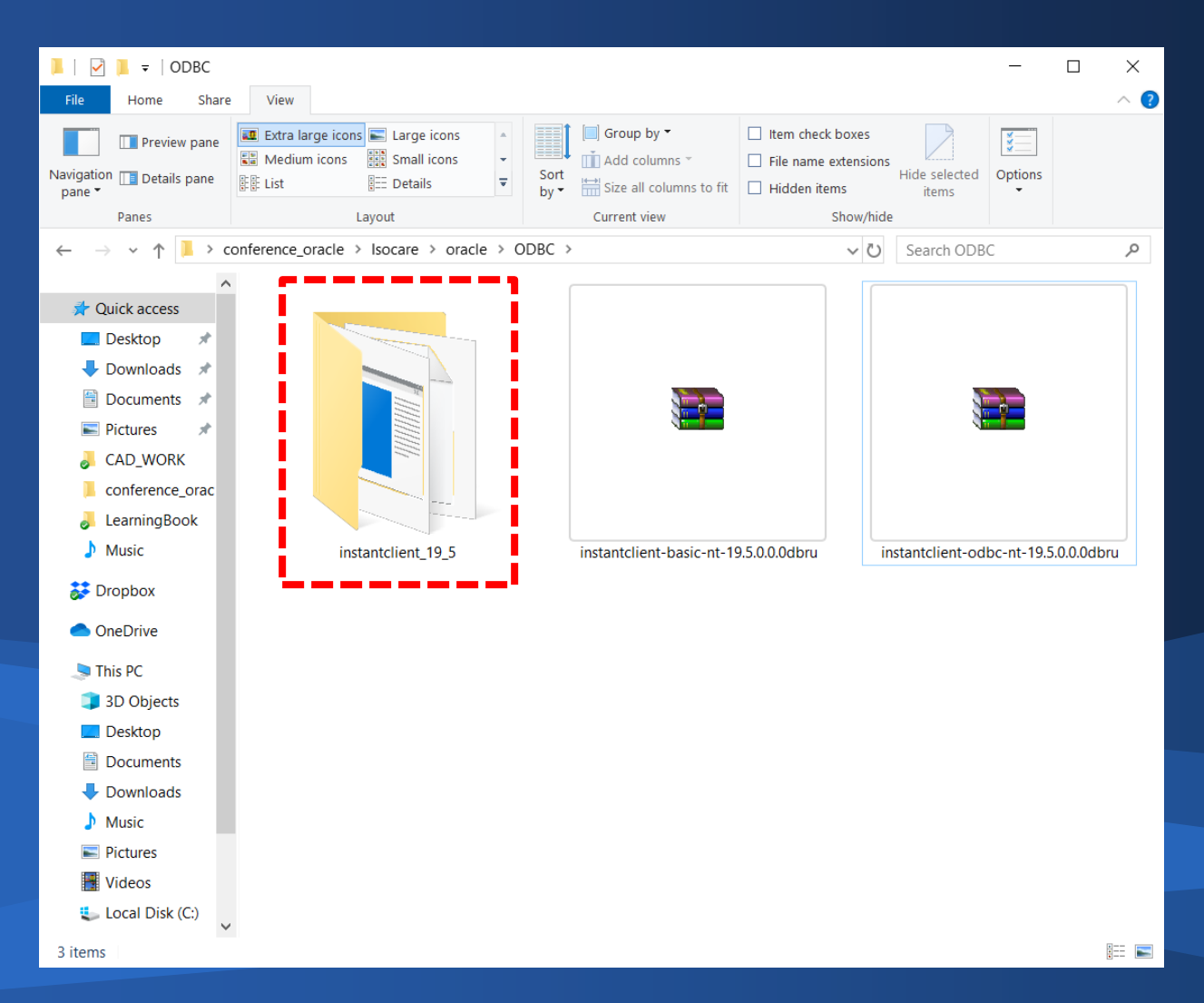

#### 5. นำโฟลเดอร์ instantclient\_19\_5 ไปวางไว้ที่ตำแหน่ง c:\app\admin\product

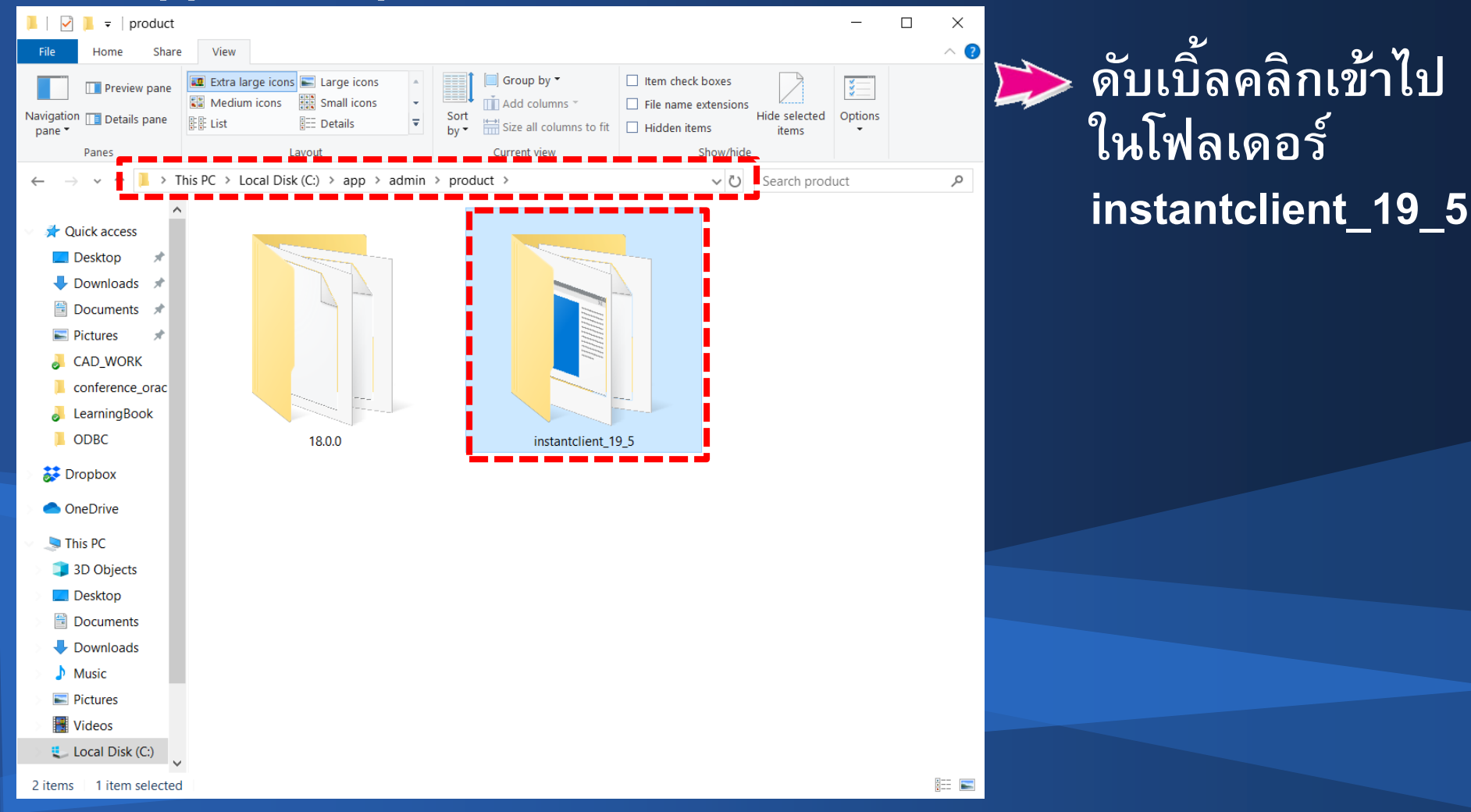

#### 6. ณ โฟลเดอร์ instantclient\_19\_5

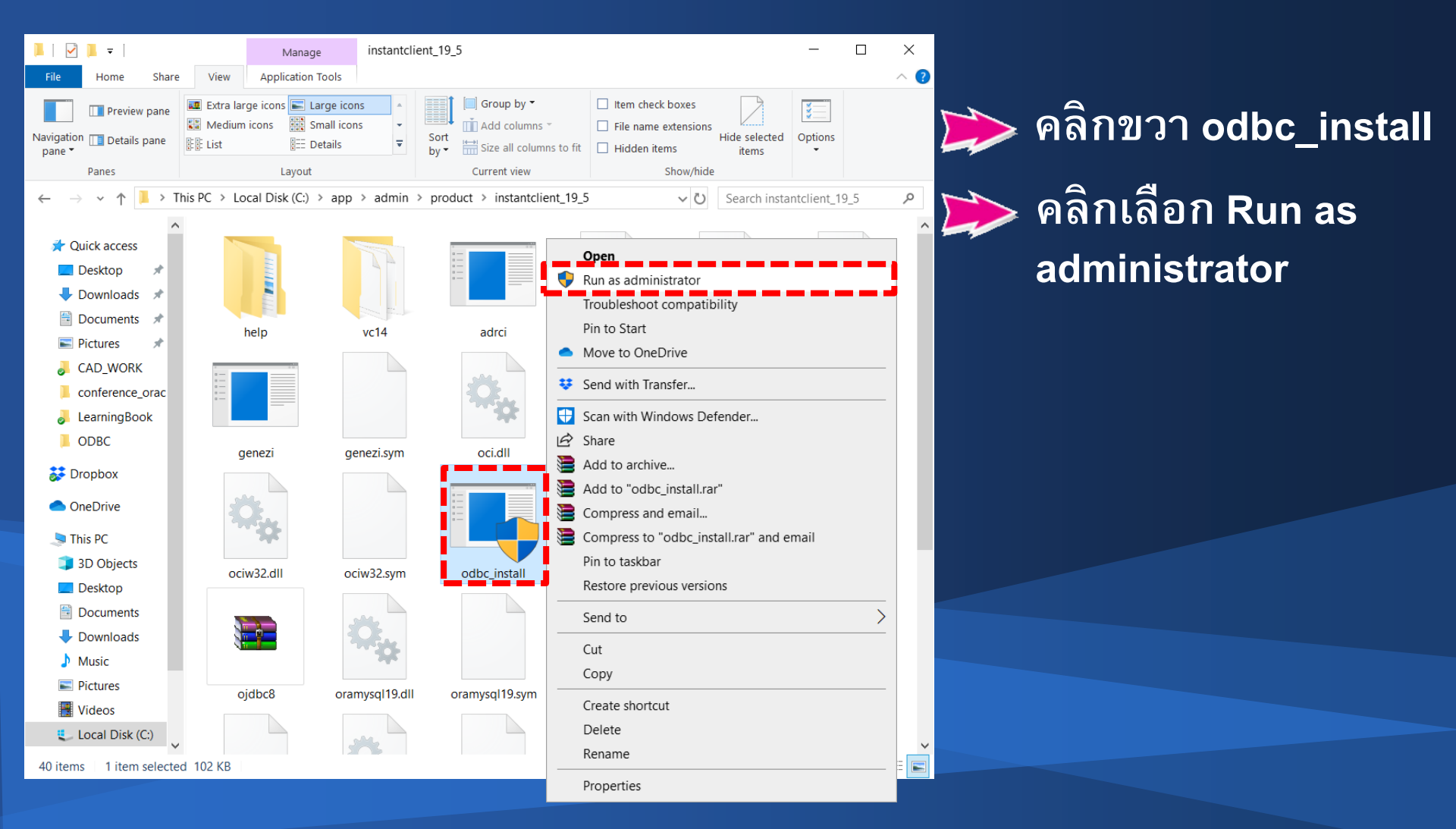

#### 1. ณ Control Panel

#### 📂 คลิกเลือก Administrative Tools

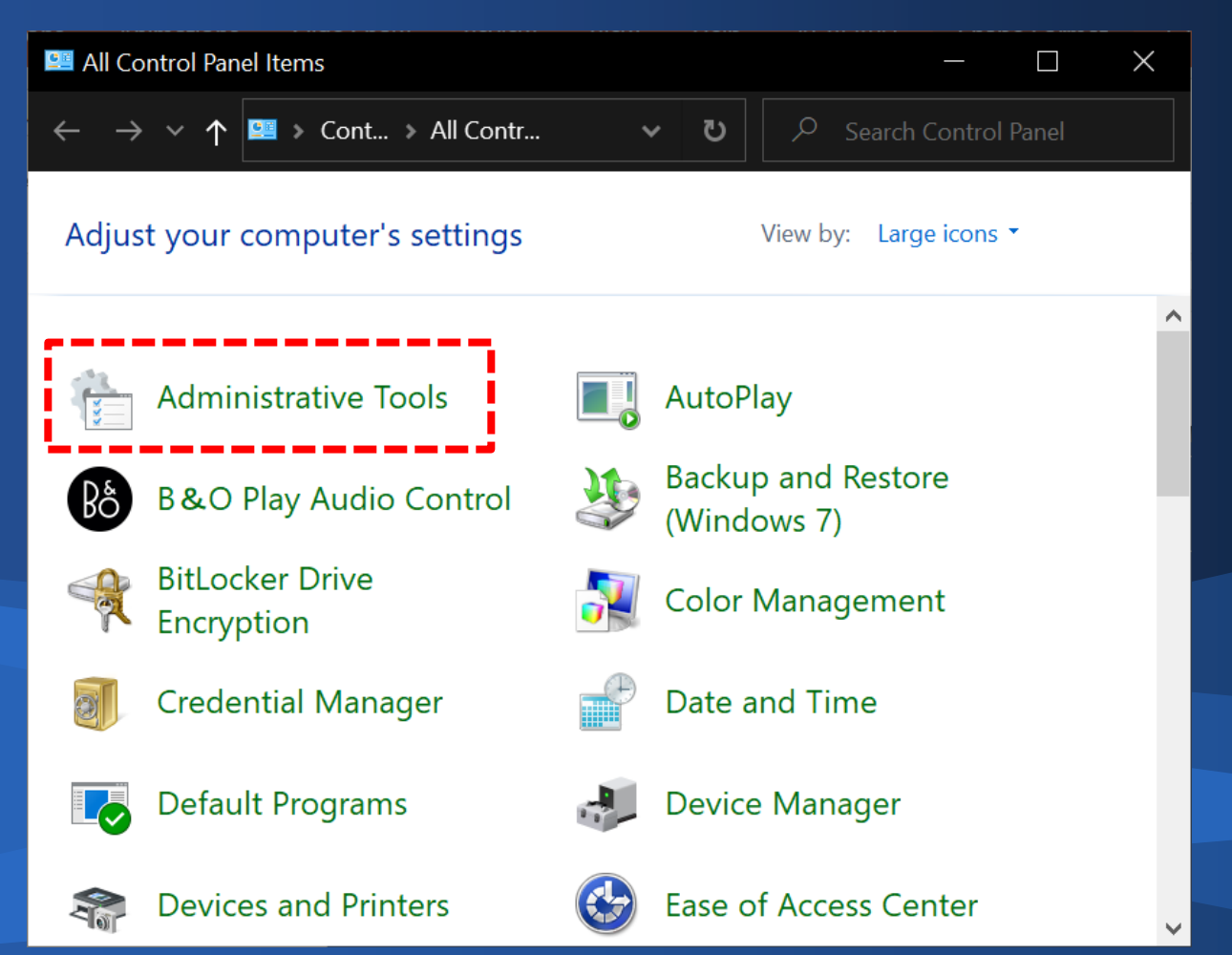

#### 2. ณ Administrative Tools

#### 🃂 คลิกเลือก ODBC Data Sources (32-bit)

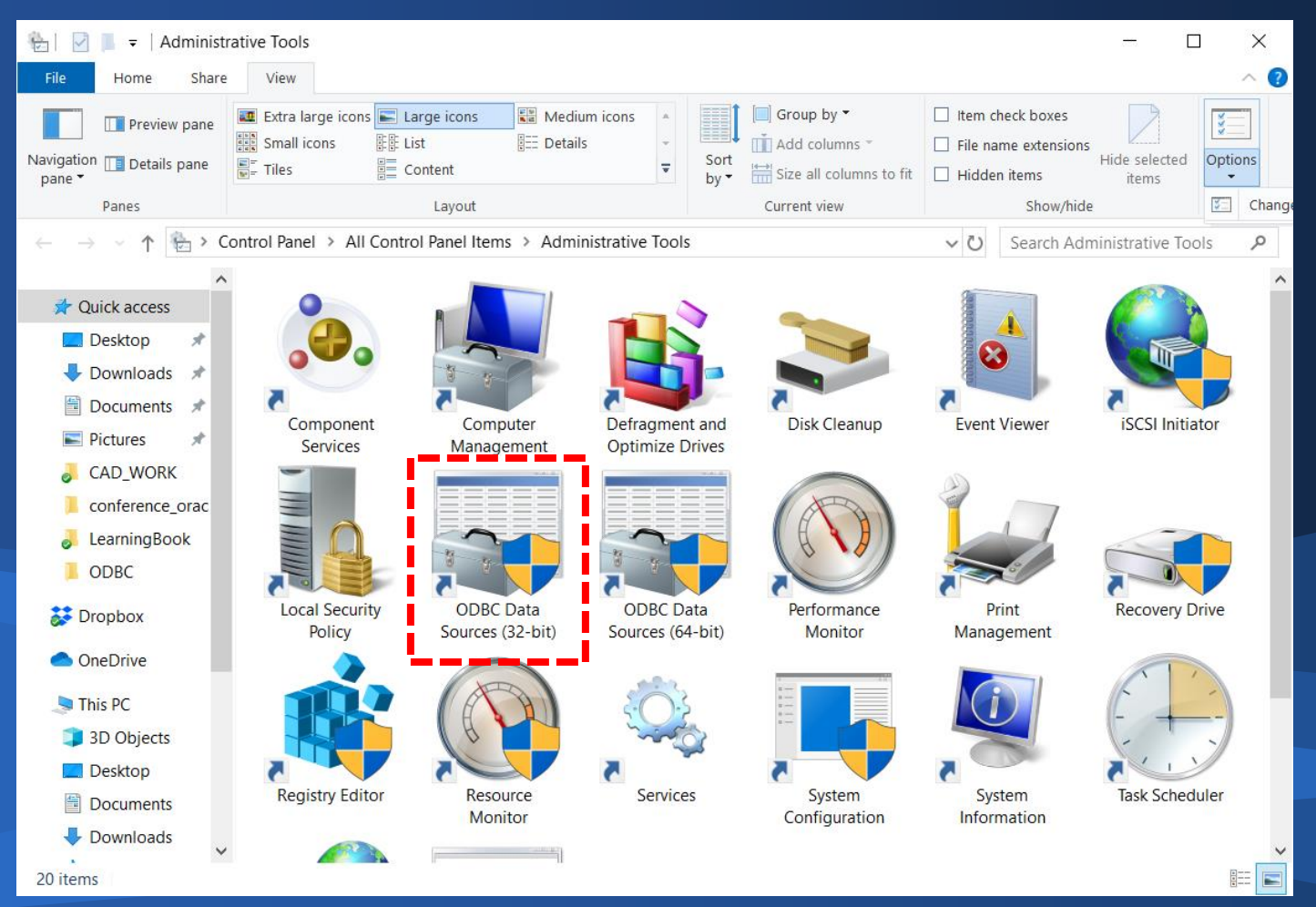

# ณ ODBC Data Source Administrator (32) คลิกปุ่ม Add

| ODBC Data Source Administrator (32-bit) |                                                                                                    |       |          |         |         |            |         |       | ×       |      |
|-----------------------------------------|----------------------------------------------------------------------------------------------------|-------|----------|---------|---------|------------|---------|-------|---------|------|
| User DSN                                | System                                                                                                    | DSN   | File DSN | Drivers | Tracing | Connection | Pooling | About |         |      |
| System D                                | lata Sourc                                                                                                    | es:   |          |         |         |            |         |       |         |      |
| Name                                    | Platform                                                                                                    | Drive | r        |         |         |            |         |       | Add     |      |
|                                         |                                                                                                    |       |          |         |         |            |         |       | Remo    | ve   |
|                                         |                                                                                                    |       |          |         |         |            |         |       | Configu | ire  |
|                                         |                                                                                                    |       |          |         |         |            |         |       |         |      |
|                                         |                                                                                                    |       |          |         |         |            |         |       |         |      |
|                                         |                                                                                                    |       |          |         |         |            |         |       |         |      |
|                                         | An ODBC System data source stores information about how to connect to the indicated data provider.<br>A System data source is visible to all users on this machine, including NT services. |       |          |         |         |            |         |       |         |      |
|                                         |                                                                                                    |       |          |         |         | OK         | Cano    | cel   | Apply   | Help |

#### 4. ณ Create New Data Source

#### 🎾 คลิกเลือก Oracle in instantclient\_19\_5

#### 📂 คลิกปุ่ม Finish

#### Create New Data Source

Select a driver for which you want to set up a data source.

X

| Name                                  | V^ |
|---------------------------------------|----|
| Microsoft Text Driver (*.txt; *.csv)  | 1  |
| Microsoft Text-Treiber (*.txt; *.csv) | 1  |
| MySQL ODBC 3.51 Driver                | 3  |
| MySQL ODBC 8.0 ANSI Driver            | 8  |
| MySQL ODBC 8.0 Unicode Driver         | 8  |
| Oracle in instantclient_19_5          | 1  |
| SQL Server                            | 1  |
| <                                     | >  |

< Back Finish Cancel

#### 5. ณ Oracle ODBC Driver Configuration

| Dracle ODBC Driver Configuration                                                                                                    |                                         | กำหนดค่าดังต่อไปนี้                                                                                                    |
|----------------------------------------------------------------------------------------------------|-----------------------------------------|----------------------------------------------------------------------------------------------------|
| Data Source Name     ImpOracle       Description     ImpOracle       TNS Service Name     127.0.0.1:1521/xe       User ID     SYSTEM                                                                                                    | OK<br>Cancel<br>Help<br>Test Connection | <ul> <li>Data Source Name : ImpOracle</li> <li>Description : ImpOracle</li> <li>TNS Service Name : 127.0.0.1:1521/xe</li> <li>User ID : SYSTEM</li> </ul> |
| Enable Result Sets       Image: Subserver Migration         Enable Result Sets       Image: Enable Query Timeout       Image: Read-Only Connection         Enable Closing Cursors       Image: Enable Thread Safety       Image: Subserver Migration         Batch Autocommit Mode       Commit only if all statements succeed         Numeric Settings       Use Oracle NLS settings |                                         | ≫ คลิกปุ่ม Test Connection                                                                                                    |

# 7. ณ Oracle ODBC Driver Connect Password : ใส่ Password ที่กำหนดตอนติดตั้งโปรแกรม Oracle

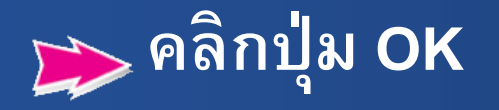

| Oracle ODBC Driver Connect        | ×            |
|-----------------------------------|--------------|
| Service Name<br>127.0.0.1:1521/xe |              |
| User Name<br>SYSTEM               | OK<br>Cancel |
| Password<br>•••••                 | About        |

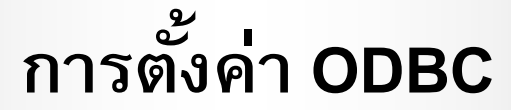

# 8. ณ Testing Connection

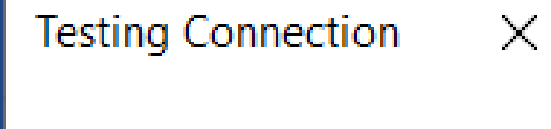

Connection successful

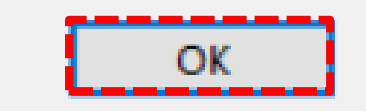

# เมนู Start เลือก Oracle – OraDB18Home1 คลิกเลือก Database Configuration Assistant

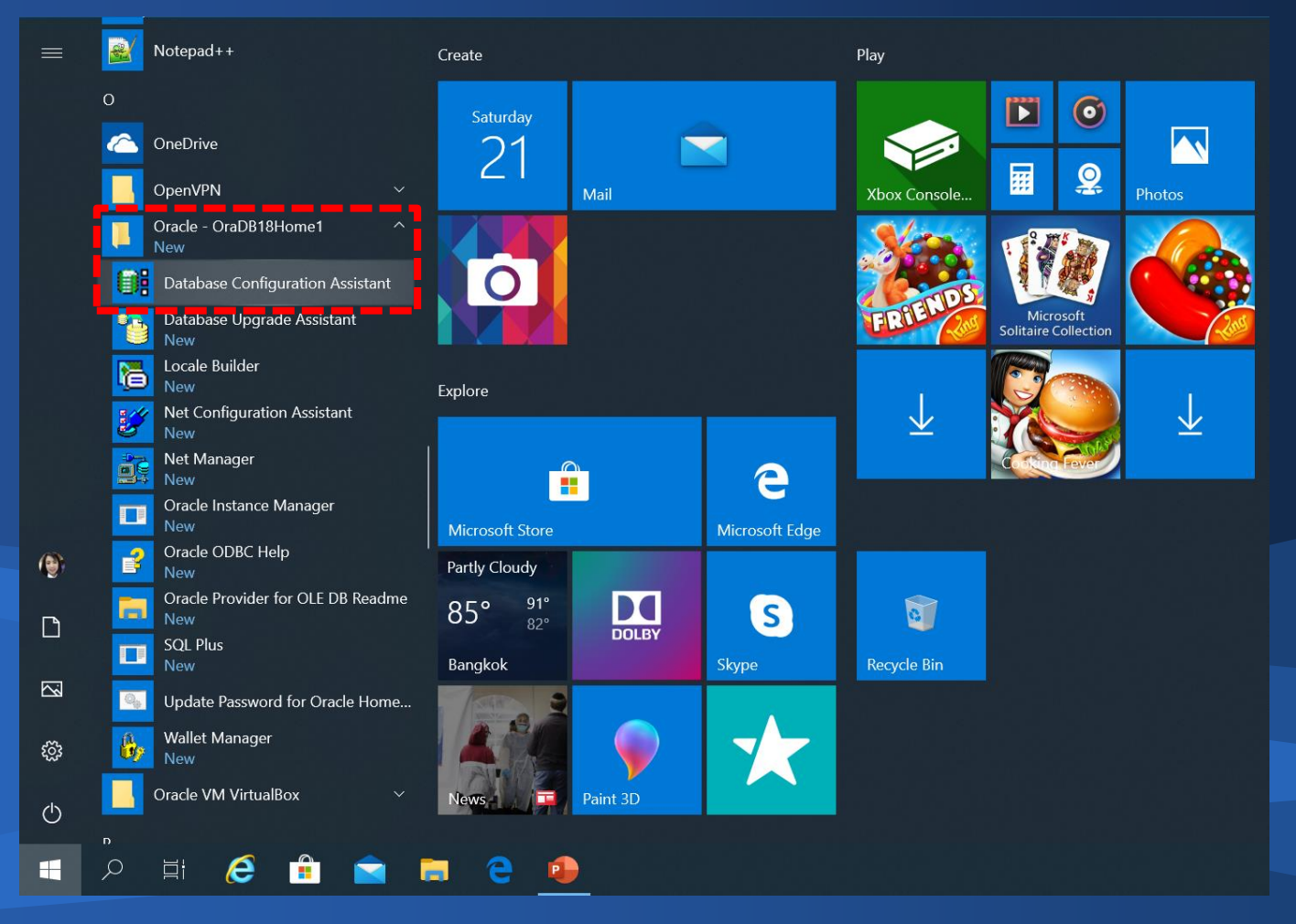

#### 2. ณ Select Database Operation

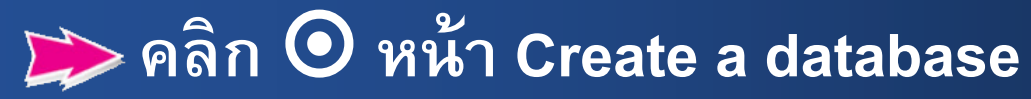

| Database Configuration Assistant - Application - Step 1 of 14                                                                                                    | - 🗆 X                               |                  |
|----------------------------------------------------------------------------------------------------|-------------------------------------|------------------|
| Select Database Operation                                                                                                    | 18° ORACLE<br>Database              |                  |
| Oatabase Operation       Select the operation that you want to perform.         Creation Mode       © greate a database         Deployment Type       © greate a database         Database Identification       © greate a database         Storage Option       © Delete database         Fast Recovery Option       © Manage templates         Database Options       © Manage templates         Configuration Options       © Aracle RAC database Instance management         Summary       Progress Page         Finish       Image Image I |                                     | >คลิกปุ่ม Next > |
| <u>H</u> elp                                                                                                    | <back next=""> Einish Cancel</back> |                  |

#### 3. ณ Select Database Creation Mode

📂 คลิก 🛈 หน้า Advance configuration

| 실 Database Configura                                                                                                    | ation Assistant - Create a da                                                                                                    | tabase - Step 2 of 14                                                                                                    | — C           |                                |                                                                                                    |
|----------------------------------------------------------------------------------------------------|----------------------------------------------------------------------------------------------------|----------------------------------------------------------------------------------------------------|---------------|--------------------------------|----------------------------------------------------------------------------------------------------|
| Select Database Creation I                                                                                                    | Mode                                                                                                    |                                                                                                    | 18° 🗖         | DRACLE <sup>®</sup><br>atabase |                                                                                                    |
| <ul> <li>Database Operation</li> <li>Creation Mode</li> <li>Deployment Type</li> <li>Database Identification</li> <li>Storage Option</li> <li>Fast Recovery Option</li> <li>Database Options</li> <li>Configuration Options</li> <li>Management Options</li> <li>User Credentials</li> <li>Creation Option</li> <li>Summary</li> <li>Progress Page</li> <li>Finish</li> </ul> | ● Typical configuration         Global database name:         Storage type:         Database files location:         Fast Recovery Area (FRA):         Database gharacter set:         Administrative password:         Confirm password:         Pluggable database name:         Image: Pluggable database name: | orcl File System {ORACLE_BASE}\oradata\{DB_UNIQUE_NAME} {ORACLE_BASE}\fast_recovery_area\{DB_UNIQUE_NAME} AL32UTF8 - Unicode UTF-8 Universal character set |               | ■ Browse                       | Definition of the second second s |
| Help                                                                                                    |                                                                                                    | < Back                                                                                                    | Next > Finish | Cancel                         |                                                                                                    |

#### 4. ณ Select Database Deployment Type

#### 🃂 คลิกปุ่ม Next

|     | 🔊 Database Configuration Assistant - Create a database - Step 3 of 14 🦳 🗌 🗙                                                                                                    |                                                                                                    |                                                                                                    |                                                                  |                                                                                     |                                                                           |           |  |  |
|-----|----------------------------------------------------------------------------------------------------|----------------------------------------------------------------------------------------------------|----------------------------------------------------------------------------------------------------|------------------------------------------------------------------|-------------------------------------------------------------------------------------|---------------------------------------------------------------------------|-----------|--|--|
| Sel | ect Database Deploymer                                                                                                    | nt Type                                                                                                    |                                                                                                    |                                                                  | 18°                                                                                 | ORACLO<br>Database                                                        | E.        |  |  |
|     | Database Operation<br>Creation Mode<br>Deployment Type<br>Database Identification<br>Storage Option<br>Fast Recovery Option<br>Database Options<br>Configuration Options<br>Management Options<br>User Credentials<br>Creation Option<br>Summary<br>Progress Page<br>Finish | Select the type of da<br>Database type:<br>Configuration type:<br>Select a template for<br>Templates that includatafiles only when<br>XE Database | tabase you want to create.<br>Oracle Single Instance database<br>Admin Managed<br>r your database.<br>de datafiles contain pre-created database<br>necessary, such as when you need to cha<br>Template name | es. They allow you to create a<br>nge attributes like block size | new database quickly. Us<br>that cannot be altered afte<br>Include datafiles<br>Yes | e templates witho<br>r database creatio<br>Details<br><u>View details</u> | ut<br>on. |  |  |
|     |                                                                                                    | Template location: (                                                                                                    | :\app\Canny\product\18.0.0\dbhomeXE\a                                                                                                    | ssistants\dbca\templates                                         |                                                                                     | <u>C</u> hange.                                                           |           |  |  |
|     | Help                                                                                                    |                                                                                                    |                                                                                                    |                                                                  | Back Navts C                                                                        | nish                                                                      |           |  |  |

#### 5. ณ Specify Database Identification Details

| 🛓 Database Configu                                           | ation Assistant - Create a database - Step 4 of 14 - 🛛 🗙                                                                                                    | 🎾 กำหนดค่าดังต่อไปนี้       |
|--------------------------------------------------------------|----------------------------------------------------------------------------------------------------|-----------------------------|
| Specify Database Identifie                                   | ation Details <b>18</b> ° ORACLE <sup>®</sup> Database                                                                                                    | - Global database name · XE |
| Database Operation     Creation Mode                         | Provide a unique database identifier information. An Oracle database is uniquely identified by a Global database name, typically of the form "name.domain".                                                       |                             |
| Deployment Type                                              | Global database name: XE                                                                                                    | - SID : XE                  |
| Database Identification                                      | SID: XE                                                                                                    |                             |
| Storage Option     Fast Recovery Option     Database Options | S <u>e</u> rvice name:                                                                                                    |                             |
| Configuration Options<br>Management Options                  |                                                                                                    |                             |
| User Credentials                                             | Create as Container database                                                                                                    | 🥢 หาเควอง 🗸 หนา Create as   |
| Creation Option                                              | A Container database can be used for consolidating multiple databases into a single database, and it enables database virtualization. A Container database (CDB) can have zero or more pluggable databases (PDB). | Container database ออก      |
| Progress Page                                                | ✓ Use Local Undo tablespace for PDBs                                                                                                    |                             |
| 5 Finish                                                     | ◯ C <u>r</u> eate an empty Container database                                                                                                    |                             |
|                                                              | Create a Container database with one or more PDBs                                                                                                    |                             |
|                                                              | Number of PDBs: 1                                                                                                    | 🔪 ดลิกปม Nevt               |
|                                                              | PDB name: Indb                                                                                                    | พิลิกามู่ด พิธิภา           |
|                                                              |                                                                                                    |                             |
|                                                              |                                                                                                    |                             |
|                                                              |                                                                                                    |                             |
|                                                              |                                                                                                    |                             |
|                                                              |                                                                                                    |                             |
|                                                              |                                                                                                    |                             |

#### 6. ณ Select Database Storage Option

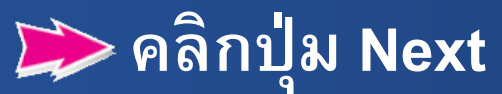

| 불 Database Configurat                                                                                                    | tion Assistant - Create 'In                                                                                                    | npOracle' database - Step 5 of 14                                                                                                    |                                             |                     | ×      |
|----------------------------------------------------------------------------------------------------|----------------------------------------------------------------------------------------------------|----------------------------------------------------------------------------------------------------|---------------------------------------------|---------------------|--------|
| Select Database Storage O                                                                                                    | ption                                                                                                    |                                                                                                    | 18                                          | C ORA<br>Databas    | CLE.   |
| Database Operation     Creation Mode     Deployment Type     Database Identification     Storage Option     Fast Recovery Option             | <ul> <li>Use template file for database<br/>Storage type and location for of<br/>Use following for the database<br/>All the database files will be p<br/>subsequent screen.</li> <li>Database files storage type:</li> </ul> | e storage attributes<br>database files will be picked up from the specified templat<br>e storage attributes<br>out at the specified location below. You can customize the r<br>File System | te (XE Database).<br>name and location of e | each datafile in tr | ie     |
| Database Options<br>Configuration Options<br>Management Options<br>User Credentials<br>Creation Option<br>Summary<br>Progress Page<br>Finish | Database files <u>l</u> ocation:<br>Oracle Managed files option v<br>management.                                                                                                    | {ORACLE_BASE}\oradata\{DB_UNIQUE_NAME}<br>will enable Oracle to automatically generate the names of<br>s (OMF)                                                                             | the datafiles for simpli                    | File location vari  | owse   |
| Hala                                                                                                    |                                                                                                    |                                                                                                    | lack Navta                                  | Finish              | Cancel |

#### 7. ณ Select Fast Recovery Option

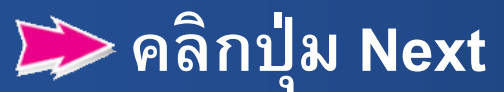

| 🛓 Database Configuration Assistant - Create 'ImpOracle' database - Step 6 of 14 🦳 🗌 🗙                                                                                                    |                                                                                                    |                                                                                                    |  |        |
|----------------------------------------------------------------------------------------------------|----------------------------------------------------------------------------------------------------|----------------------------------------------------------------------------------------------------|--|--------|
| Select Fast Recovery Option 18 ORAC Database                                                                                                    |                                                                                                    |                                                                                                    |  |        |
| Database Operation<br>Creation Mode<br>Deployment Type<br>Database Identification<br>Storace Option<br>Database Options<br>Database Options<br>Configuration Options<br>Management Options<br>User Credentials<br>Creation Option<br>Summary<br>Progress Page<br>Finish | Choose the recovery options for Specify East Recovery Area Recovery files storage type: Fast Recovery Area: Fast Recovery Area size: Enable archiving Edit arch | the database.<br>File System<br>{ORACLE_BASE}\fast_recovery_area\{DB_UNIQUE_NAME}<br>8076 ⊕ MB ♥<br>nive mode parameters) |  | Browse |

#### 8. ณ Specify Network Configuration Details

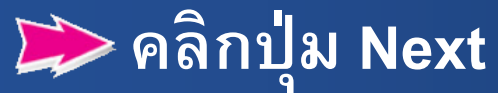

| 🛓 Database Configuration Assistant - Create 'ImpOracle' database - Step 7 of 14 — 🔲 🗙                                                                                                    |                                                                                                    |                                                          |  |  |  |
|----------------------------------------------------------------------------------------------------|----------------------------------------------------------------------------------------------------|----------------------------------------------------------|--|--|--|
| Specify Network Configura                                                                                                    | tion Details                                                                                                    |                                                          |  |  |  |
| <ul> <li>Database Operation</li> <li>Creation Mode</li> <li>Deployment Type</li> <li>Database Identification</li> <li>Storage Option</li> <li>Fast Recovery Option</li> <li>Network Configuration</li> <li>Configuration Options</li> <li>Management Options</li> <li>User Credentials</li> <li>Creation Option</li> <li>Summary</li> <li>Progress Page</li> <li>Finish</li> </ul> | Listener selection         Listeners from current Oracle home are listed below. Specify the listener name and port to create         Name       Port         Oracle home         LISTENER         1521         C:\app\Canny\product\18.0.0\dbhomeXE | e a new listener in current Oracle home.<br>Status<br>Up |  |  |  |
|                                                                                                    | Oracle home: C:\app\Canny\product\18.0.0\dbhomeXE                                                                                                    |                                                          |  |  |  |

#### 9. ณ Select Oracle Data Vault Config Option

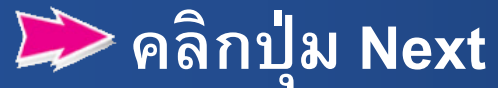

| 🛓 Database Configuration Assistant - Create 'ImpOracle' database - Step 8 of 15 - 🗌 🗙                                                                |                                                                                                    |             |  |  |  |
|----------------------------------------------------------------------------------------------------|----------------------------------------------------------------------------------------------------|-------------|--|--|--|
| Select Oracle Data Vault C                                                                                                    | onfig Option                                                                                                    | 18 Database |  |  |  |
| Database Operation<br>Creation Mode<br>Deployment Type<br>Database Identification<br>Storage Option<br>Fast Recovery Option<br>Network Configuration | Configure Oracle Database Vault Database Vault owner: Password: Confirm password: Confirm password: Account manager Password: Confirm password: Confirm password: Confirm password: |             |  |  |  |
| Data Vault Option     Configuration Options     Management Options     User Credentials     Creation Option     Summary     Progress Page     Finish | Configure Oracle Label Security                                                                                                    |             |  |  |  |
|                                                                                                    |                                                                                                    |             |  |  |  |

#### 10. ณ Specify Configuration Options

| ▲ Database Configuration Assistant - Create 'ImpOracle' database - Step 9 of 15 - □ ×                                                                                                    |                                                                                                    |                        | ≽ คลิกแท็บ Memory                                                                                   |
|----------------------------------------------------------------------------------------------------|----------------------------------------------------------------------------------------------------|------------------------|----------------------------------------------------------------------------------------------------|
| Specify Configuration Optic                                                                                                    | ons                                                                                                    | 18° ORACLE<br>Database | - กำหนด SGA Size : ไม่เกิน                                                                          |
| Database Operation     Creation Mode     Deployment Type     Database Identification     Storage Option     Fast Recovery Option     Network Configuration     Data Vault Option     Gonfiguration Options     Management Options     User Credentials | Memory       Sizing       Character sets       Cgnnection mode       Sample schemas         Image: Use Automatic Shared Memory Management       SQA size:       700       MB       234         PGA Size:       234       MB       234       234       234         O Use Manual Shared Memory Management       Shared pool size:       0       MB          Buffer cache size:       0       MB           Java pool size:       0       MB          Large pool size:       0       MB | 12161                  | 2 GB<br>- กำหนด PGA Size : ไม่เกิน<br>2 GB<br><u>หมายเหตุ วิธีการกำหนดให้ใช้วิธีการเลื่อนที่แทบ</u> |
| Creation Option<br>Summary<br>Progress Page<br>Finish                                                                                                    | PGA size:<br>PGA size:<br>O MB<br>Total memory for database 0 MB<br>O Use <u>Automatic Memory Management</u><br>Memory target <u>4864</u> MB<br><u>390</u><br><u>4864</u>                                                                                                    | 39%<br>12161           |                                                                                                    |
| Help                                                                                                    | < Back N                                                                                                    | ext > Einish Cancel    |                                                                                                    |
### 11. ณ Specify Configuration Options

| 🕌 Database Configuration Assistant - Create 'ImpOracle' database - Step 9 of 15                                                                                                    | _           |       | $\times$                              |
|----------------------------------------------------------------------------------------------------|-------------|-------|---------------------------------------|
| Specify Configuration Options                                                                                                    | <b>18</b> ° | Datab | ACLE.<br>ase                          |
| Database Operation       Memory       Sizing       Character sets       Connection mode       Sample schemas         Creation Mode       Deployment Type       Database Identification       Use Unicode (AL32UTF8)       Setting character set of Unicode (AL32UTF8) enables you to store multiple language groups.         Storage Option       Fast Recovery Option       Use OS gharacter set (WE8MSWIN1252)         Character set is based on the language setting of this operating system.       Choose from the list of character sets         Database Identification       Database Character sets       Database Character sets         Wanagement Options       Storage Option       Use Configuration Options         User Credentials       Creation Option       Storage Character set:       Intel Industrial Standard 620-2533 - ASCII 8-bit         Verser Spage       Finish       Default janguage:       American         Progress Page       Default janguage:       American         Default jerritory:       United States |             |       | •           •           •           • |
| Help < Back Ne                                                                                                    | ext > E     | inish | Cancel                                |

핟 คลิกแท็บ Charater sets - คลิกเลือก O หน้า Choose from the list of character sets

- Database character set : กำหนด TH8TISASCII – Thai Industrial Standard 620-2533 – ASCII 8-bit

汝 คลิกปุ่ม Next

### 12. ณ Specify Management Options

| 🛓 Database Configura                                                                                                    | ation Assistant - Create 'ImpOracle' database - Step 10 of 15                                                                                                    | - 🗆 X                                            | 🔪 นำเดรื่องหมาย 🗸 หน้า       |
|----------------------------------------------------------------------------------------------------|----------------------------------------------------------------------------------------------------|--------------------------------------------------|------------------------------|
| Specify Management Optic                                                                                                    | ons                                                                                                    | 18° DRACLE<br>Database                           | Configure Enterprise Manager |
| <ul> <li>Database Operation</li> <li>Creation Mode</li> <li>Deployment Type</li> <li>Database Identification</li> <li>Storage Option</li> <li>Fast Recovery Option</li> <li>Network Configuration</li> <li>Data Vault Option</li> <li>Configuration Options</li> <li>Management Options</li> <li>User Credentials</li> <li>Creation Option</li> <li>Summary</li> <li>Progress Page</li> <li>Finish</li> </ul> | Specify the management options for the database.         Configure Enterprise Manager (EM) database express         EM database express port.         5500         Register with Enterprise Manager (EM) cloud control         QMS host:         OMS port:         EM admin username:         EM admin password: |                                                  | (EM) database express ออก    |
| Help                                                                                                    |                                                                                                    | < <u>Back</u> <u>Next</u> > <u>Finish</u> Cancel |                              |

### 13. ณ Specify Database User Credentials

| 불 Database Configura                                                                                                    | tion Assistant - Create 'ImpOracle' database - Step 11 of 15                                                                                                    | - □ >                                       |                                                                                                    |
|----------------------------------------------------------------------------------------------------|----------------------------------------------------------------------------------------------------|---------------------------------------------|----------------------------------------------------------------------------------------------------|
| Specify Database User Cre                                                                                                    | dentials                                                                                                    | 18° ORACL<br>Database                       | same administrative password                                                                                                    |
| Database Operation     Creation Mode     Deployment Type     Database Identification     Storage Option     Fast Recovery Option     Network Configuration     Data Vault Option     Configuration Options     Management Options     Management Options     Summary     Progress Page | You must specify passwords for the following user accounts in the new database for security of Use different administrative passwords Password SYS SYSTEM OUSE the same administrative password for all accounts Password Confirm password Confirm password OUSE Confirm password OUSE Confirm password OUSE Confirm password OUSE Confirm password OUSE Confirm password OUSE CONFIRM OUSE CONFIRM OUSE CO | reasons.<br>rd                              | <ul> <li>for all account         <ul> <li>Password : กำหนดรหัสผ่าน</li> <li>Confirm password : ยืนยันการ<br/>กำหนดรหัสผ่าน</li> </ul> </li> <li>คลิกปุ่ม Next</li> </ul> |
| Finish                                                                                                    | Messages:<br>Password: [DBT-06208] The 'ADMIN' password entered does not conform to the Oracle reco                                                                                                    | ommended standards.                         |                                                                                                    |
| Help                                                                                                    | < <u>B</u> ac                                                                                                    | k <mark>™ <u>N</u>ext &gt;Einish Can</mark> |                                                                                                    |

# 14. หน้าจอ Database Configuration Assistant

#### Database Configuration Assistant

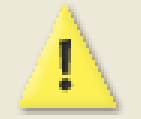

[DBT-06208] The 'Admin' password entered does not conform to the Oracle recommended standards.

Are you sure you want to continue ?

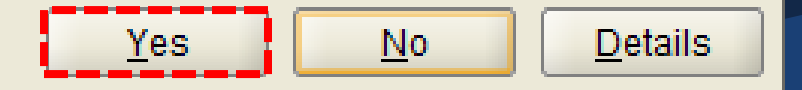

 $\times$ 

### 15. ณ Select Database Creation Option

9

<u>H</u>elp

| > | Pลกบุล โ<br>🛓 Database Configura                                                                                  | NEXT<br>Ition Assistant - Create 'ImpOracle' database - Step 12 of 15 — 🗆 🗙                                                                                                    |
|---|----------------------------------------------------------------------------------------------------|----------------------------------------------------------------------------------------------------|
|   | Select Database Creation (                                                                                        | Deption 18° ORACLE<br>Database                                                                                                    |
|   | Database Operation<br>Creation Mode<br>Deployment Type<br>Database Identification                                 | Select the database creation options.                                                                                                    |
|   | Fast Recovery Option<br>Network Configuration<br>Data Vault Option<br>Configuration Options<br>Management Options | Save as a database jemplate         Template name:       dbca_template_2020-03-21_11-19-41PM         Template location:       C:\app\Canny\product\18.0.0\dbhomeXE\assistants\dbca\templates\         Description:       Browse             |
|   |                                                                                                    | Generate database creation scripts      Destination directory: {ORACLE_BASE}\admin\{DB_UNIQUE_NAME}\scripts      Following advanced configuration options can be used to configure initialization parameters and customize database storage |
|   |                                                                                                    | Iocations.         All Initialization Parameters         Customize Storage Locations                                                                                                    |

Cancel

< Back

Next >

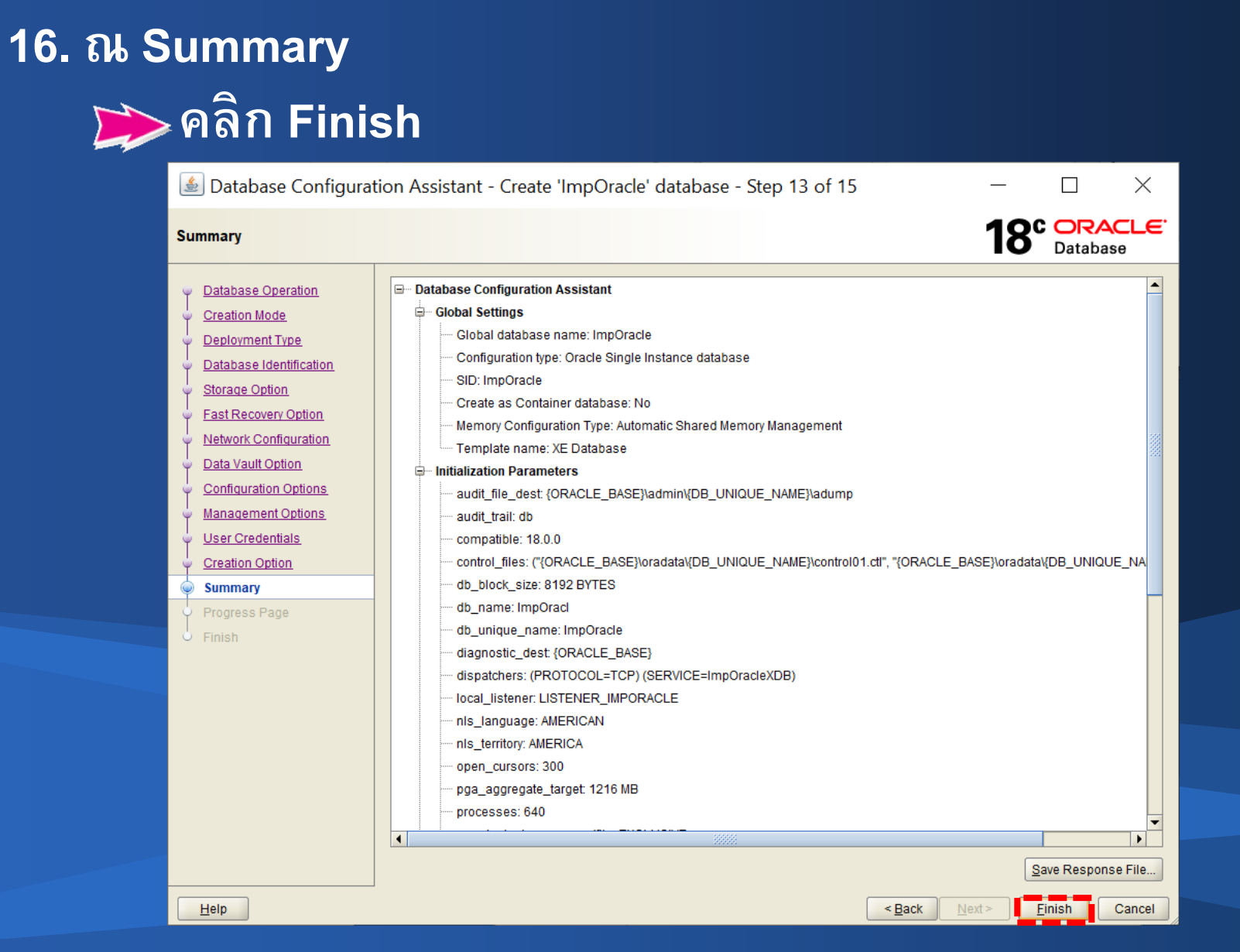

| 17. ณ Pro | gress F | Page     |         |          |
|-----------|---------|----------|---------|----------|
| 📂 2       | อให้ระบ | ี่เบทำก′ | ารสร้าง | Database |

| 🛓 Database Configura                                                                                                    | tion Assistant - Create 'ImpOracle' database - Step 14 of 15 —                                                                                                    |                                                                          |
|----------------------------------------------------------------------------------------------------|----------------------------------------------------------------------------------------------------|--------------------------------------------------------------------------|
| Progress Page                                                                                                    | <b>18°</b>                                                                                                    | DRACLE <sup>.</sup><br>Database                                          |
| <ul> <li>Database Operation</li> <li>Creation Mode</li> <li>Deployment Type</li> <li>Database Identification</li> <li>Storage Option</li> <li>Fast Recovery Option</li> <li>Network Configuration</li> <li>Data Vault Option</li> <li>Configuration Options</li> <li>Management Options</li> <li>User Credentials</li> <li>Creation Option</li> <li>Summary</li> <li>Progress Page</li> <li>Finish</li> </ul> | Progress       10%         Copying database files : In Progress       10%         Status <ul> <li>DB Creation</li> <li>Prepare for db operation</li> <li>Copying database files</li> <li>Creating and starting Oracle instance</li> <li>Completing Database Creation</li> <li>Executing Post Configuration Actions</li> </ul> | In Progress<br>Succeeded<br>In Progress<br>Pending<br>Pending<br>Pending |
| Help                                                                                                    | Details Revert All Revert DBCA Log Location: C:\app\Canny\product\18.0.0\cfgtoollogs\dbca\lmpOracle\trace.log_2020-03-21_11-19-41PM                                                                                                    | Retry Skip                                                               |

| Finish                                                                                                    |
|----------------------------------------------------------------------------------------------------|
| <ul> <li>Database Operation</li> <li>Creation Mode</li> <li>Deployment Type</li> <li>Database Identification</li> <li>Storage Option</li> <li>Fast Recovery Option</li> <li>Network Configuration</li> <li>Data Vault Option</li> <li>Configuration Options</li> <li>Management Options</li> <li>User Credentials</li> <li>Creation Option</li> <li>Summary</li> <li>Progress Page</li> <li>Finish</li> </ul> |

# 1. คลิกไอคอนค้นหา

| Bes       | t match                               |   |
|-----------|---------------------------------------|---|
| Ŋ         | Registry Editor                       |   |
| Ар        | os                                    |   |
| <u>An</u> | I.R.I.S. OCR Registration             | > |
| Set       | tings                                 |   |
| Ø         | Region settings                       | > |
| Ø         | Set <b>reg</b> ional format           | > |
| Ø         | Change your country or <b>reg</b> ion | > |
| Ø         | Change the date and time formats      | > |
| Sea       | rch the web                           |   |
| Q         | reg - See web results                 | > |
| We        | bsites                                |   |
|           | Online <b>Reg</b> istration           |   |

e

Цi

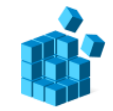

Registry Editor

Ґ Open

- C Run as administrator
- Den file location
- ᄇ Pin to Start
- Ҏ Pin to taskbar

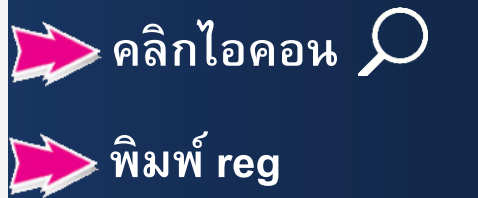

### ≽ คลิก Registry Editor

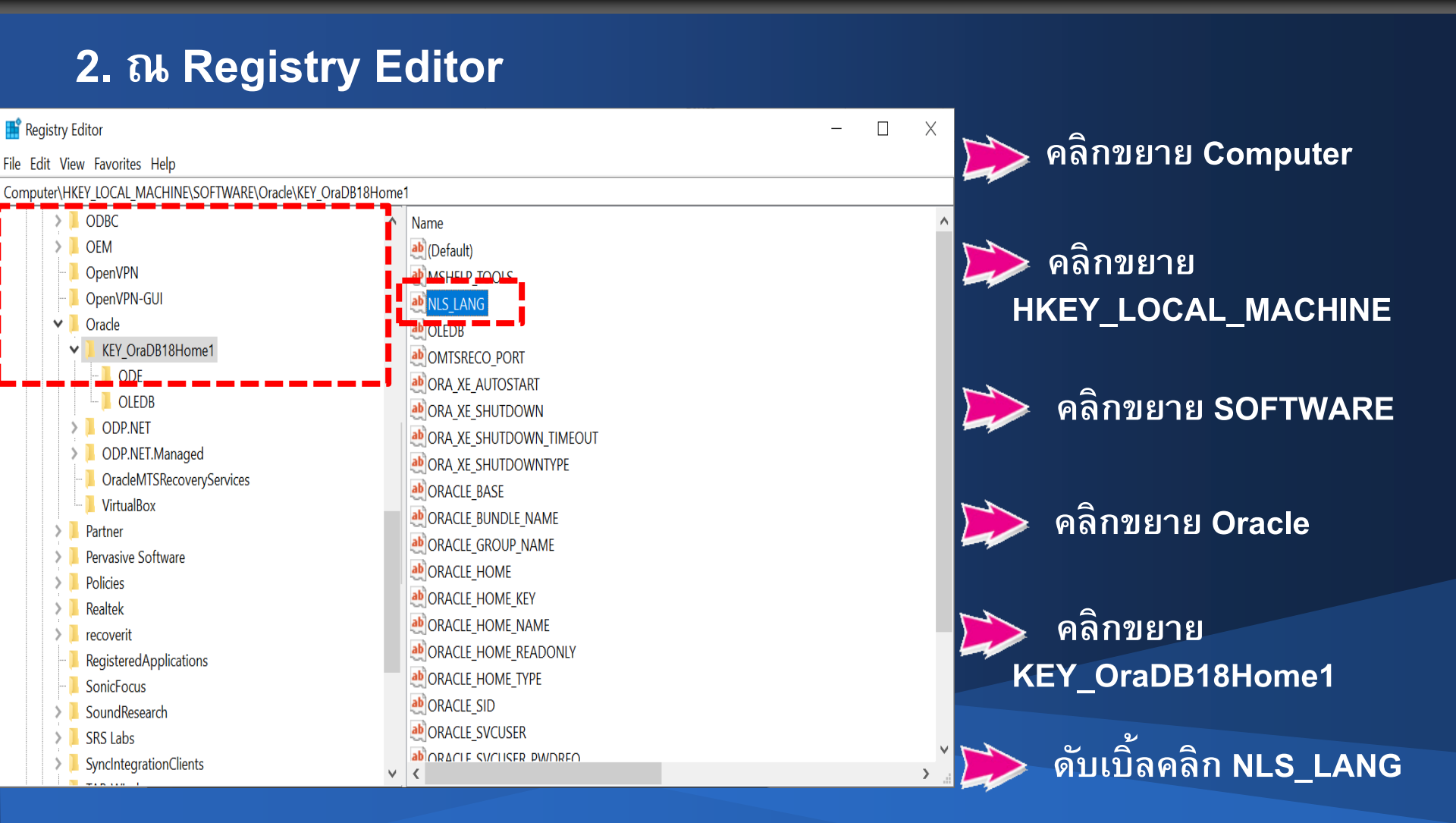

### 3. ณ Edit String

### 📂 Value data : กำหนด AMERICAN\_THAILAND.TH8TISASCII

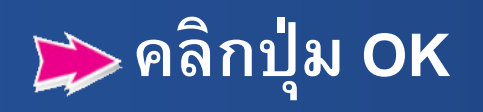

| Edit String                  |    | ×      |
|------------------------------|----|--------|
| Value name:                  |    |        |
| NLS_LANG                     |    |        |
| Value data:                  |    |        |
| AMERICAN_AMERICA.TH8TISASCII |    |        |
|                              | ОК | Cancel |

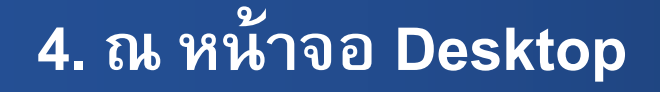

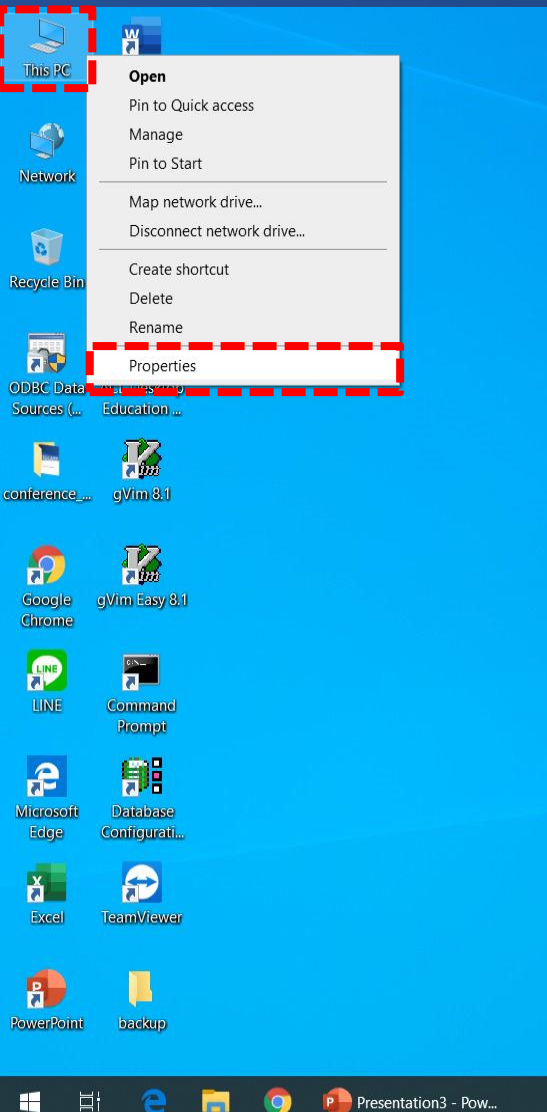

# 📂 คลิกขวาที่ This PC

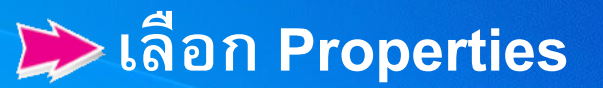

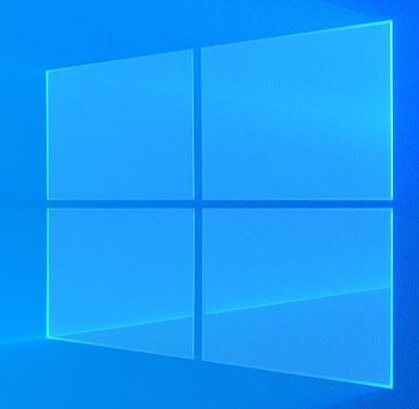

5. ณ System

### 📂 คลิกเลือก Advanced system settings

| 🤰 System                                                                                                    |                                                                                                    |                                                                                                    |     | -                    |           | ×        |
|----------------------------------------------------------------------------------------------------|----------------------------------------------------------------------------------------------------|----------------------------------------------------------------------------------------------------|-----|----------------------|-----------|----------|
| ← → ✓ ↑ 😒 > Control Par                                                                                                    | nel > All Control Panel Items > S                                                                                                    | ystem                                                                                                    | ~ Ū | Search Control Panel |           | <i>م</i> |
| Control Panel Home  Control Panel Home  Contro | View basic information Windows edition                                                                                                    | about your computer                                                                                                    |     |                      |           | ?        |
| <ul> <li>System protection</li> <li>Advanced system settings</li> </ul>                                                                                                    | © 2019 Microsoft Corpora                                                                                                    | tion. All rights reserved.                                                                                                    | W   | indow                | s1        | 0        |
|                                                                                                    | System<br>Processor:<br>Installed memory (RAM):<br>System type:<br>Pen and Touch:<br>Computer name, domain, and<br>Computer name:<br>Full computer name:<br>Computer description:<br>Workgroup: | Intel(R) Core(TM) i3-7130U CPU @ 2.70GHz 2.71 GHz<br>8.00 GB (7.26 GB usable)<br>64-bit Operating System, x64-based processor<br>No Pen or Touch Input is available for this Display<br>workgroup settings<br>DESKTOP-6CTHKB4<br>DESKTOP-6CTHKB4<br>WORKGROUP |     | <b>∳</b> Cha         | nge setti | ings     |
|                                                                                                    | Windows activation<br>Windows is activated Rea<br>Product ID: 00330-80000-0                                                                                                    | d the Microsoft Software License Terms<br>0000-AA180                                                                                                    |     | <b>S</b> Change      | e produc  | t key    |

### 3. ณ System Properties

| System Properties                                                                                                    | $\times$ |
|----------------------------------------------------------------------------------------------------|----------|
| Computer Name Hardware Advanced System Protection Remote                                                                                                    |          |
| You must be logged on as an Administrator to make most of these changes.<br>Performance<br>Visual effects, processor scheduling, memory usage, and virtual memory<br>Settings |          |
| User Profiles<br>Desktop settings related to your sign-in<br>Settings                                                                                                    |          |
| Startup and Recovery                                                                                                    |          |
| System startup, system failure, and debugging information Settings                                                                                                    |          |
| Environment Variables                                                                                                    |          |
| OK Cancel Apply                                                                                                    |          |

คลิกแฑ็บ Advanced
 คลิกปุ่ม Environment
 Variables…

### 4. ณ Environment Variables

| Variable                                                                                                    | Value                                                                                                    |
|----------------------------------------------------------------------------------------------------|----------------------------------------------------------------------------------------------------|
| OneDrive                                                                                                    | C:\Users\admin\OneDrive                                                                                                    |
| OneDriveConsumer                                                                                                    | C:\Users\admin\OneDrive                                                                                                    |
| Path                                                                                                    | C:\Users\admin\AppData\Local\Microsoft\WindowsApps;                                                                                                    |
| TEMP                                                                                                    | C:\Users\admin\AppData\Local\Temp                                                                                                    |
| IMP                                                                                                    | C:\Users\admin\AppData\Local\Iemp                                                                                                    |
|                                                                                                    |                                                                                                    |
|                                                                                                    |                                                                                                    |
|                                                                                                    |                                                                                                    |
|                                                                                                    |                                                                                                    |
|                                                                                                    | New Edit Delete                                                                                                    |
|                                                                                                    | New Edit Delete                                                                                                    |
| rstem variables                                                                                                    | New Edit Delete                                                                                                    |
| rstem variables<br>Variable                                                                                                   | New Edit Delete                                                                                                    |
| rstem variables<br>Variable<br>ComSpec                                                                                        | Value<br>C:\WINDOWS\system32\cmd.exe                                                                                                    |
| rstem variables<br>Variable<br>ComSpec<br>DriverData                                                                          | New     Edit     Delete       Value     C:\WINDOWS\system32\cmd.exe       C:\Windows\System32\Drivers\DriverData                                                                                                    |
| rstem variables<br>Variable<br>ComSpec<br>DriverData<br>NUMBER_OF_PROCESSORS                                                  | New     Edit     Delete       Value     C:\WINDOWS\system32\cmd.exe       C:\Windows\System32\Drivers\DriverData       4                                                                                                    |
| rstem variables<br>Variable<br>ComSpec<br>DriverData<br>NUMBER_OF_PROCESSORS<br>OS                                            | New     Edit     Delete       Value                                                                                                    |
| rstem variables<br>Variable<br>ComSpec<br>DriverData<br>NUMBER_OF_PROCESSORS<br>OS<br>Path                                    | New     Edit     Delete       Value     C:\WINDOWS\system32\cmd.exe     C:\Windows\System32\DriverData       4     Windows_NT     C:\app\admin\product\18.0.0\dbhomeXE\bin;C:\WINDOWS\s                                                                                                    |
| rstem variables<br>Variable<br>ComSpec<br>DriverData<br>NUMBER_OF_PROCESSORS<br>OS<br>Path<br>PATHEXT                         | New     Edit     Delete       Value     C:\WINDOWS\system32\cmd.exe       C:\Windows\System32\Drivers\DriverData       4       Windows_NT       C:\app\admin\product\18.0.0\dbhomeXE\bin;C:\WINDOWS\s       .COM;.EXE;.BAT;.CMD;.VBE;.VBE;.JS;.JSE;.WSF;:WSH;.MSC                                                         |
| vstem variables<br>Variable<br>ComSpec<br>DriverData<br>NUMBER_OF_PROCESSORS<br>OS<br>Path<br>PATHEXT<br>PROCESSOR_ARCHITECTU | New     Edit     Delete       Value     C:\WINDOWS\system32\cmd.exe       C:\Windows\System32\Drivers\DriverData       4       Windows_NT       C:\app\admin\product\18.0.0\dbhomeXE\bin;C:\WINDOWS\s       .COM;.EXE;.BAT;.CMD;.VBS;.VBE;.JS;.JSE;.WSF;.WSH;.MSC       AMD64                                             |
| vstem variables<br>Variable<br>ComSpec<br>DriverData<br>NUMBER_OF_PROCESSORS<br>OS<br>Path<br>PATHEXT<br>PROCESSOR_ARCHITECTU | New     Edit     Delete       Value     C:\WiNDOWS\system32\cmd.exe       C:\Windows\System32\Drivers\DriverData       4       Windows_NT       C:\app\admin\product\18.0.0\dbhomeXE\bin;C:\WINDOWS\s       .COM;.EXE;.BAT;.CMD;.VBS;.VBE;.JS;.JSE;.WSF;.WSH;.MSC       AMD64                                             |
| vstem variables<br>Variable<br>ComSpec<br>DriverData<br>NUMBER_OF_PROCESSORS<br>OS<br>Path<br>PATHEXT<br>PROCESSOR_ARCHITECTU | New     Edit     Delete       Value     C:\WINDOWS\system32\cmd.exe       C:\Windows\System32\Drivers\DriverData       4       Windows_NT       C:\app\admin\product\18.0.0\dbhomeXE\bin;C:\WINDOWS\s       .COM;.EXE;.BAT;.CMD;.VBS;.VBE;.JS;.JSE;.WSF;.WSH;.MSC       AMD64       L:::::::::::::::::::::::::::::::::::: |

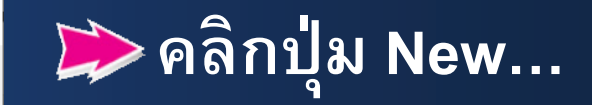

### 3. ณ Edit System Variable

### 📂 Value name: กำหนด NLS\_LANG

Variable value: กำหนด AMERICAN\_AMERICA.TH8TISASCII
คลิกปุ่ม OK

| Edit System Variable | ×                           |
|----------------------|-----------------------------|
| Variable name:       | NLS_LANG                    |
| Variable value:      | AMERICAN_AMERICA.TH8TISASCI |
| Browse Directory     | Browse File OK Cancel       |

### 3. ณ Environment Variables

#### Х Environment Variables User variables for admin Variable Value OneDrive C:\Users\admin\OneDrive OneDriveConsumer C:\Users\admin\OneDrive C:\Users\admin\AppData\Local\Microsoft\WindowsApps; Path TEMP C:\Users\admin\AppData\Local\Temp C:\Users\admin\AppData\Local\Temp TMP Edit... New... Delete System variables Variable Value DriverData C:\Windows\System32\Drivers\DriverData NLS LANG AMERICAN\_AMERICA.TH8TISASCII NUMBER\_OF\_PROCESSORS 4 OS Windows\_NT Path C:\app\admin\product\18.0.0\dbhomeXE\bin;C:\WINDOWS\s... PATHEXT .COM; EXE; BAT; CMD; VBS; VBE; JS; JSE; WSF; WSH; MSC PROCESSOR ARCHITECTU... AMD64 Edit... New.. Delete OK Cancel

# System variables ปรากฏ รายการ NLS\_LANG คลิกปุ่ม OK

### 1. หน้าจอ Desktop

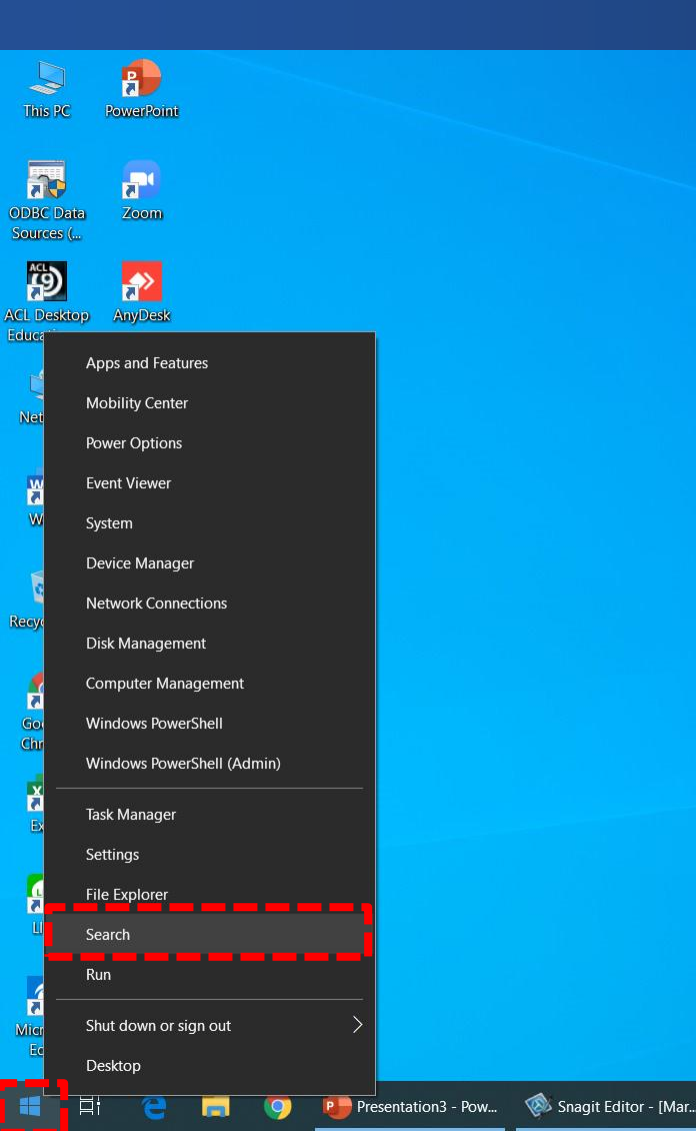

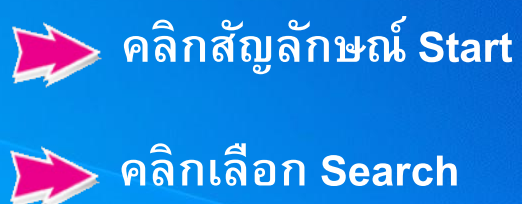

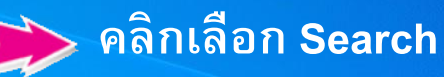

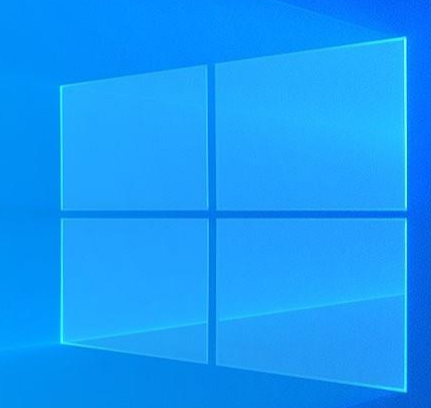

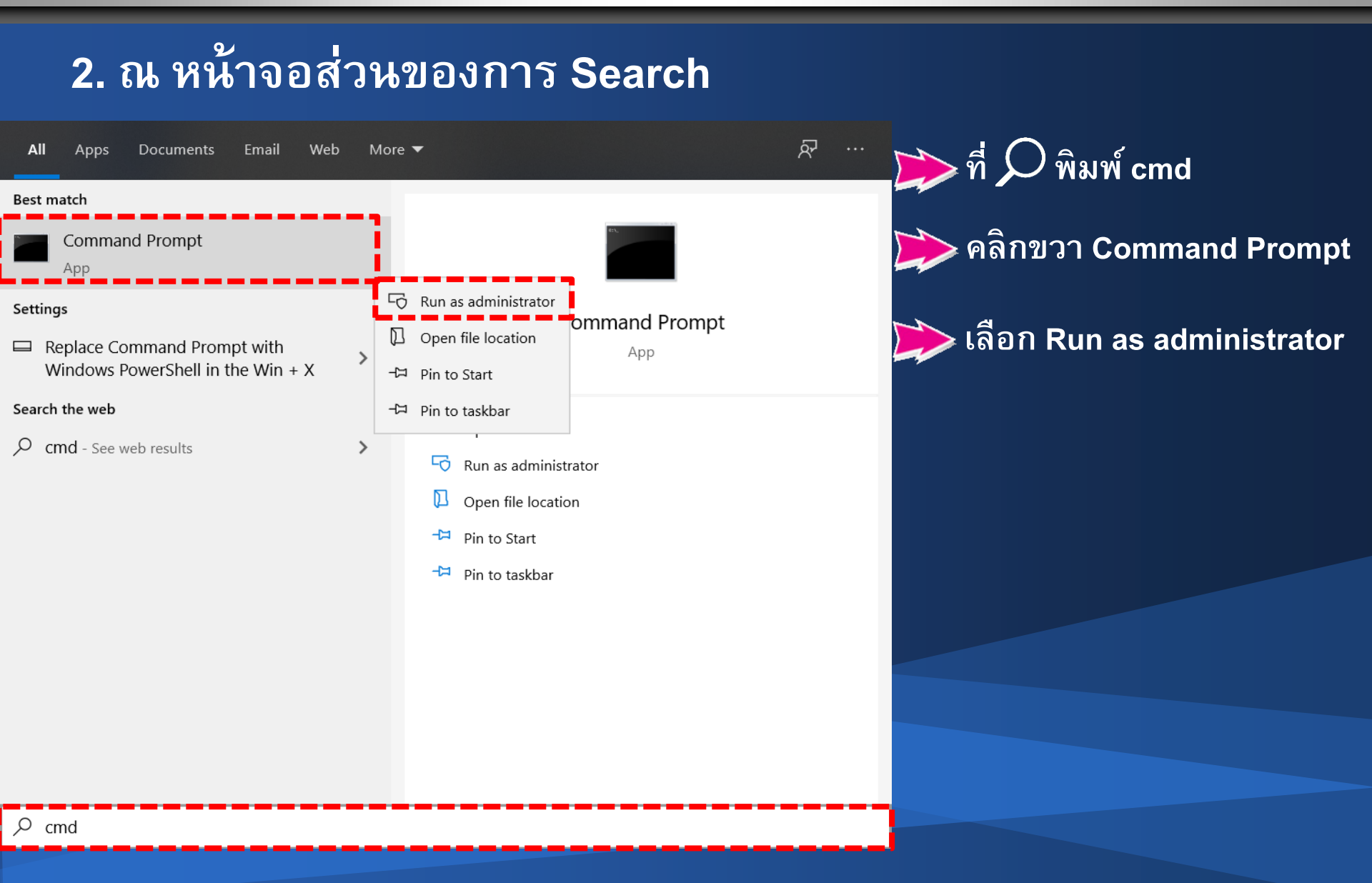

# ณ Administrator: Command Prompt ➢ C:\WINDOWS\system32> พิมพ์ cd\ ➢ กด Enter

🔤 Administrator: Command Prompt

Microsoft Windows [Version 10.0.18363.720] (c) 2019 Microsoft Corporation. All rights reserved.

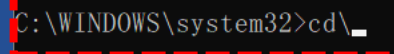

 $\times$ 

### 4. ณ Administrator: Command Prompt

### C:\ พิมพ์ imp system/password file=ตำแหน่งไฟล์และชื่อ ไฟล์.DMP full=y;

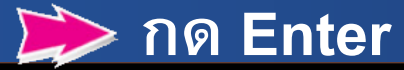

Administrator: Command Prompt - C X Microsoft Windows [Version 10.0.18363.720] (c) 2019 Microsoft Corporation. All rights reserved. C:\WINDOWS\system32>cd\ C:\\imp system/oracle file=C:\DataImport\Data\ACOPTPPY\_630229\_171501\_AUTO. DMP full=y;

> . .

### 5. ณ Administrator: Command Prompt –imp system/password file=ตำแหน่งไฟล์และชื่อไฟล์.DMP full=y; รอ จนกว่าจะ import เสร็จ

| 🖾 Administrator: Command Prompt - imp system/oracle file=C:\DataImport\Data\ACOPTPPY_630229_171501_AUTO.DMP full=y; — 🛛 🗌 |          |
|----------------------------------------------------------------------------------------------------|----------|
| Microsoft Windows [Version 10.0.18363.720]<br>(c) 2019 Microsoft Corporation. All rights reserved.                        | ^        |
| $C:\MINDOWS\system32>cd$                                                                                                  |          |
| C:\>imp system/oracle file=C:\DataImport\Data\ACOPTPPY_630229_171501_AUT0.DMP full=y;                                     |          |
| Import: Release 18.0.0.0.0 - Production on Mon Mar 23 10:48:05 2020<br>Version 18.4.0.0.0                                 |          |
| Copyright (c) 1982, 2019, Oracle and/or its affiliates. All rights reserved.                                              |          |
| Connected to: Oracle Database 18c Express Edition Release 18.0.0.0.0 - Production<br>Version 18.4.0.0.0                   |          |
| Export file created by EXPORT:V10.02.01 via conventional path                                                             |          |
| Warning: the objects were exported by ACOPTPPY, not by you                                                                |          |
| import done in TH8TISASCII character set and AL16UTF16 NCHAR character set<br>IMP-00403:                                  |          |
| Warning: This import generated a separate SQL file "import_sys" which contains DDL that failed due to a privilege         | e issue. |
| . importing ACOPTPPY's objects into SYSTEM<br>importing table "ACCACCOUNTYEAR" 7 rows imported                            |          |

"ACCASTIMATE UCF TY

U rows imported

0 rows imported

ting

importing table

 $\times$ 

### 6. Administrator: Command Prompt เมื่อ import ข้อมูลเสร็จ แล้ว สถานะจะอยู่ที่ C:\>

#### 🖭 Administrator: Command Prompt

| . impo | orting | table | "SECUSERGROUPFUNCTION" | 1      | rows | imported                |  |  |
|--------|--------|-------|------------------------|--------|------|-------------------------|--|--|
| . impo | orting | table | "SHAREGRATUITYRATE"    | 0      | rows | imported                |  |  |
| . impo | orting | table | "SHAUDITHISTORY"       | 0      | rows | imported                |  |  |
| . impo | orting | table | "SHRPTBUYSHARE"        | 0      | rows | imported                |  |  |
| . impo | orting | table | "SHR_MEM"              | 0      | rows | imported                |  |  |
| . impo | orting | table | "SHSHAREGAINER"        | 0      | rows | imported                |  |  |
| . impo | orting | table | "SHSHAREMASTER"        | 9225   | rows | imported                |  |  |
| . impo | orting | table | "SHSHARESTATEMENT"     | 126579 | rows | imported                |  |  |
| . impo | orting | table | "SHSHARESTATEMENT_NEW" | 41136  | rows | imported                |  |  |
| . impo | orting | table | "SHSHARETYPE"          | 1      | rows | imported                |  |  |
| . impo | orting | table | "SHSHARETYPEMTHRATE"   | 18     | rows | imported                |  |  |
| . impo | orting | table | "SHUCFSHRITEMTYPE"     | 20     | rows | imported                |  |  |
| . impo | orting | table | "SKTMARKET"            | 0      | rows | imported                |  |  |
| . impo | orting | table | "SKTRICH"              | 0      | rows | imported                |  |  |
| . impo | orting | table | "STAPPSTATUS"          | 1      | rows | imported                |  |  |
| . impo | orting | table | "STBUSSINESS"          | 1      | rows | imported                |  |  |
| . impo | orting | table | "STCARDDETAIL"         | 0      | rows | imported                |  |  |
| . impo | orting | table | "STCARDLINE"           | 735    | rows | imported                |  |  |
| . impo | orting | table | "STCMARKETUPDATE"      | 1      | rows | imported                |  |  |
| . impo | orting | table | "STDCDETAIL"           | 0      | rows | imported                |  |  |
| . impo | orting | table | "STDCMASTER"           | 0      | rows | imported                |  |  |
| . impo | orting | table | "STDEALCUST"           | 0      | rows | imported                |  |  |
| . impo | orting | table | "STDEBTAVEAGE"         | 20439  | rows | imported                |  |  |
| . impo | orting | table | "STDEBTBFTYPEYEAR"     | 79847  | rows | imported                |  |  |
| . impo | orting | table | "STDEBTBFYEAR"         | 76177  | rows | imported                |  |  |
| . impo | orting | table | "STDEBTCLASS"          | 4      | rows | imported                |  |  |
| . impo | orting | table | "STDEBTCLASSDET"       | 6      | rows | imported                |  |  |
| . impo | orting | table | "STDEBTDEC"            | 136800 | rows | imported                |  |  |
| -impo  | orting | table | "STDEBTDECDET"         | 241903 | rows | imported <sup>^</sup> C |  |  |
| :\>    |        |       |                        |        |      |                         |  |  |

1. เปิดโปรเจ็กต์ ACL\_lsocare\_17092562.ACL (ซึ่งสามารถดาวน์ โหลดได้ที่เว็บไซต์กลุ่มพัฒนาระบบตรวจสอบบัญชีคอมพิวเตอร์)

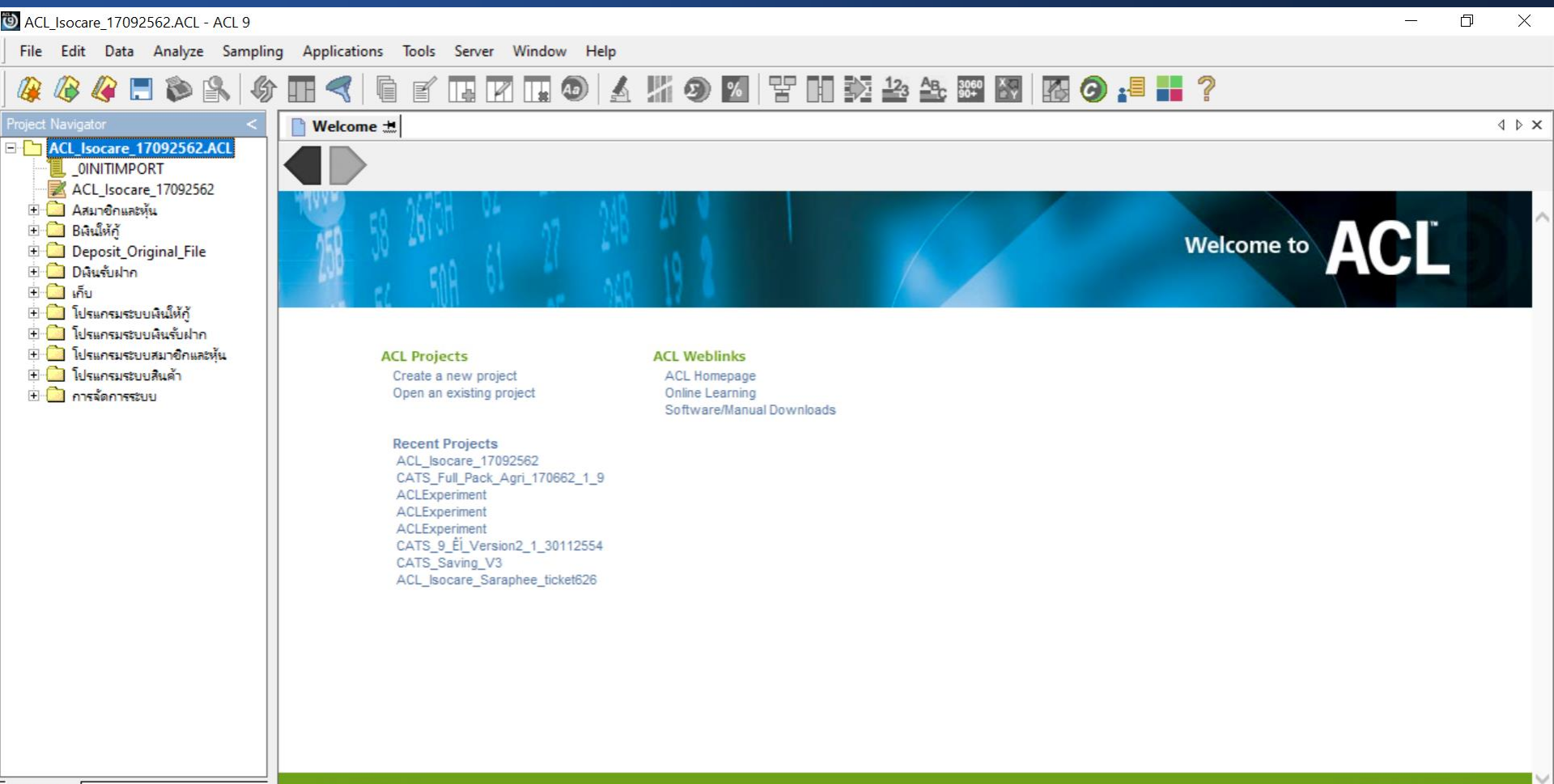

.....

### 

| ACL_Isocare_17092562.ACL - ACL 9                                                                                                    |                                                                                                    |                    |
|----------------------------------------------------------------------------------------------------|----------------------------------------------------------------------------------------------------|--------------------|
| File Edit Data Analyze Sampli                                                                                                    | pling Applications Tools Server Window Help                                                                                                    |                    |
| 🦀 🕼 🧳 🚍 🗞 🖗                                                                                                    | ∮ III <<   [] III III III III III III III III III                                                                                                    |                    |
| Project Navigator                                                                                                    |                                                                                                    | 4 ▷ ×              |
| <ul> <li>ACL_Isocare_17092562.ACL</li> <li> OINITIMPORT</li> <li> ACL_Isocare_17092562</li> <li> ACL_Isocare_17092562</li> <li> ACL_Isocare_17092562</li> <li> ACL_Isocare_17092562</li> <li> DAtation</li> <li> DAtation</li> <li> DAtation</li> <li> DAtation</li> <li> DAtation</li> <li> ISuscention</li> <li> ISUscention</li> <li> ISUscention</li> <li> ISUscention</li> <li> ISUscention</li> <li> ISUscention</li> <li> ISUscention</li> <li> ISUscention</li> <li> ISUscention</li> </ul> | New       Table         Paste       Script         Copy from another Project       Workspace         Import from Server File       Folder         Transfer to Server       Folder         Properties       Create a new project       ACL Homepage         Open an existing project       ACL Homepage       Online Learning         Software/Manual Downloads       Software/Manual Downloads         Recent Projects       ACL Experiment         ACLExperiment       CATS_9.6[].Version2_1_30112554         CATS_Saving_V3       ACL_Isocare_Saraphee_ticket626 | to ACL             |
|                                                                                                    |                                                                                                    |                    |
| Overview Log                                                                                                    | _ <sup>_</sup>                                                                                                    | BUSINESS ASSURANCE |

# ปรากฏโฟลเดอร์ชื่อ New\_Folder ดำเนินการเปลี่ยนชื่อเป็น "ข้อมูลตั้งต้น"

| ACL_Isocare_17092562.ACL - ACL 9                      |                                                                                                    |                                                                                                    | - 0 × |
|-------------------------------------------------------|----------------------------------------------------------------------------------------------------|----------------------------------------------------------------------------------------------------|-------|
| File Edit Data Analyze Samplin                        | g Applications Tools Server Window Help                                                                                                    |                                                                                                    |       |
| 🦓 🖉 🦉 📃 🗞 🚳                                           |                                                                                                    | ## 29 14 17 19 12 12 12 13 19 17 29 18 29 18 29 19 19 19 19 19 19 19 19 19 19 19 19 19                   |       |
| Project Navigator <                                   | 📄 Welcome 🗮                                                                                                    |                                                                                                    | 4 ▷ × |
| Project Navigator            ACL_Isocare_17092562.ACL | Welcome to the second second s | Velcome to           ACL Veblinks           ACL Romepage<br>Online Learning<br>Software/Manual Downloads | A D X |
|                                                       | 4.                                                                                                    |                                                                                                    |       |

.....

# 4. ณ โฟลเดอร์ "ข้อมูลตั้งต้น" > คลิกขวาเลือก New --> Table...

| ACL_Isocare_17092562.ACL - ACL 9                                                                                                    | – 0 X                                                                        |
|----------------------------------------------------------------------------------------------------|------------------------------------------------------------------------------|
| File Edit Data Analyze Sampling Applications Tools Server Window Help                                                                                                    | p                                                                            |
| 🥝 🖉 🦉 🗔 📚 🖎 🕼 🖬 🤜 🖣 🖬 🖌 🗔 😰 🛄 🚳 🏻                                                                                                    | 🔬 🞢 🥹 💴 🚏 🖬 💱 🖄 🏧 🕅 🕼 🥥 📲 📕 ?                                                |
| Project Navigator C Welcome 🖽                                                                                                    | 4 Þ <b>x</b>                                                                 |
| ACL_Isocare_17092562.ACL<br>OINITIMPORT<br>ACL_Isocare_17092562                                                                                                    |                                                                              |
| <ul> <li>B Aสมาชิกและหุ้น</li> <li>B ผิงเน็ห้กู้</li> <li>B Deposit_Original_File</li> <li>D ผิงแร้บฝาก</li> <li>Infu</li> <li>Infu</li> <li>ประกรมระบบผินให้กู้</li> </ul>                                                                                                    | Welcome to ACL                                                               |
| Image: Second state state     Image: Second state       Image: Second state     Image: Second state       Image: Second state     Image: Second state       < | ACL Weblinks<br>ACL Homepage<br>Online Learning<br>Software/Manual Downloads |
| New > Table                                                                                                    |                                                                              |
| Cut Script 9                                                                                                    |                                                                              |
| Paste Workspace                                                                                                    |                                                                              |
| Delete                                                                                                    |                                                                              |
| Rename TS_Saving_V3                                                                                                    |                                                                              |
| Copy from another Project > C_socare_sarapree_toxeto20<br>Import from Server File >                                                                                                    |                                                                              |
|                                                                                                    |                                                                              |
| Overview Log                                                                                                    | BUSINESS ASSURANCE                                                           |
|                                                                                                    |                                                                              |

### 5. ณ Data Definition Wizard

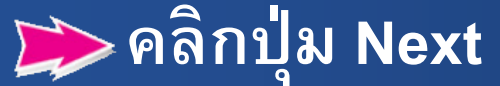

Data Definition Wizard

### Welcome to the Data Definition Wizard

X

Cancel

Help

The Wizard will define your data so you can analyze it. At each step, when the screen appears, you will see the Wizard's advice as indicated by a radio button or other control. You can override any of the Wizard's recommendations. If you need to go back several screens, the Wizard will remember your choices when you go forward again, unless you make a change.

The next page will show the steps required to define a file.

Do not show this welcome screen again

### 6. ณ Data Definition Wizard – Select Data Source

| Data Definition Wizard - Select Data Source |                           |                                                                                                    | ×    | 📂 ดลิกเลือก 🗿 หน้า ODBC |
|---------------------------------------------|---------------------------|----------------------------------------------------------------------------------------------------|------|-------------------------|
|                                             | Specify how to get        | your data file.                                                                                                    |      |                         |
| Select Platform                             | C Disk:                   | Your file is on a disk (hard drive, floppy or network server).                                                                                    |      | 📂 คลิกปุ่ม Next         |
| Select Data                                 | C ODBC:                   | Select ODBC to import data from ODBC compliant databases such as Oracle<br>MS Access, to name but two. This will take you to the ACL ODBC Wizard. | e or |                         |
| Identify Properties                         | C External<br>Definition: | Your file is either an AS/400 FDF, PL/1, or a COBOL file definition.                                                                              |      |                         |
| Define Fields/Records                       |                           |                                                                                                    |      |                         |
| Edit Field Properties                       |                           |                                                                                                    |      |                         |
| Finish                                      |                           |                                                                                                    |      |                         |
|                                             |                           | < Back Next > Cancel Help                                                                                                    |      |                         |
|                                             |                           |                                                                                                    | 1    |                         |

# การนำเข้าข้อมูล

### 7.ณ Select Data Source

| Select Data Source                                                                             |                                              |                                                                                          |                                 |   |
|------------------------------------------------------------------------------------------------|----------------------------------------------|------------------------------------------------------------------------------------------|---------------------------------|---|
| File Data Source Machine Data                                                                  | a Source                                     |                                                                                          |                                 |   |
| Data Source Name<br>CAD_MAPPING<br>CAD_MEM2<br>dBASE Files                                     | Type<br>System<br>System<br>User             | Description<br>Odbc de BDCAD_MAPPIN<br>CAD_MEM2                                          | VG                              | ^ |
| Excel Files<br>ImpOracle<br>MS Access Database<br>Saving_21_SQL_ODBC<br>Visio Database Samples | User<br>System<br>User<br>System<br>User     | ImpOracle<br>Saving_21_SQL_ODBC                                                          |                                 | ~ |
| <                                                                                              |                                              |                                                                                          | >                               |   |
|                                                                                                |                                              |                                                                                          | New                             |   |
| A Machine Data Source is sp<br>"User" data sources are spec<br>sources can be used by all us   | ecific to thi<br>ific to a us<br>ers on this | s machine, and cannot be s<br>er on this machine. "System<br>machine, or by a system-wid | hared.<br>" data<br>le service. |   |
|                                                                                                | E                                            | OK Cancel                                                                                | Hel                             | p |

 $\times$ 🃂 คลิกแท็บ Machine Data Source ≽ คลิกเลือก ImpOracle ≽ คลิกปุ่ม OK

8. ณ Oracle ODBC Driver Connect
 Password : ใส่ Password ที่กำหนด
 คลิกปุ่ม OK

| Oracle ODBC Driver Connect | $\times$ |
|----------------------------|----------|
| Service Name               |          |
| 127.0.0.1:1521/xe          | ·        |
| User Name                  | OK       |
| SYSTEM                     | Cancel   |
| Password                   | About    |
| *****                      |          |

### 9. ณ Select Table

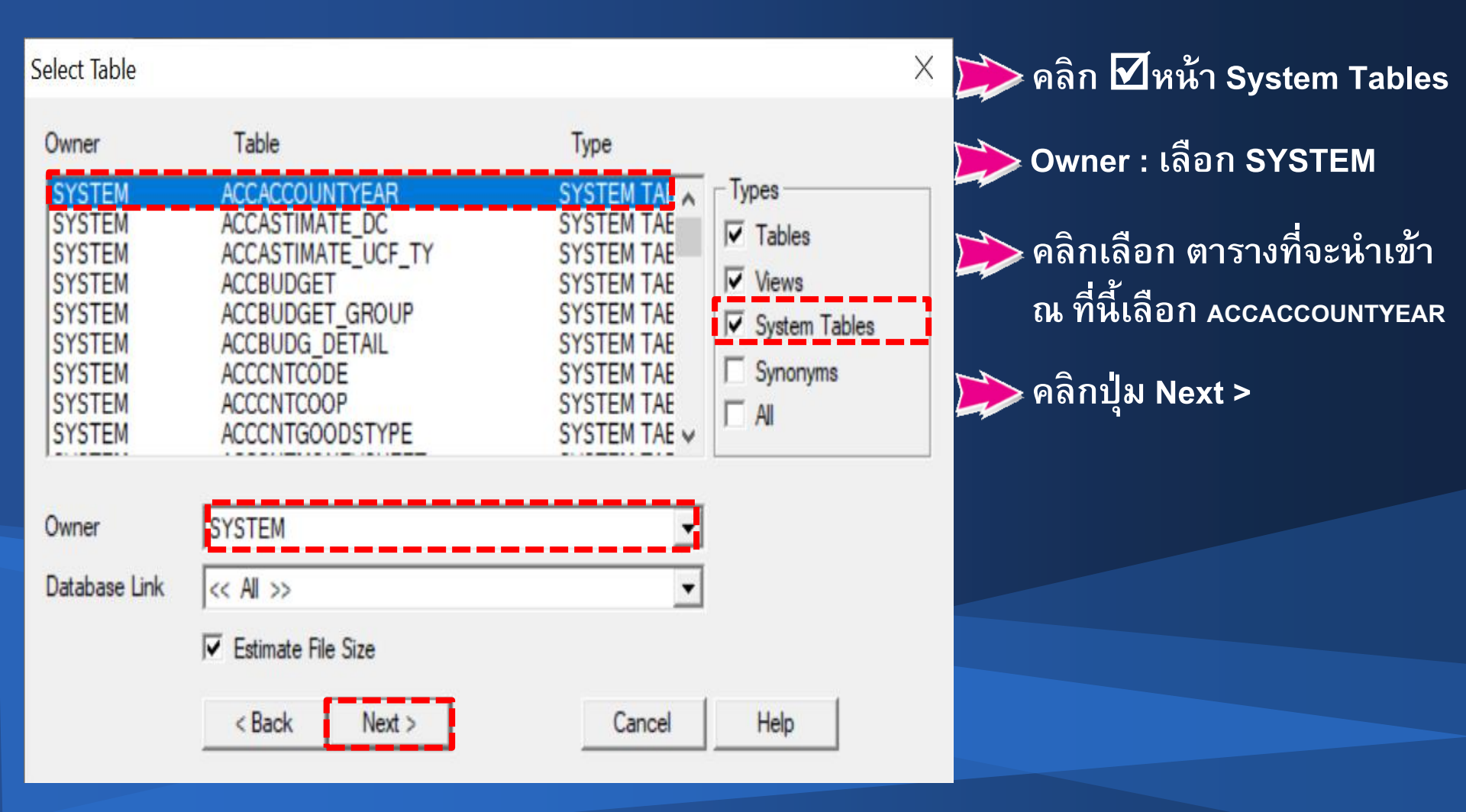

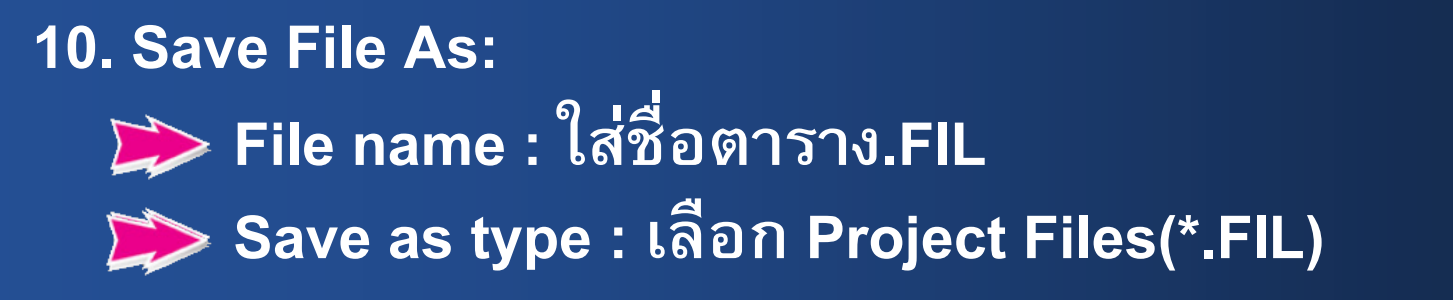

| 🕲 Save File As:                                       |                             | Х                             |                 |
|-------------------------------------------------------|-----------------------------|-------------------------------|-----------------|
| ← → ✓ ↑ - This PC → Local Disk (C:) → ACL_Isocare_170 | 92562 v                     | ی Search ACL_Isocare_17092562 | 🔎 คลิกปุ่ม Save |
| Organize 🔻 New folder                                 |                             | III 🔻 💡                       |                 |
| OneDrive - Persc ^ Name                               | Date modified Type Si       | ze                            |                 |
| 👗 Canny                                               | No items match your search  |                               |                 |
| 💻 This PC                                             | No items match your search. |                               |                 |
| 3D Objects                                            |                             |                               |                 |
| 💻 Desktop                                             |                             |                               |                 |
| 😤 Documents                                           |                             |                               |                 |
| 🖊 Downloads                                           |                             |                               |                 |
| Music                                                 |                             |                               |                 |
| 🔁 Pictures                                            |                             |                               |                 |
| 📱 Videos                                              |                             |                               |                 |
| 📥 Local Disk (C:)                                     |                             |                               |                 |
| 👝 Local Disk (D:)                                     |                             |                               |                 |
| 🧮 Libraries 🗸 🗸                                       |                             |                               |                 |
| File name: ACCACCOUNTYEAR.FIL                         |                             | ~                             |                 |
| Save as type: Project Files(*.FIL)                    |                             | ·                             |                 |
| ∧ Hide Folders                                        |                             | Save Cancel                   |                 |

### 11. ณ Select Fields

| 📂 คลิกปุ่ | Next >                                                                             |                                                                |                                             |
|-----------|------------------------------------------------------------------------------------|----------------------------------------------------------------|---------------------------------------------|
| S         | elect Fields                                                                       |                                                                | ×                                           |
|           | WHERE                                                                              |                                                                |                                             |
|           | J                                                                                  |                                                                | Apply                                       |
|           | Fields                                                                             |                                                                |                                             |
|           | Available                                                                          | S                                                              | elected                                     |
|           | ^                                                                                  | <pre> ACCOUNT_<br/>BEGINNING<br/>ENDING_OI<br/>CLOSE_ACC</pre> | YEAR<br>OF_ACCOU<br>F_ACCOUNT<br>COUNT_STAT |
|           | ~                                                                                  | Add All Clear All                                              | ~                                           |
|           | 50         Maximum Character Field           100         Maximum Memo Field Letter | d Length<br>ength                                              |                                             |
|           | Disk Space                                                                         | 22401                                                          |                                             |
|           | Required: 2681/9/2<br>Required: 371 bytes                                          | (7 records of 53 bytes each)                                   |                                             |
|           | < Back                                                                             | Next > Cancel                                                  | Help                                        |

### 12. ณ Table 'Untitled' changed, save as: คลิกปุ่ม OK

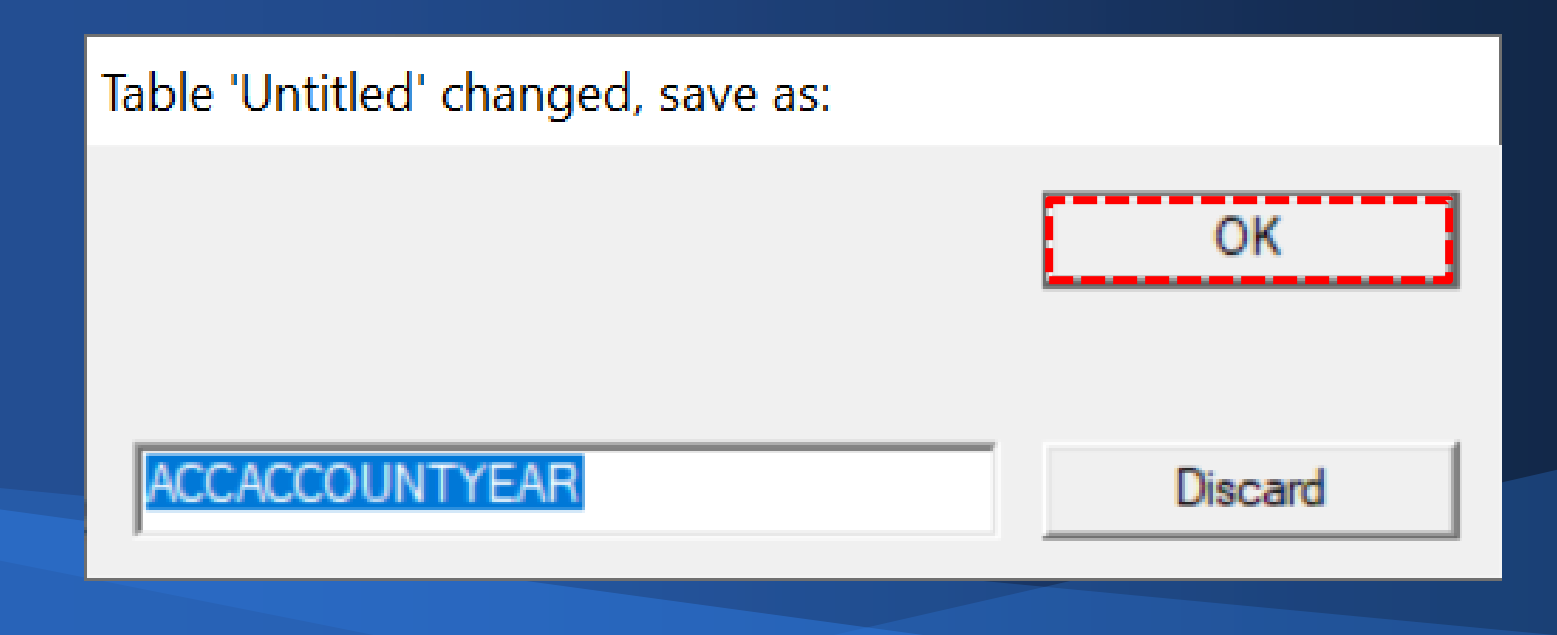

### 13. ณ โปรเจ็ค ACL\_Isocare\_17092562.ACL – ACL 9 แสดง ชื่อตารางที่นำเข้าสู่โปรเจ็ค

| ACL_Isocare_17092562.ACL - ACL 9                                                                                                    |                                                                                                    |                                                                                                    |                                                                                                    |                                                                                                    |                    |           |   | – 0 ×       |
|----------------------------------------------------------------------------------------------------|----------------------------------------------------------------------------------------------------|----------------------------------------------------------------------------------------------------|----------------------------------------------------------------------------------------------------|----------------------------------------------------------------------------------------------------|--------------------|-----------|---|-------------|
| File Edit Data Analyze Sampli                                                                                                    | ng Applicatio                                                                                                   | ons Tools Server                                                                                                    | Window Help                                                                                                    |                                                                                                    |                    |           |   |             |
| 🧟 🕼 🗶 🗔 🗞 🖗                                                                                                    |                                                                                                    | 6 🖌 🖪 🛛                                                                                                    | 7 🗔 💿 🖌                                                                                                    | 🕌 🧿 🙍 🚏                                                                                                    | 1 12 12 12 12      | 🏻 🔄 🔣 🙆 📲 | 2 |             |
| Project Navigator <                                                                                                    | Welcome                                                                                                    | a 🗯 🎹 ACCACCOUI                                                                                                    | NTYEAR                                                                                                    |                                                                                                    |                    |           |   | 4 Þ ×       |
| <ul> <li>ACL_isocare_17092562.ACL</li> <li>OINITIMPORT</li> <li>Arมาชิกและหุ้น</li> <li>Bสินให้กู้</li> <li>Deposit_Original_File</li> <li>DAuรับฝาก</li> <li>โปรแกรมระบบผินให้กู้</li> <li>โปรแกรมระบบผินขึ้นฝาก</li> <li>โปรแกรมระบบผินขึ้นฝาก</li> <li>โปรแกรมระบบผินขึ้นฝาก</li> <li>โปรแกรมระบบผินขึ้นฝาก</li> <li>โปรแกรมระบบผินขึ้นห้กู้</li> <li>โปรแกรมระบบผินขึ้นห้กู้</li> <li>โปรแกรมระบบผินขึ้นห้กู้</li> <li>โปรแกรมระบบผินขึ้นห้กู้</li> <li>โปรแกรมระบบผินขึ้นห้กู้</li> <li>โปรแกรมระบบสนินที่ก</li> <li>โปรแกรมระบบสนินที่ก</li> <li>โปรแกรมระบบสนินที่ก</li> <li>โปรแกรมระบบสนินที่มาก</li> <li>Accaccountyear</li> </ul> | Vercome           Non-state           1           2           3           4           5           6           7 | ACCACCOUNT_YEAR         BE           2010         07           2005         07           2006         07           2008         07           2009         07           2011         07           <         End of File | EGINNING_OF_ACCOU<br>7/01/2009<br>7/01/2004<br>7/01/2005<br>7/01/2006<br>7/01/2007<br>7/01/2008<br>7/01/2010<br>>> | J ENDING_OF_ACCOUNT<br>06/30/2010<br>06/30/2005<br>06/30/2006<br>06/30/2007<br>06/30/2008<br>06/30/2009<br>06/30/2011 | CLOSE_ACCOUNT_STAT |           |   | Index:      |
| Overview Log                                                                                                    | ↓<br>Default_Vie                                                                                                | ZW                                                                                                    |                                                                                                    |                                                                                                    |                    |           |   | •<br>•<br>• |
| CCACCOUNTYEAR 7 Records                                                                                                    |                                                                                                    |                                                                                                    |                                                                                                    |                                                                                                    |                    |           |   |             |
### ข้อจำกัดของ Oracle 18c XE

👃 สร้าง Database ได้เพียงแค่ 1 Instance เท่านั้น

Å ชื่อที่ใช้สร้าง Database กำหนดได้เพียงชื่อ XE เท่านั้น
Memory ที่ใช้ในการสร้าง Database ต้องกำหนดไม่เกิน 2 Gb

👃 Database ที่ใช้ในการเรียกคืนข้อมูลด้วย Oracle 18c XE เมื่อขยายแล้วต้องมีขนาดข้อมูลไม่เกิน 12 GB

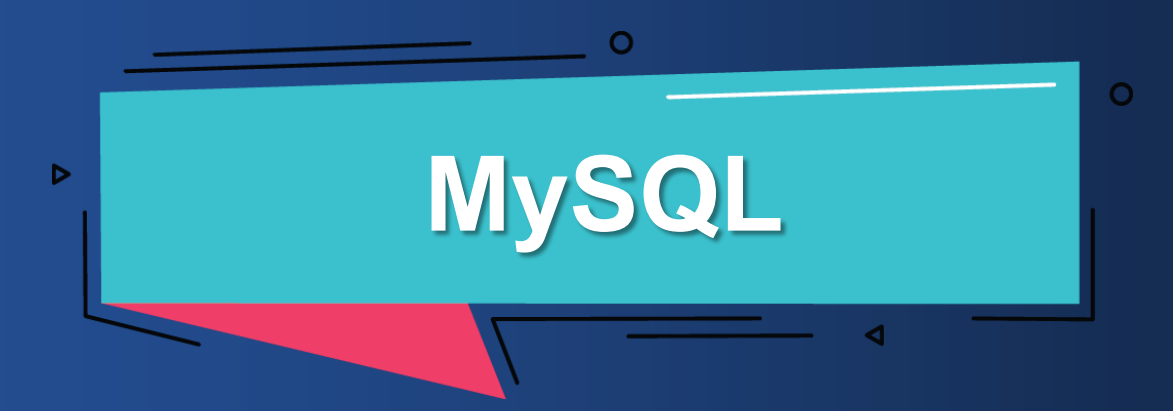

### สิ่งที่ต้องเตรียมให้พร้อม สำหรับฐานข้อมูล MySQL

### MySQL Installer

https://dev.mysql.com/downloads/windows/installer/5.7.html

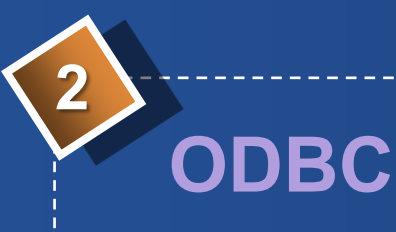

https://dev.mysql.com/downloads/connector/odbc/

### ขั้นตอนการนำเข้าข้อมูล ฐานข้อมูล Oracle

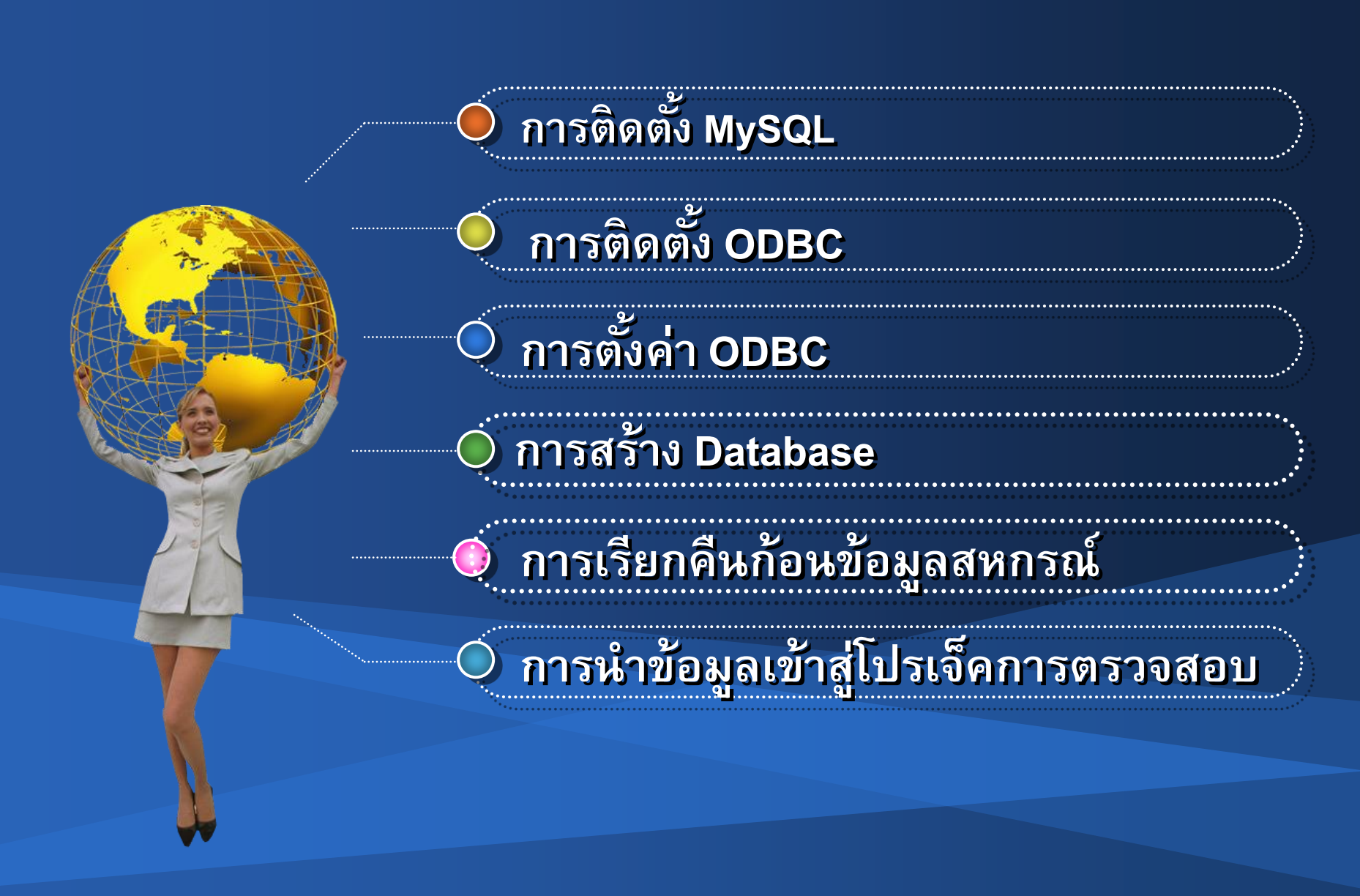

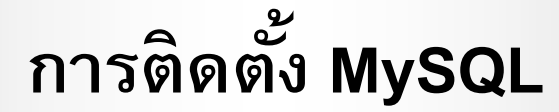

### 1. ดับเบิ้ลคลิกที่ไอคอน mysql-installer-community-5.7.29.0

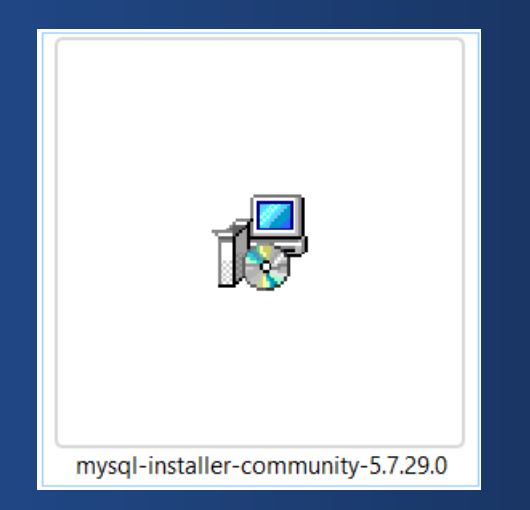

### 2. ณ Choosing a Setup Type

📂 คลิก 🛈 หน้า Custom

#### MySQL Installer

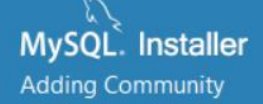

Choosing a Setup Type

Select Products and Features

Installation

Installation Complete

#### Choosing a Setup Type

Please select the Setup Type that suits your use case.

O Developer Default

Installs all products needed for MySQL development purposes.

#### O Server only

Installs only the MySQL Server product.

#### O Client only

Installs only the MySQL Client products, without a server.

#### O Full

 Installs all included MySQL products and features.
 Custom Manually select the products that should be installed on the system.

#### Setup Type Description

Allows you to select exactly which products you would like to install. This also allows to pick other server versions and architectures (depending on your OS).

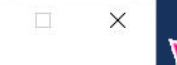

### ≫ คลิกปุ่ม Next >

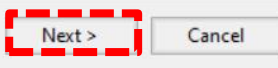

### 3. ณ Select Products and Features

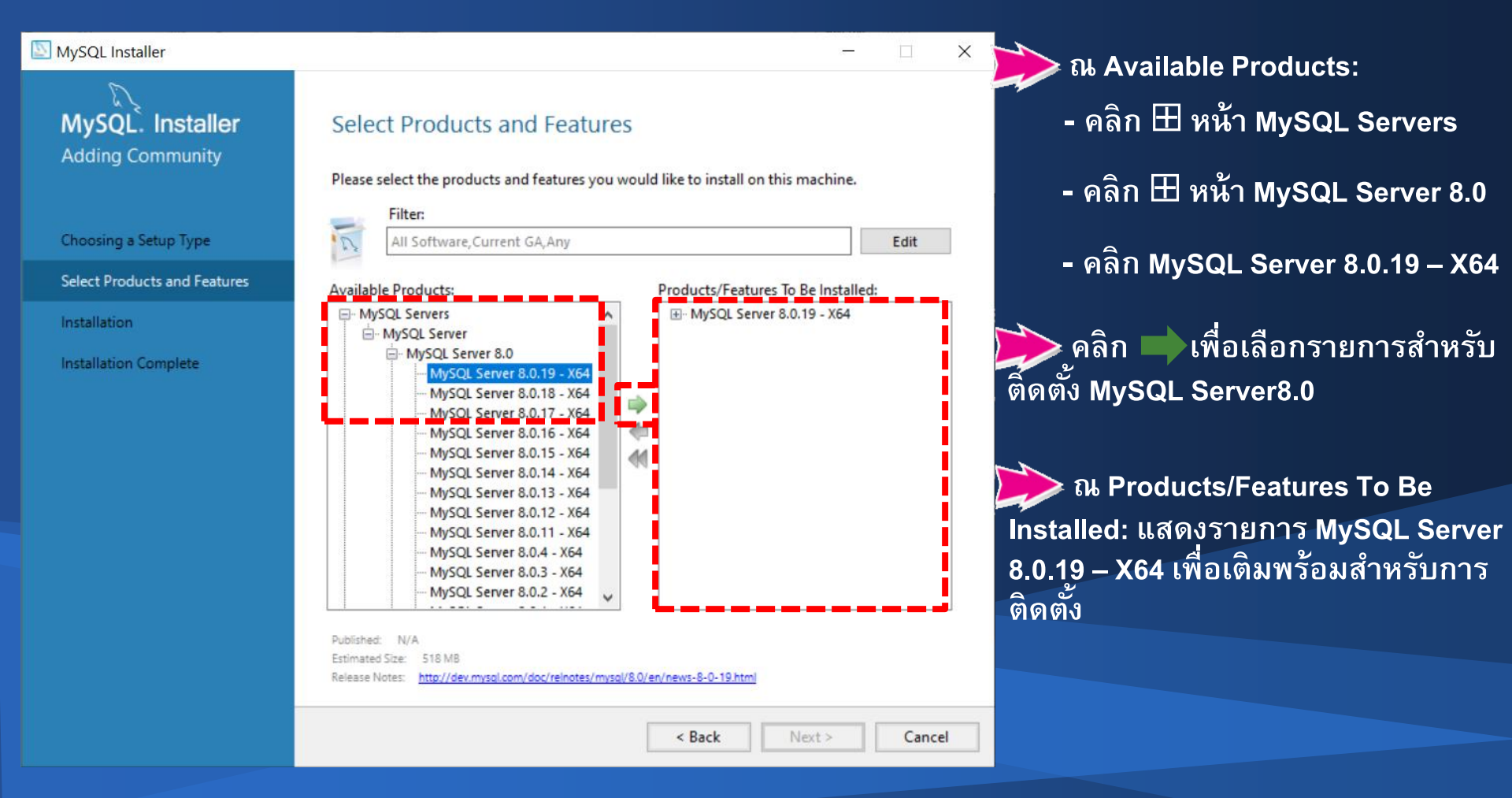

### 4. ณ Select Products and Features

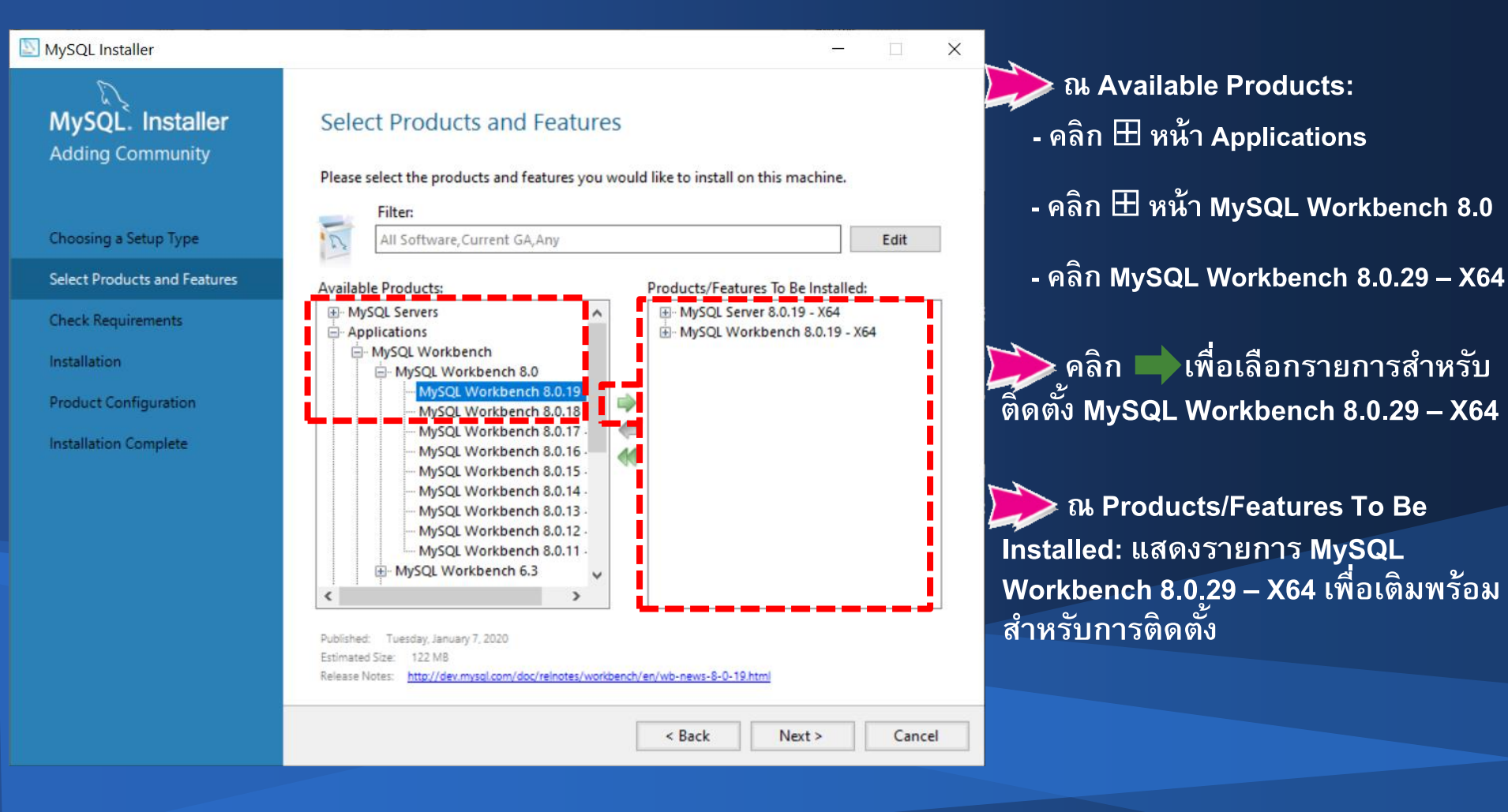

### 5. ณ Select Products and Features

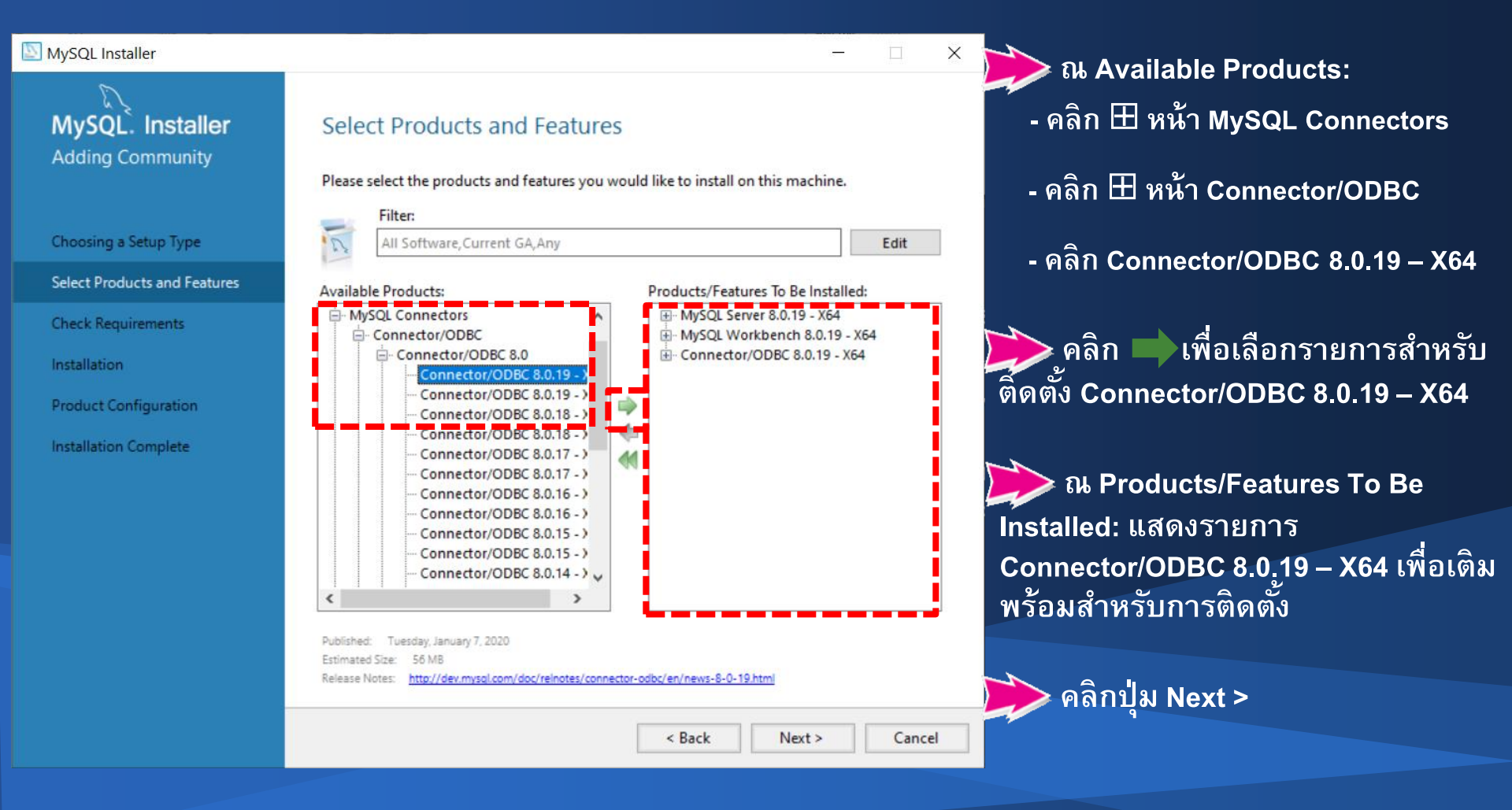

### 6. ณ Check Requirements

### 🃂 คลิกปุ่ม Execute

| P                            |                                                                       |                                                                                                |                              |   |
|------------------------------|-----------------------------------------------------------------------|------------------------------------------------------------------------------------------------|------------------------------|---|
| MySQL. Installer             | Check Requirements                                                    |                                                                                                |                              |   |
| Adding Community             |                                                                       |                                                                                                |                              |   |
|                              | The following products have failin<br>them automatically. Requirement | ig requirements. MySQL Installer will attempt t<br>s marked as manual cannot be resolved autom | o resolve<br>natically. Clic | k |
| Choosing a Satur Type        | on each item to try and resolve it                                    | manually.                                                                                      |                              |   |
| Choosing a setup type        | For Product                                                           | Requirement                                                                                    | Status                       |   |
| Select Products and Features | O MySQL Server 8.0.19                                                 | Microsoft Visual C++ 2019 Redistrib                                                            |                              |   |
| Check Requirements           | O MySQL Workbench 8.0.19                                              | Microsoft Visual C++ 2019 Redistrib                                                            |                              |   |
| Installation                 | Connector/Obbc 8.0.19                                                 | Microsoft Visual C++ 2017 Redistrib                                                            |                              |   |
| Product Configuration        |                                                                       |                                                                                                |                              |   |
| Installation Complete        |                                                                       |                                                                                                |                              |   |
|                              |                                                                       |                                                                                                |                              |   |
|                              |                                                                       |                                                                                                |                              |   |
|                              |                                                                       |                                                                                                |                              |   |
|                              |                                                                       |                                                                                                |                              |   |
|                              |                                                                       |                                                                                                |                              |   |
|                              |                                                                       |                                                                                                |                              |   |
|                              |                                                                       |                                                                                                |                              |   |

# 7. ปรากฏหน้าจอ Microsoft Visual C++ 2015-2019 Redistributable (x64) – 14.25.28508 ➢ คลิกเลือก ชี้หน้า I agree to the license terms and conditions ➢ คลิกปุ่ม Install

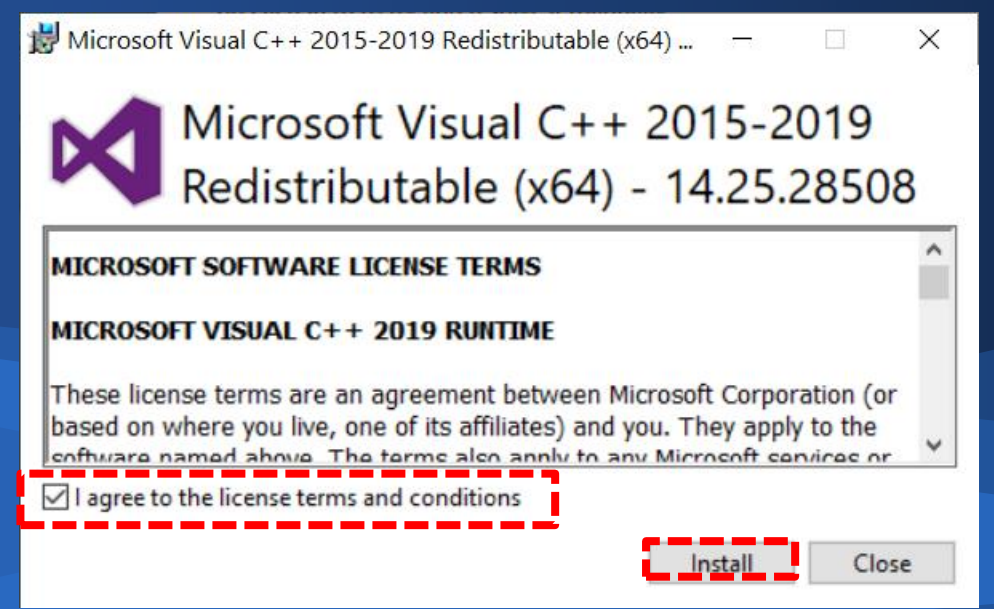

### 8. ณ Microsoft Visual C++ 2015-2019 Redistributable (x64) – 14.25.28508 แสดงสถานะการติดตั้งเสร็จสมบูรณ์ 🍺 คลิกปุ่ม Close

₩ Microsoft Visual C++ 2015-2019 Redistributable (x64) ... — 🛛 🛛 🗙

Microsoft Visual C++ 2015-2019 Redistributable (x64) - 14.25.28508

Setup Successful

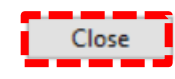

## 9. ณ Check Requirements ปรากฏสถานะการตรวจสอบเสร็จ >> คลิกปุ่ม Next >

| S.S.                         |                                                                       |                                                                                              |                               |
|------------------------------|-----------------------------------------------------------------------|----------------------------------------------------------------------------------------------|-------------------------------|
| MySQL: Installer             | Check Requirements                                                    |                                                                                              |                               |
| Adding Community             |                                                                       |                                                                                              |                               |
|                              | The following products have failir<br>them automatically. Requirement | ng requirements. MySQL Installer will attempt<br>is marked as manual cannot be resolved auto | to resolve<br>matically, Clic |
|                              | on each item to try and resolve it                                    | manually.                                                                                    |                               |
| Choosing a Setup Type        |                                                                       |                                                                                              |                               |
| Select Products and Features | For Product                                                           | Requirement                                                                                  | Status                        |
| Charle Danuissenate          | MySQL Server 8.0.19                                                   | Microsoft Visual C++ 2019 Redistrib                                                          | INSTL DONE                    |
| Check Requirements           | Connector/ODBC 8.0.19                                                 | Microsoft Visual C++ 2019 Redistrib<br>Microsoft Visual C++ 2017 Redistrib                   | INSTL DONE                    |
| Installation                 |                                                                       |                                                                                              |                               |
| Product Configuration        |                                                                       |                                                                                              |                               |
| Installation Complete        |                                                                       |                                                                                              |                               |
| Installation complete        |                                                                       |                                                                                              |                               |
|                              |                                                                       |                                                                                              |                               |
|                              |                                                                       |                                                                                              |                               |
|                              |                                                                       |                                                                                              |                               |
|                              |                                                                       |                                                                                              |                               |
|                              |                                                                       |                                                                                              |                               |
|                              |                                                                       |                                                                                              |                               |
|                              |                                                                       |                                                                                              |                               |

### 10. ณ Product Configuration

### 🃂 คลิกปุ่ม Next >

|                                      |                                                                 | <u> </u>                                         |   |
|--------------------------------------|-----------------------------------------------------------------|--------------------------------------------------|---|
| MySQL. Installer<br>Adding Community | Product Configuration<br>We'll now walk through a configuration | n wizard for each of the following products.     |   |
| Choosing a Setup Type                | You can cancel at any point if you wish products.               | to leave this wizard without configuring all the |   |
| Select Products and Features         | Product                                                         | Status                                           |   |
| Check Requirements                   | MySQL Server 8.0.19                                             | Ready to configure                               |   |
| Installation                         |                                                                 |                                                  |   |
| Product Configuration                |                                                                 |                                                  |   |
| Installation Complete                |                                                                 |                                                  |   |
|                                      |                                                                 |                                                  |   |
|                                      |                                                                 |                                                  |   |
|                                      |                                                                 |                                                  |   |
|                                      |                                                                 |                                                  |   |
|                                      |                                                                 |                                                  |   |
|                                      | <                                                               |                                                  | > |

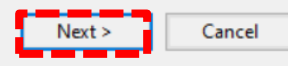

### 11. ณ High Availability

### 🃂 คลิกปุ่ม Next >

#### MySQL Installer

MySQL. Installer

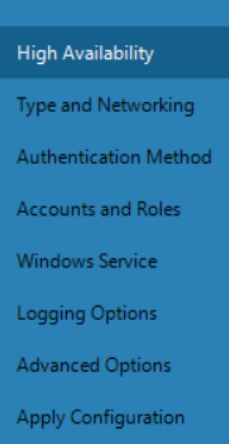

#### **High Availability**

#### Standalone MySQL Server / Classic MySQL Replication

Choose this option to run the MySQL instance as a standalone database server with the opportunity to configure classic replication later. With this option, you can provide your own high-availability solution, if required.

#### InnoDB Cluster

The InnoDB cluster technology provides an out-of-the-box high availability (HA) solution for MySQL using Group Replication.

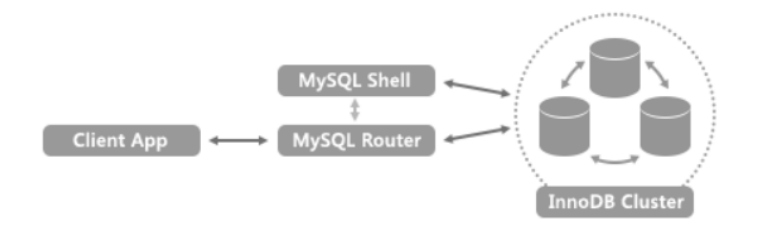

Note: InnoDB cluster requires a minimum of three MySQL server instances to provide a fully automated HA solution. Members of a cluster should be located such that network communication latency between servers is low.

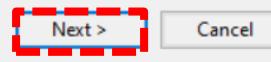

 $\times$ 

\_

### 12. ณ Type and Networking Port: กำหนด 9999

| MySQL Installer                         | - 🗆 X                                                                                                    |                   |
|-----------------------------------------|----------------------------------------------------------------------------------------------------|-------------------|
| MySQL. Installer<br>MySQL Server 8.0.19 | Type and Networking<br>Server Configuration Type<br>Choose the correct server configuration type for this MySQL Server installation. This setting will | ≫ คลิกปุ่ม Next > |
| High Availability                       | define how much system resources are assigned to the MySQL Server instance. Config Type: Development Computer ~                                        |                   |
| Type and Networking                     | Connectivity                                                                                                    |                   |
| Authentication Method                   | Use the following controls to select how you would like to connect to this server.  TCP/IP Port: 19999 X Protocol Port: 33060                          |                   |
| Accounts and Roles                      | Open Windows Firewall ports for network access                                                                                                    |                   |
| Windows Service                         | Named Pipe Pipe Name: MYSQL                                                                                                    |                   |
| Apply Configuration                     | Shared Memory Memory Name: MYSQL                                                                                                    |                   |
|                                         | Advanced Configuration                                                                                                    |                   |
|                                         | Select the check box below to get additional configuration pages where you can set advanced<br>and logging options for this server instance.           |                   |
|                                         | Show Advanced and Logging Options                                                                                                    |                   |
|                                         |                                                                                                    |                   |
|                                         |                                                                                                    |                   |
|                                         |                                                                                                    |                   |
|                                         |                                                                                                    |                   |

< Back

Next >

Cancel

### 13. ณ Authentication Method

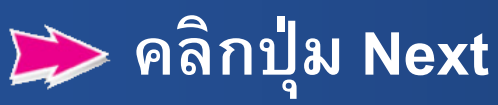

#### MySQL Installer

MySQL Server 8.0.19

**High Availability** 

Type and Networking

Authentication Method

Accounts and Roles

Windows Service

Apply Configuration

#### Authentication Method

#### Use Strong Password Encryption for Authentication (RECOMMENDED)

MySQL 8 supports a new authentication based on improved stronger SHA256-based password methods. It is recommended that all new MySQL Server installations use this method going forward.

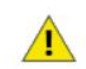

Attention: This new authentication plugin on the server side requires new versions of connectors and clients which add support for this new 8.0 default authentication (caching\_sha2\_password authentication).

Currently MySQL 8.0 Connectors and community drivers which use libmysqlclient 8.0 support this new method. If clients and applications cannot be updated to support this new authentication method, the MySQL 8.0 Server can be configured to use the legacy MySQL Authentication Method below.

#### O Use Legacy Authentication Method (Retain MySQL 5.x Compatibility)

Using the old MySQL 5.x legacy authentication method should only be considered in the following cases:

- If applications cannot be updated to use MySQL 8 enabled Connectors and drivers.
- For cases where re-compilation of an existing application is not feasible.
- An updated, language specific connector or driver is not yet available.

Security Guidance: When possible, we highly recommend taking needed steps towards upgrading your applications, libraries, and database servers to the new stronger authentication. This new method will significantly improve your security.

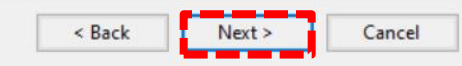

\_

X

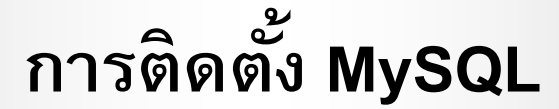

#### 14. ณ Accounts and Roles

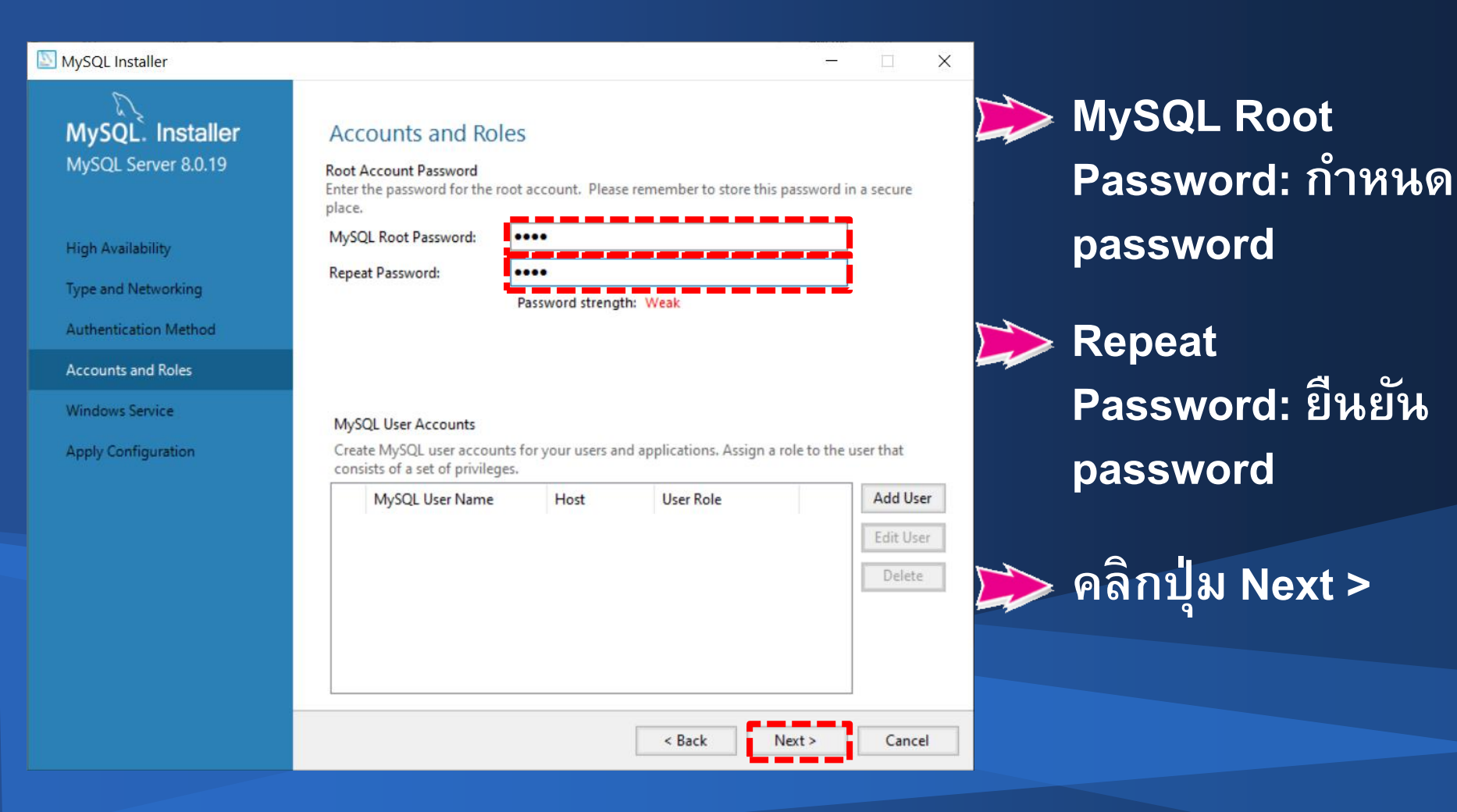

### 15. ณ Windows Service

### 📂 Windows Service Name : กำหนด MySQL58

#### MySQL Installer

### MySQL Server 8.0.19

High Availability

Type and Networking

Authentication Method

Accounts and Roles

Windows Service

Apply Configuration

#### Windows Service

Configure MySQL Server as a Windows Service

#### Windows Service Details

Please specify a Windows Service name to be used for this MySQL Server instance. A unique name is required for each instance.

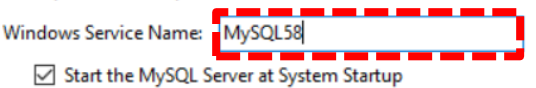

#### Run Windows Service as ...

The MySQL Server needs to run under a given user account. Based on the security requirements of your system you need to pick one of the options below.

Standard System Account

Recommended for most scenarios.

Custom User

An existing user account can be selected for advanced scenarios.

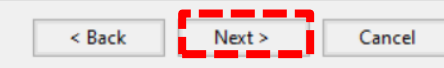

≫ คลิกปุ่ม Next >

X

## 16. ณ Apply Configuration แสดงขั้นตอนการ Configurations

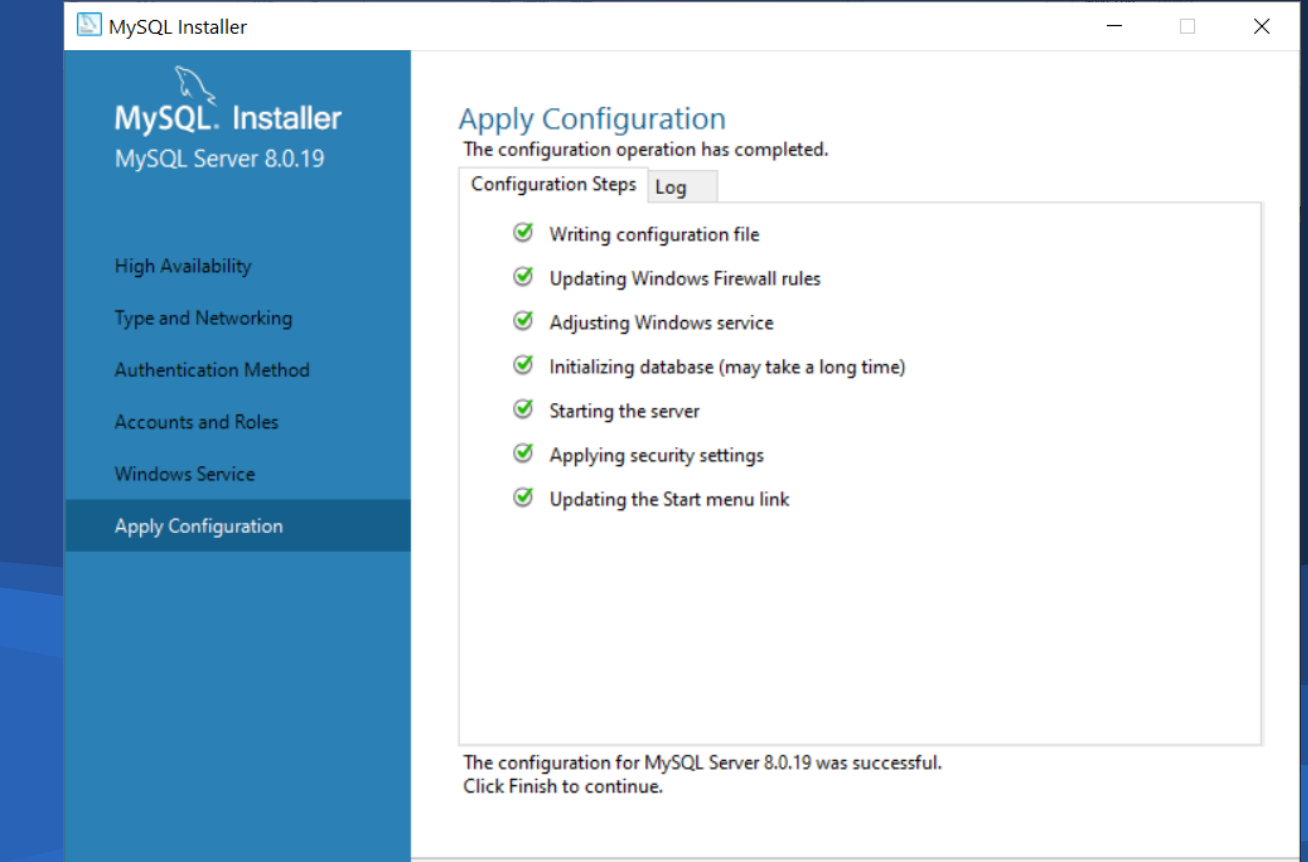

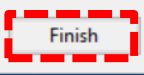

### 17. ณ Product Configuration

### 📂 คลิกปุ่ม Next >

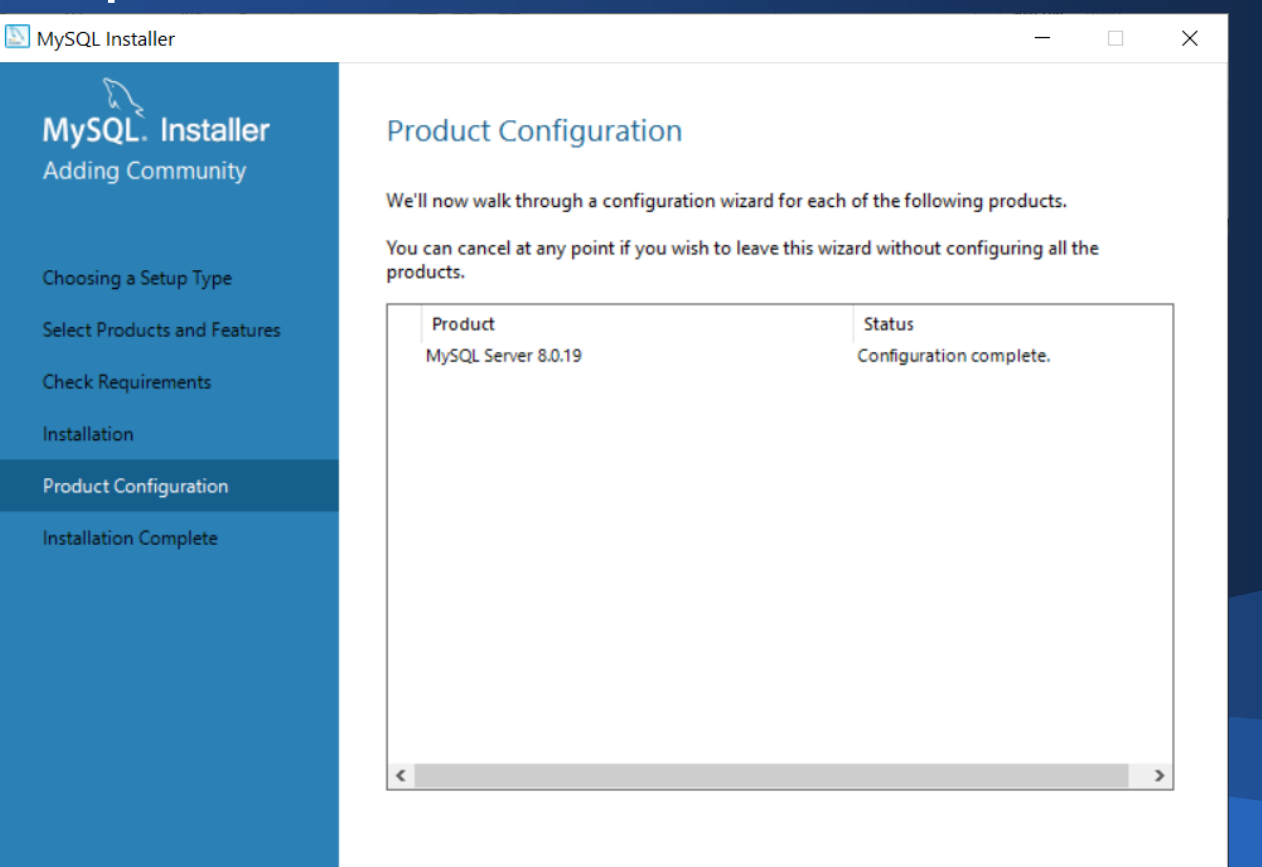

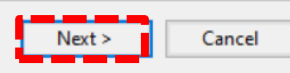

### 18. ณ Installation Complete

| 📂 คลี | ลิกปุ่ม Finish                       |                                                                         |
|-------|--------------------------------------|-------------------------------------------------------------------------|
|       | MySQL Installer                      | - 🗆 🗙                                                                   |
|       | MySQL. Installer<br>Adding Community | Installation Complete<br>The installation procedure has been completed. |
|       | Choosing a Setup Type                | Copy Log to Clipboard                                                   |
|       | Select Products and Features         | ☑ Start MySQL Workbench after Setup                                     |
|       | Check Requirements                   |                                                                         |
|       | Installation                         |                                                                         |
|       | Product Configuration                |                                                                         |
|       | Installation Complete                |                                                                         |
|       |                                      |                                                                         |
|       |                                      |                                                                         |
|       |                                      |                                                                         |
|       |                                      |                                                                         |
|       |                                      |                                                                         |
|       |                                      |                                                                         |
|       |                                      | Finish                                                                  |

### 19. ณ Welcome to MySQL Workbench แสดงการติดตั้ง MySQL เสร็จสมบูรณ์

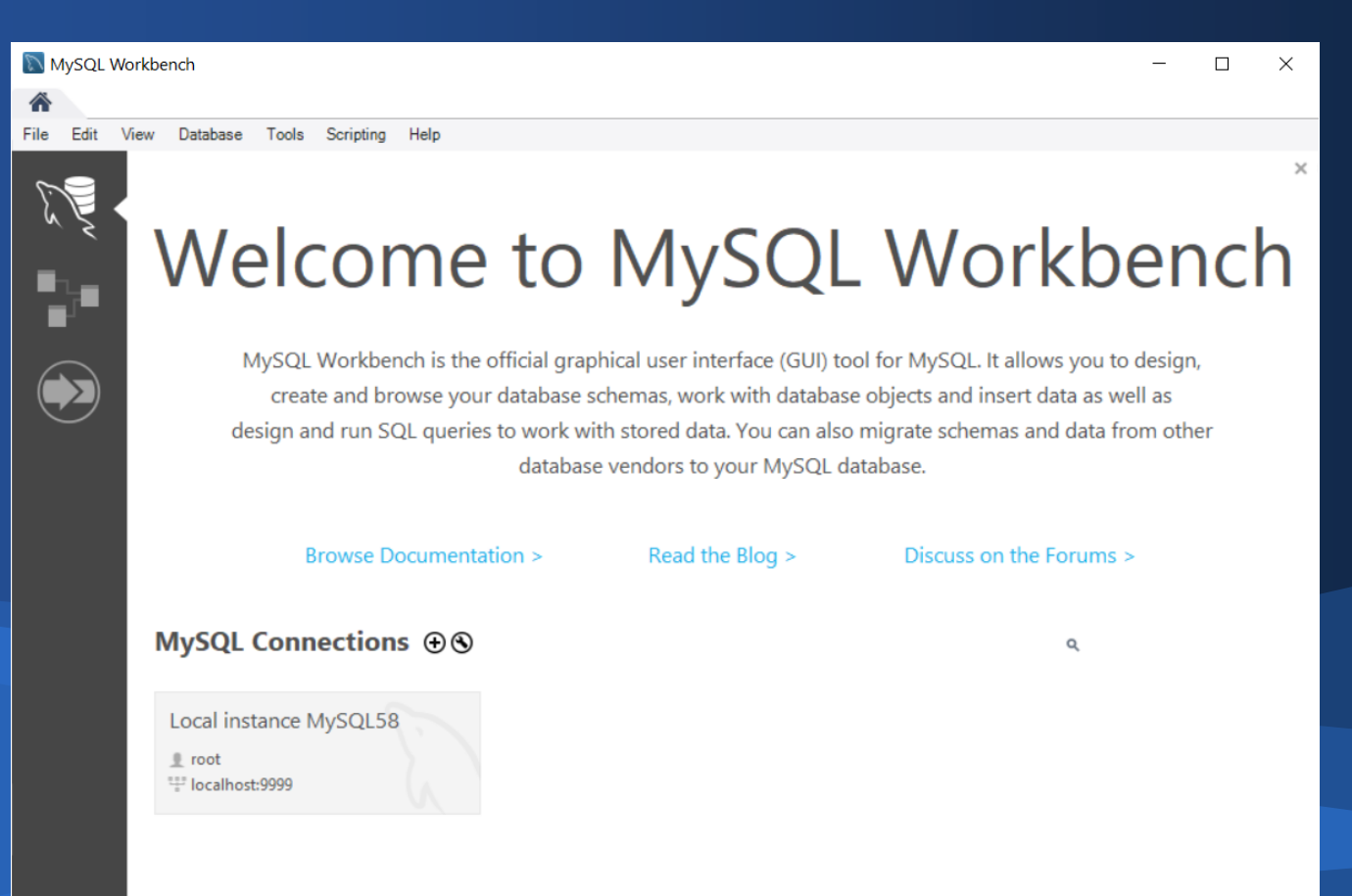

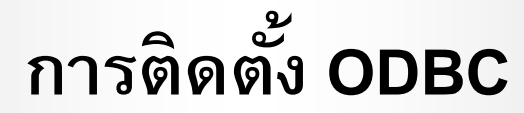

ไฟล์ติดตั้ง mysql-connector-odbc-8.0.18-win32
 ัดับเบิ้ลคลิกไฟล์ mysql-connector-odbc-8.0.18-win32

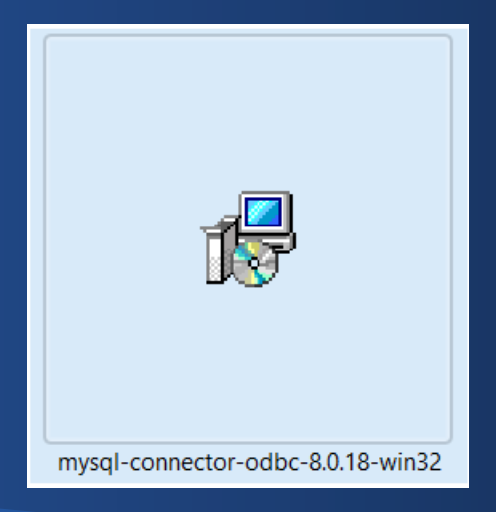

## 2. ณ Welcome to the Setup Wizard for MySQL Connector/ODBC 8.0 ักปุ่ม Next

🕼 MySQL Connector/ODBC 8.0 - Setup Wizard

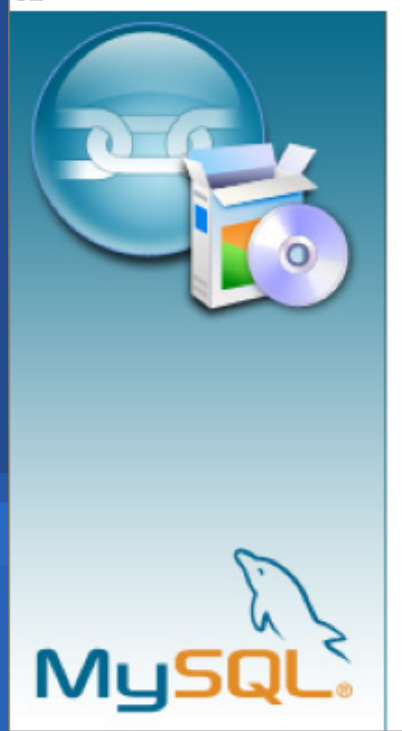

#### Welcome to the Setup Wizard for MySQL Connector/ODBC 8.0

The Setup Wizard will install MySQL Connector/ODBC 8.0 release 8.0.18 on your computer. To continue, click Next.

< Back

Cancel

 $\times$ 

### 3. ณ License Agreement

## คลิกเลือก (Oหน้า I accept the terms in the license agreement คลิกปุ่ม Next >

| 🕼 MySQL Connector/ODBC 8.0 - License Agreement                                                                                                    | ×      |
|----------------------------------------------------------------------------------------------------|--------|
| License Agreement                                                                                                    |        |
| Please read the following license agreement carefully.                                                                                                    |        |
|                                                                                                    |        |
| Licensing Information User Manual                                                                                                    | ^      |
| MySQL Connector/ODBC 8.0                                                                                                    |        |
|                                                                                                    | -      |
| Introduction                                                                                                    |        |
| This License Information User Manual contains Oracle's product                                                                                                    |        |
| and other licensing information, including licensing information f<br>third-party software which may be included in this distribution of<br>MySOL Connector/ODBC 8.0. | or     |
|                                                                                                    | $\sim$ |
| I accept the terms in the license agreement 1 do not accept the terms in the license agreement                                                                        |        |
| < Back Next > Cance                                                                                                    | el     |

### 4. ณ Setup Type

### 📂 คลิกเลือก 🛈หน้า Complete

### 📂 คลิกปุ่ม Next >

🕼 MySQL Connector/ODBC 8.0 - Setup Wizard

#### Setup Type

Choose the setup type that best suits your needs.

Please select a setup type.

#### O Typical

Common program features will be installed. Recommended for general use.

#### Complete

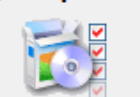

All program features will be installed. (Requires the most disk space.)

#### Custom

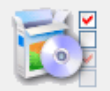

Choose which program features you want installed and where they will be installed. Recommended for advanced users.

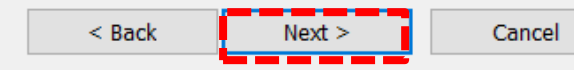

х

### 5. ณ Wizard Completed

📂 คลิกปุ่ม Finish

MySQL Connector/ODBC 8.0 - Setup Wizard

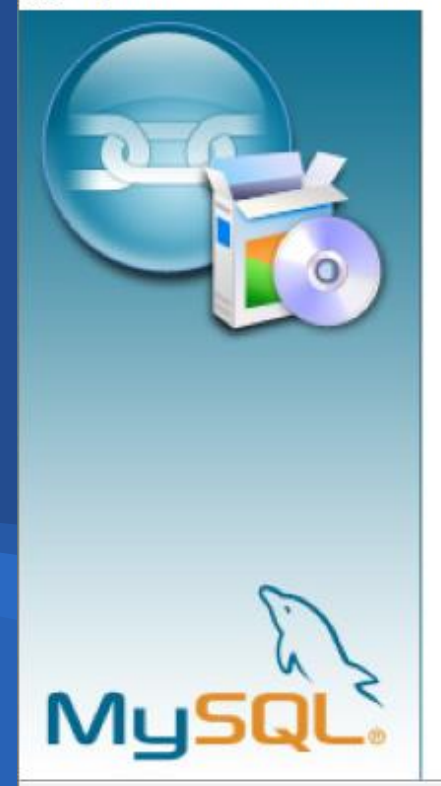

#### Wizard Completed

Setup has finished installing MySQL Connector/ODBC 8.0. Click Finish to exit the wizard.

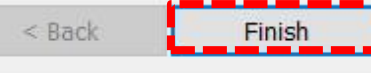

X

### 1. ณ ODBC Data Source Administrator (32) โต้ลูกปุ่ม Add

| S ODBC   | Data Source /               | Administra                    | tor (32-                    | bit)                       |                                 |                          |                        |                               | ×         |
|----------|-----------------------------|-------------------------------|-----------------------------|----------------------------|---------------------------------|--------------------------|------------------------|-------------------------------|-----------|
| User DSN | System DSN                  | File DSN                      | Drivers                     | Tracing                    | Connection                      | Pooling                  | About                  |                               |           |
| System D | lata Sources:               |                               |                             |                            |                                 |                          |                        |                               |           |
| Name     | Platform [                  | Driver                        |                             |                            |                                 |                          |                        | Add.                          |           |
| ImpOra   | cle 32-bit (                | Dracle in inst                | antclient_                  | 19_5                       |                                 |                          |                        | Remo                          | ve        |
|          |                             |                               |                             |                            |                                 |                          |                        | Configu                       | re        |
|          |                             |                               |                             |                            |                                 |                          |                        |                               |           |
|          |                             |                               |                             |                            |                                 |                          |                        |                               |           |
|          |                             |                               |                             |                            |                                 |                          |                        |                               |           |
|          |                             |                               |                             |                            |                                 |                          |                        |                               |           |
|          | An ODBC Sys<br>A System dat | stem data so<br>a source is v | ource store<br>visible to a | es informat<br>Il users of | tion about how<br>this computer | w to conr<br>r, includin | nect to th<br>ng NT se | he indicated data<br>ervices. | provider. |
|          |                             |                               |                             |                            |                                 |                          |                        |                               |           |
|          |                             |                               |                             |                            | ОК                              | Cano                     | el                     | Apply                         | Help      |

#### 2. ณ Create New Data Source

### 📂 เลือก MySQL ODBC 8.0 ANSI Driver

### 📂 คลิกปุ่ม Finish

Create New Data Source X Select a driver for which you want to set up a data source. Name VA Microsoft Text Driver (\*.txt; \*.csv) 1 Microsoft Text-Treiber (\*.txt; \*.csv) 1 MySQL ODBC 3.51 Driver 3 MySQL ODBC 8.0 ANSI Driver 8 MySQL ODBC 8.0 Unicode Driver 8 Oracle in instantclient 19 5 SQL Server 1 < > Cancel

### 3. ณ MySQL Connector/ODBC Data Source Configuration

| MySQL Connector/ODB  | C Data Source Configuration $	imes$ |               |
|----------------------|-------------------------------------|---------------|
|                      |                                     |               |
| Connector/ODB        | c 💙                                 |               |
| Connection Parameter | S                                   |               |
| Data Source Name:    | ImpMySQL                            |               |
| Description:         | ImpMySQL                            |               |
| TCP/IP Server:       | 127.0.0.1 Port: 99999               | <b>&gt;</b> U |
| O Named Pipe:        |                                     |               |
| User:                | root                                | <b>ก</b>      |
| Password:            | ••••                                |               |
| Database:            | ✓ Test                              |               |
| Details >>           | OK Cancel Help                      |               |

Data Source Name : กำหนด ImpMySQL
 Description: กำหนด ImpMySQL
 TCP/IP Server: กำหนด 127.0.0.1
 Port: กำหนด 9999
 User: กำหนด root
 Password: กำหนดรหัสผ่าน
 กดปุ่ม Test

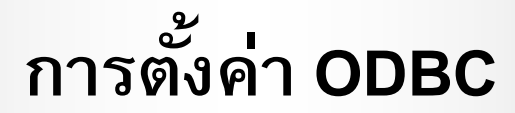

### 4. ณ Test Result

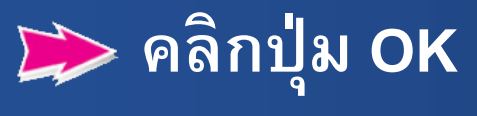

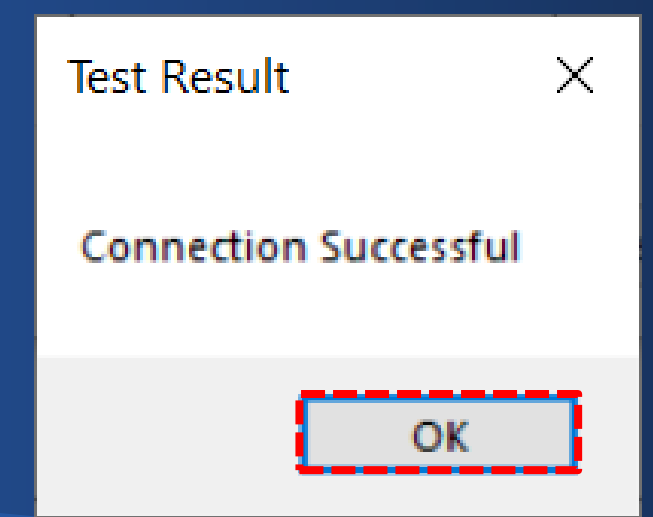

## 5. ณ MySQL Connector/ODBC Data Source Configuration >> คลิกปุ่ม OK

| Му     | SQL Connector/ODBC    | Data Source Configura | ation ×    |
|--------|-----------------------|-----------------------|------------|
| M<br>C | usqu<br>onnector/ODB  | с                     |            |
|        | Connection Parameters | 5                     |            |
|        | Data Source Name:     | ImpMySQL              |            |
|        | Description:          | ImpMySQL              |            |
|        | TCP/IP Server:        | 127.0.0.1             | Port: 9999 |
|        | O Named Pipe:         |                       |            |
|        | User:                 | root                  |            |
|        | Password:             | ••••                  |            |
|        | Database:             | ~                     | Test       |
|        | Details >>            | ок с                  | ancel Help |

### การเรียกคืนก้อนข้อมูลสหกรณ์

### 1. คลิกซ้ายที่สัญลักษณ์ Start ของ Windows

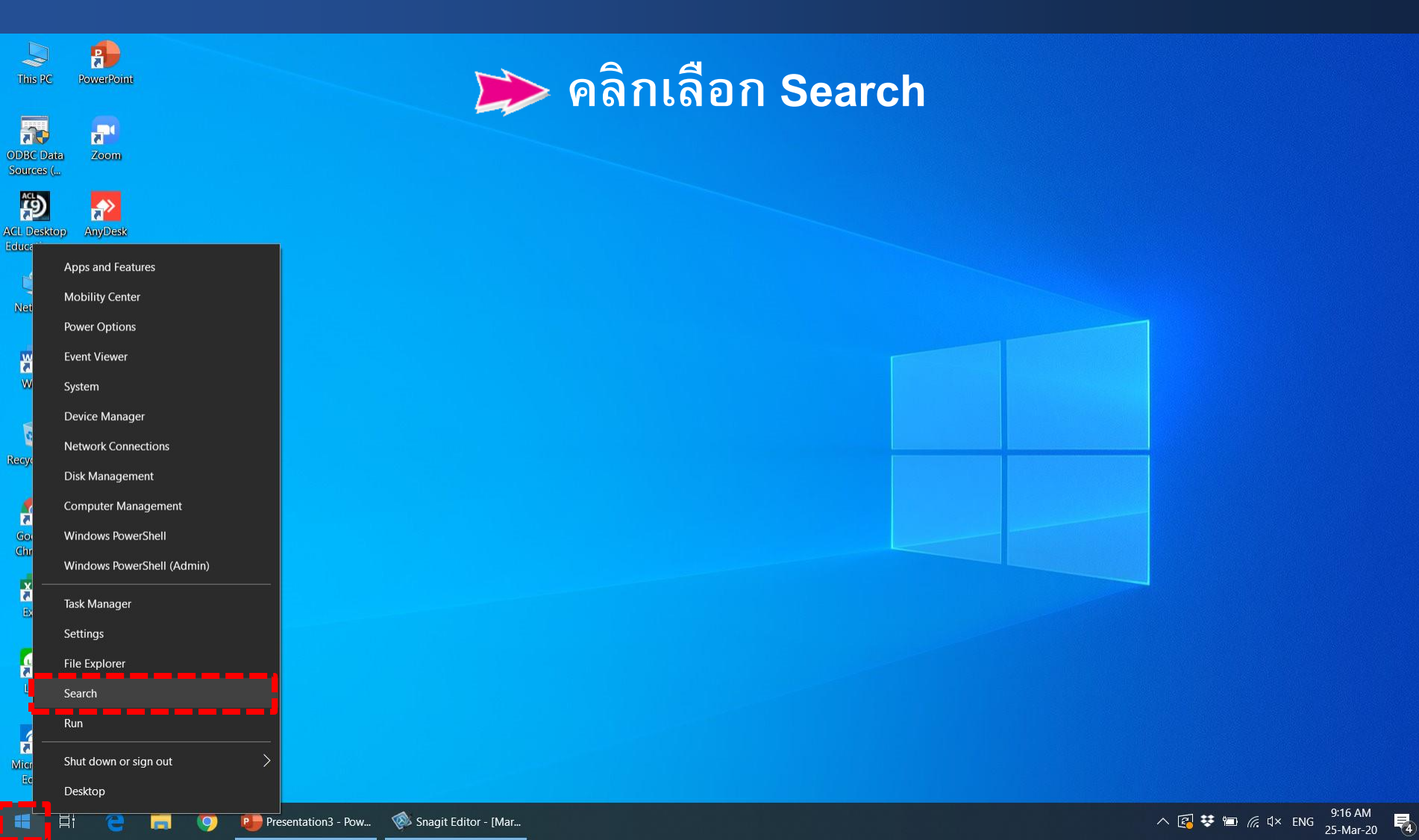

### การเรียกคืนก้อนข้อมูลสหกรณ์

### 2. ปรากฎหน้าต่างสำหรับการค้นหา

| All Apps Documents Email Web      | М | lore 🔻 |                        | ନ୍ଦି |   |
|-----------------------------------|---|--------|------------------------|------|---|
| Best match                        |   |        |                        |      |   |
| Command Prompt<br>App             | ] |        | et.                    |      |   |
| Settings                          | l | -© R   | un as administrator    |      |   |
| Replace Command Prompt with       |   | βO     | ppen file location App |      |   |
| Windows PowerShell in the Win + X |   | -⇔ Pi  | in to Start            |      |   |
| Search the web                    |   | -⇔ Pi  | in to taskbar          |      |   |
| Cmd - See web results             | > |        | Run as administrator   |      |   |
|                                   |   |        |                        |      |   |
|                                   |   |        | Din to Start           |      |   |
|                                   |   |        |                        |      |   |
|                                   |   |        | PIN to taskdar         |      |   |
|                                   |   |        |                        |      |   |
|                                   |   |        |                        |      |   |
|                                   |   |        |                        |      |   |
|                                   |   |        |                        |      |   |
|                                   |   |        |                        |      |   |
| O. amd                            |   |        |                        |      | _ |

**)** Best match ปรากฏ โปรแกรม Command Prompt

⊃ พิมพ์ cmd

≽ คลิกขวา Command Prompt

≽ คลิกเลือก Run as administrator

### การเรียกคืนก้อนข้อมูลสหกรณ์

### 3. ณ C:\WINDOWS\system32>

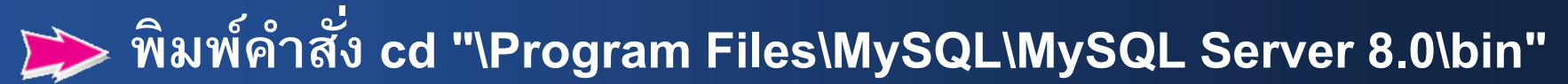

| as Administrator: Command Prompt                                                                   | _ | × |
|----------------------------------------------------------------------------------------------------|---|---|
| Microsoft Windows [Version 10.0.18362.720]<br>(c) 2019 Microsoft Corporation. All rights reserved. |   |   |
| C:\WINDOWS\system32>cd "\Program Files\MySQL\MySQL Server 8.0\bin"                                 |   |   |
|                                                                                                    |   |   |
|                                                                                                    |   |   |
|                                                                                                    |   |   |
|                                                                                                    |   |   |
|                                                                                                    |   |   |
|                                                                                                    |   |   |
|                                                                                                    |   |   |
|                                                                                                    |   |   |
#### 

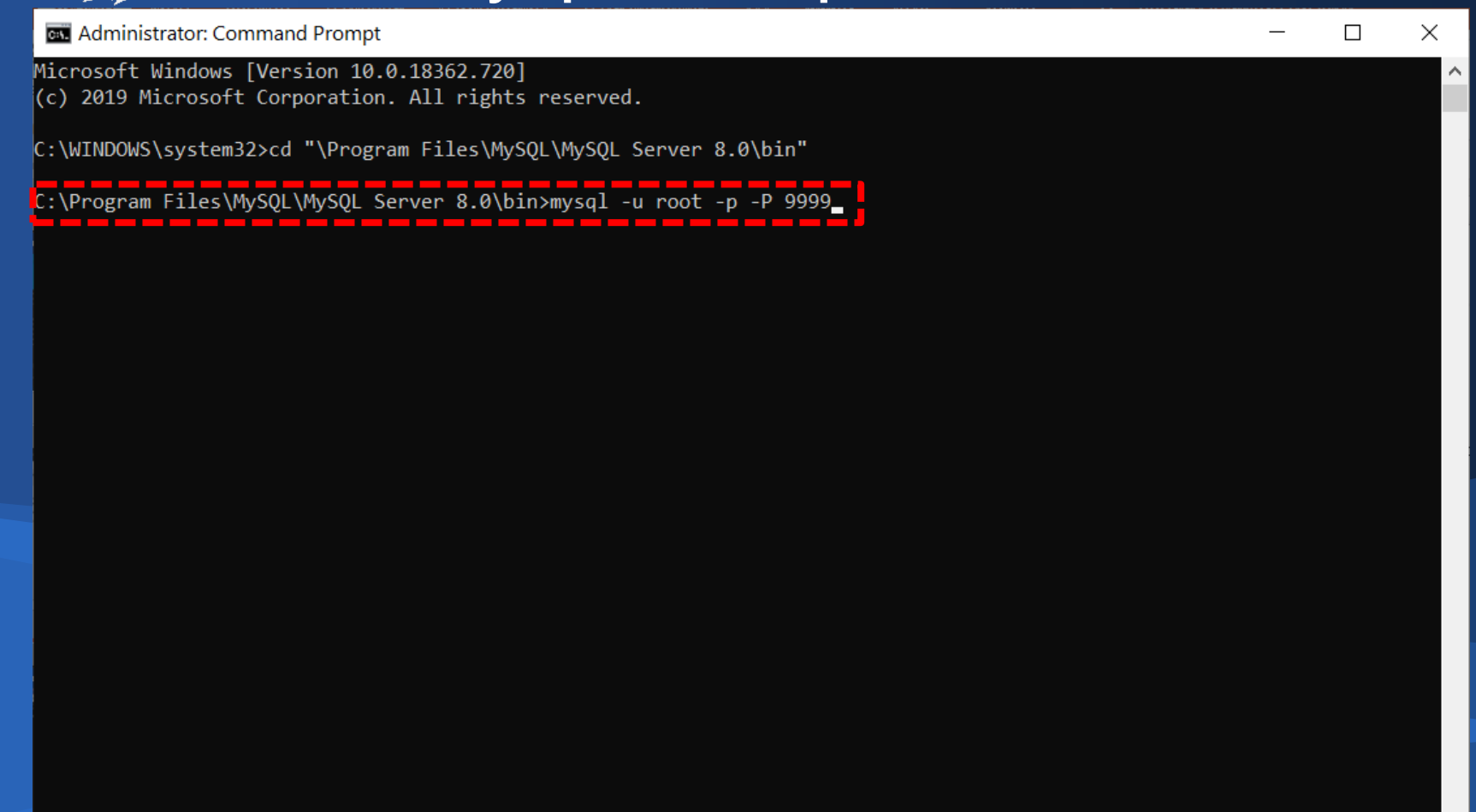

#### 5. ณ Enter password:

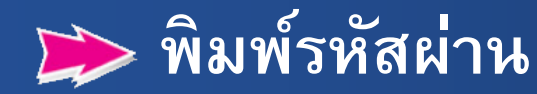

🔤 Administrator: Command Prompt - mysql -u root -p -P 9999

Microsoft Windows [Version 10.0.18362.720] (c) 2019 Microsoft Corporation. All rights reserved.

C:\WINDOWS\system32>cd "\Program Files\MySQL\MySQL Server 8.0\bin"

C:\Program Eiles\MvSOL\MvSQL Server 8.0\bin≻mysql -u root -p -P 9999 Enter password: \*\*\*\*

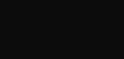

Х

#### 6. ณ mysql>

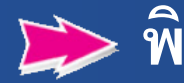

## พิมพ์คำสั่ง create database sampleMySQL;

| 📾 Administrator: Command Prompt - mysql -u root -p -P 9999                                                                                                    | _ | × |
|----------------------------------------------------------------------------------------------------|---|---|
| Microsoft Windows [Version 10.0.18362.720]<br>(c) 2019 Microsoft Corporation. All rights reserved.                                                                                                    |   | / |
| C:\WINDOWS\system32>cd "\Program Files\MySQL\MySQL Server 8.0\bin"                                                                                                    |   |   |
| C:\Program Files\MySQL\MySQL Server 8.0\bin>mysql -u root -p -P 9999<br>Enter password: ****<br>Welcome to the MySQL monitor. Commands end with ; or \g.<br>Your MySQL connection id is 11<br>Server version: 8.0.19 MySQL Community Server - GPL |   |   |
| Copyright (c) 2000, 2020, Oracle and/or its affiliates. All rights reserved.                                                                                                    |   |   |
| Oracle is a registered trademark of Oracle Corporation and/or its<br>affiliates. Other names may be trademarks of their respective<br>owners.                                                                                                    |   |   |
| Type 'help;' or '\h' for help. Type '\c' to clear the current input statement.                                                                                                    |   |   |
| mysql> create database sampleMySQL;                                                                                                    |   |   |

#### 7. ณ mysql>

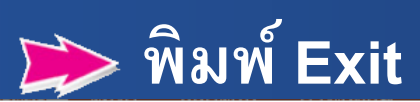

| 🔤 Administrator: Command Prompt - mysql -u root -p -P 9999                                                                                                    | — | $\times$ |
|----------------------------------------------------------------------------------------------------|---|----------|
| Microsoft Windows [Version 10.0.18362.720]<br>(c) 2019 Microsoft Corporation. All rights reserved.                                                                                                    |   | ^        |
| C:\WINDOWS\system32>cd "\Program Files\MySQL\MySQL Server 8.0\bin"                                                                                                    |   |          |
| C:\Program Files\MySQL\MySQL Server 8.0\bin>mysql -u root -p -P 9999<br>Enter password: ****<br>Welcome to the MySQL monitor. Commands end with ; or \g.<br>Your MySQL connection id is 11<br>Server version: 8.0.19 MySQL Community Server - GPL |   |          |
| Copyright (c) 2000, 2020, Oracle and/or its affiliates. All rights reserved.                                                                                                    |   |          |
| Oracle is a registered trademark of Oracle Corporation and/or its<br>affiliates. Other names may be trademarks of their respective<br>owners.                                                                                                    |   |          |
| Type 'help;' or '\h' for help. Type '\c' to clear the current input statement.                                                                                                    |   |          |
| mysql> create database sampleMySQL;<br>Query OK, 1 row affected (0.05 sec)                                                                                                    |   |          |
| mysql> Exit                                                                                                    |   |          |

## 8. ณ C:\Program Files\MySQL\MySQL Server 8.0\bin> พิมพ์คำสั่ง mysql -u root -p –P 9999 ชื่อฐานข้อมูล < "C:\DataImport\=ชื่อไฟล์ข้อมูล.sql"

| 🔤 Administrator: Command Prompt                                                                                                    | _      |         | $\times$ |
|----------------------------------------------------------------------------------------------------|--------|---------|----------|
| Microsoft Windows [Version 10.0.18362.720]<br>(c) 2019 Microsoft Corporation. All rights reserved.                                                                                                    |        |         | ^        |
| C:\WINDOWS\system32>cd "\Program Files\MySQL\MySQL Server 8.0\bin"                                                                                                    |        |         |          |
| C:\Program Files\MySQL\MySQL Server 8.0\bin>mysql -u root -p -P 9999<br>Enter password: ****<br>Welcome to the MySQL monitor. Commands end with ; or \g.<br>Your MySQL connection id is 11<br>Server version: 8.0.19 MySQL Community Server - GPL |        |         |          |
| Copyright (c) 2000, 2020, Oracle and/or its affiliates. All rights reserved.                                                                                                    |        |         |          |
| Oracle is a registered trademark of Oracle Corporation and/or its<br>affiliates. Other names may be trademarks of their respective<br>owners.                                                                                                    |        |         |          |
| Type 'help;' or '\h' for help. Type '\c' to clear the current input statement.                                                                                                    |        |         |          |
| mysql> create database sampleMySQL;<br>Query OK, 1 row affected (0.05 sec)                                                                                                    |        |         |          |
| mysql> Exit<br>Bye                                                                                                    |        |         |          |
| [:\Program Files\MySQL\MySQL Server 8.0\bin≻mysql -u root -p -P 9999 sampleMySQL < "C:\DataImport\iscouo<br>1-31_04-00-PM.sql"_                                                                                                    | sit.my | sql.202 | 0-E      |
|                                                                                                    |        |         |          |

#### 9. ณ Enter password:

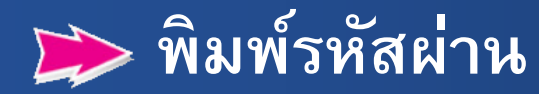

| 🔤 Administrator: Command Prompt - mysql -u root -p -P 9999 sampleMySQL                                                                                                    | —       |          | $\times$ |
|----------------------------------------------------------------------------------------------------|---------|----------|----------|
| Microsoft Windows [Version 10.0.18362.720]<br>(c) 2019 Microsoft Corporation. All rights reserved.                                                                                                    |         |          | ^        |
| C:\WINDOWS\system32>cd "\Program Files\MySQL\MySQL Server 8.0\bin"                                                                                                    |         |          |          |
| C:\Program Files\MySQL\MySQL Server 8.0\bin≻mysql -u root -p -P 9999<br>Enter password: ****<br>Welcome to the MySQL monitor. Commands end with ; or \g.<br>Your MySQL connection id is 11<br>Server version: 8.0.19 MySQL Community Server - GPL |         |          |          |
| Copyright (c) 2000, 2020, Oracle and/or its affiliates. All rights reserved.                                                                                                    |         |          |          |
| Oracle is a registered trademark of Oracle Corporation and/or its<br>affiliates. Other names may be trademarks of their respective<br>owners.                                                                                                    |         |          |          |
| Type 'help;' or '\h' for help. Type '\c' to clear the current input statement.                                                                                                    |         |          |          |
| mysql> create database sampleMySQL;<br>Query OK, 1 row affected (0.05 sec)                                                                                                    |         |          |          |
| mysql> Exit<br>Bye                                                                                                    |         |          |          |
| C:\Program Files\MySQL\MySQL Server 8.0\bin>mysql -u root -p -P 9999 sampleMySQL < "C:\DataImport\iscoud<br>1-31_04-00-PM_sal"                                                                                                    | osit.my | ysql.202 | 20-0     |

#### 10. ณ C:\Program Files\MySQL\MySQL Server 8.0\bin> เสร็จสิ้นกระบวนการเรียกคืนก้อนข้อมูลสหกรณ์

Administrator: Command Prompt  $\square$ Х Microsoft Windows [Version 10.0.18362.720] (c) 2019 Microsoft Corporation. All rights reserved. C:\WINDOWS\system32>cd "\Program Files\MySQL\MySQL Server 8.0\bin" C:\Program Files\MySQL\MySQL Server 8.0\bin>mysql -u root -p -P 9999 Enter password: \*\*\*\* Welcome to the MySQL monitor. Commands end with ; or g. Your MySQL connection id is 20 Server version: 8.0.19 MySQL Community Server - GPL Copyright (c) 2000, 2020, Oracle and/or its affiliates. All rights reserved. Oracle is a registered trademark of Oracle Corporation and/or its affiliates. Other names may be trademarks of their respective owners. Type 'help;' or '\h' for help. Type '\c' to clear the current input statement. mysql> create database sampleMySQL; Query OK, 1 row affected (0.01 sec) mysql> exit Bve C:\Program Files\MySQL\MySQL Server 8.0\bin>mysql -u root -p -P 9999 sampleMySQL < "C:\DataImport\iscouosit.mysql.sql" Enter password: \*\*\*\* \Program Files\MySQL\MySQL Server 8.0\bin>

# เปิด ODBC Data Source Administrator (32-bit) System Data Sources: เลือก ImpMySQL คลิกปุ่ม Configure...

| S ODBC I                                                                                                    | Data Source A          | Administra | tor (32-                 | bit)               |                   |       |       |        | $\times$ |
|----------------------------------------------------------------------------------------------------|------------------------|------------|--------------------------|--------------------|-------------------|-------|-------|--------|----------|
| User DSN                                                                                                    | System DSN             | File DSN   | Drivers                  | Tracing            | Connection Poolin | g Abo | ut    |        |          |
| System Da                                                                                                    | ata Sources:           |            |                          |                    |                   |       |       |        |          |
| Name                                                                                                    | Platform               | Driver     |                          |                    |                   |       | A     | dd     |          |
| Imp My S<br>Imp Orac                                                                                                    | QL 32-bit<br>le 32-bit | MySQL OD   | BC 8.0 AN<br>stantclient | ISI Driver<br>19_5 |                   |       | Re    | move   |          |
|                                                                                                    |                        |            |                          |                    |                   |       | Con   | figure | 31       |
|                                                                                                    |                        |            |                          |                    |                   |       |       |        |          |
|                                                                                                    |                        |            |                          |                    |                   |       |       |        |          |
|                                                                                                    |                        |            |                          |                    |                   |       |       |        |          |
| An ODBC System data source stores information about how to connect to the indicated data provider.<br>A System data source is visible to all users of this computer, including NT services. |                        |            |                          |                    |                   |       |       |        |          |
|                                                                                                    |                        |            |                          |                    | ОК С              | ancel | Apply | Help   |          |

 $\times$ 

#### 2. ณ MySQL Connector/ODBC Data Source Configuration

#### 🃂 Database: เลือกตารางฐานข้อมูล ≽ คลิกปุ่ม Test

MySQL Connector/ODBC Data Source Configuration

| Mı<br>Co | usonnector/ODB        | с                                                 |            |      |
|----------|-----------------------|---------------------------------------------------|------------|------|
|          | Connection Parameters | 5                                                 |            | _    |
|          | Data Source Name:     | ImpMySQL                                          |            |      |
|          | Description:          | ImpMySQL                                          |            |      |
|          | TCP/IP Server:        | 127.0.0.1                                         | Port: 9999 |      |
|          | O Named Pipe:         |                                                   |            |      |
|          | User:                 | root                                              |            |      |
|          | Password:             | ••••                                              | ]          |      |
|          | Database:             | information schema                                | Test       |      |
|          | Details >>            | mysql<br>performance_schema<br>samplemysql<br>sys | ancel H    | Help |

3. ณ Test Result 📂 คลิกปุ่ม OK

> Test Result  $\times$ Connection Successful

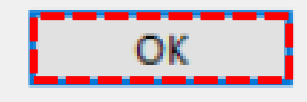

#### 4. ณ MySQL Connector/ODBC Data Source Configuration ดลิกปุ่ม OK

| MySQL Connector/ODBC Data Source Configuration |               |            |  |  |  |  |  |  |
|------------------------------------------------|---------------|------------|--|--|--|--|--|--|
| MysqL<br>Connector/ODB                         | с             |            |  |  |  |  |  |  |
| Connection Parameter                           | S             |            |  |  |  |  |  |  |
| Data Source Name:                              | ImpMySQL      |            |  |  |  |  |  |  |
| Description:                                   | ImpMySQL      |            |  |  |  |  |  |  |
| TCP/IP Server:                                 | 127.0.0.1     | Port: 9999 |  |  |  |  |  |  |
| O Named Pipe:                                  |               |            |  |  |  |  |  |  |
| User:                                          | root          |            |  |  |  |  |  |  |
| Password:                                      | ••••          |            |  |  |  |  |  |  |
| Database:                                      | samplemysql ~ | Test       |  |  |  |  |  |  |
| Details >>                                     | ок с          | ancel Help |  |  |  |  |  |  |

#### 5. ณ โปรเจ็คการตรวจสอบสหกรณ์

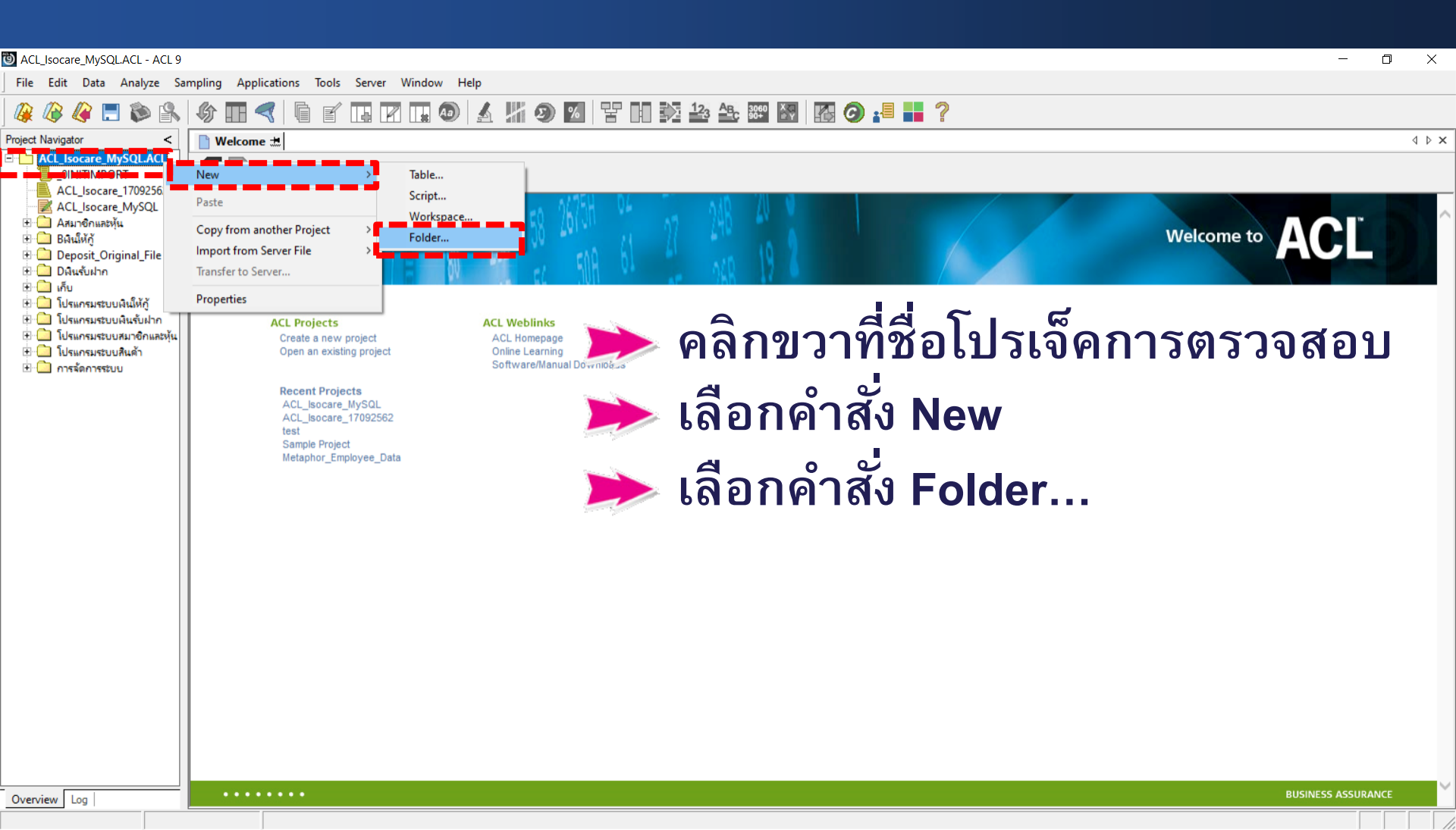

## 6. ปรากฏชื่อ New Folder ให้ดำเนินการเปลี่ยนชื่อโฟลเดอร์ เป็น ข้อมูลตั้งต้น

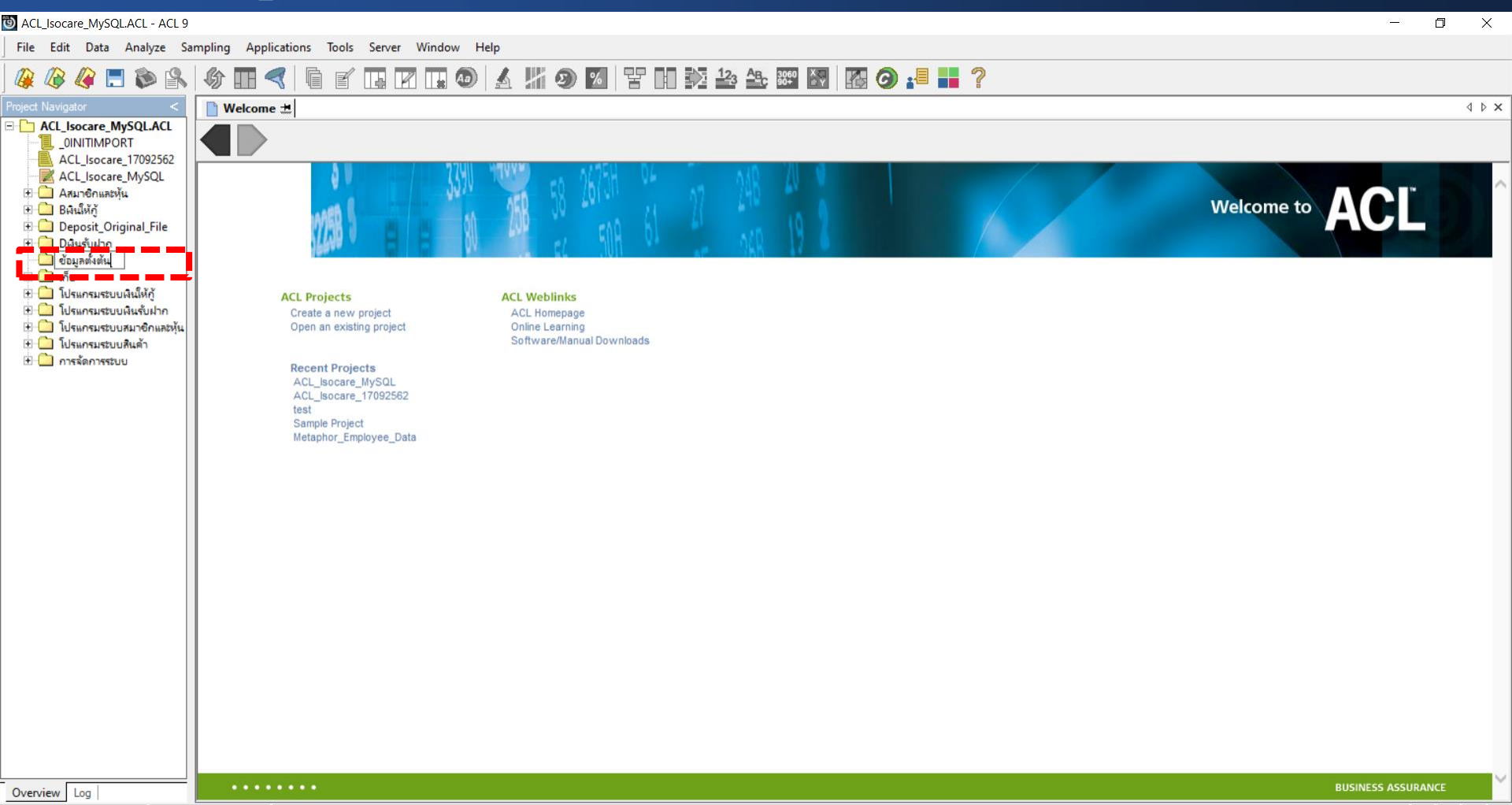

## 7. ณ โฟลเดอร์ ข้อมูลตั้งต้น

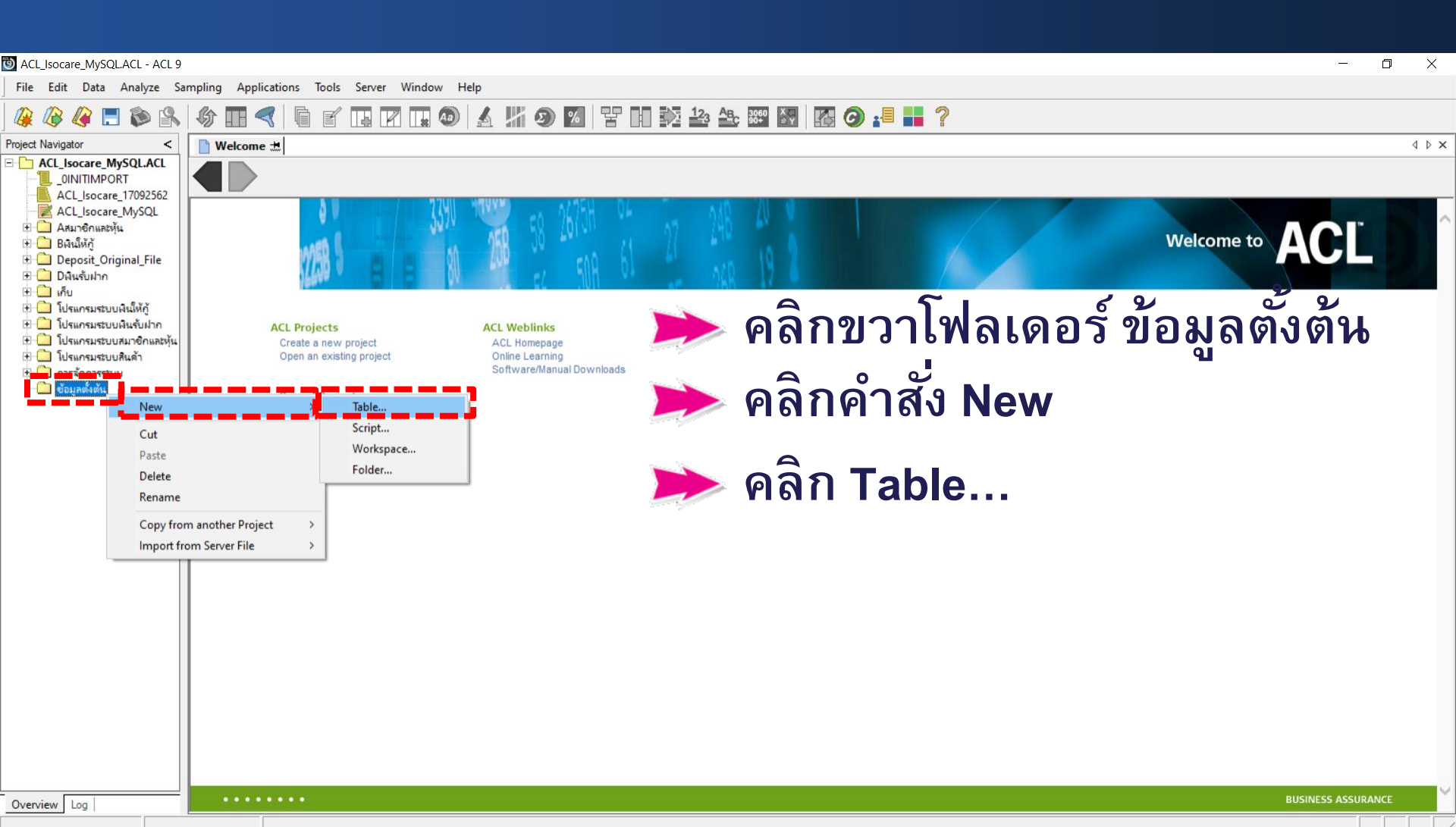

#### 8. ณ Welcome to the Data Definition Wizard

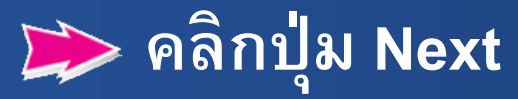

Data Definition Wizard

Welcome to the Data Definition Wizard

X

Cancel

Help

The Wizard will define your data so you can analyze it. At each step, when the screen appears, you will see the Wizard's advice as indicated by a radio button or other control. You can override any of the Wizard's recommendations. If you need to go back several screens, the Wizard will remember your choices when you go forward again, unless you make a change.

The next page will show the steps required to define a file.

Do not show this welcome screen again

#### 9. ณ Specify how to get your data file.

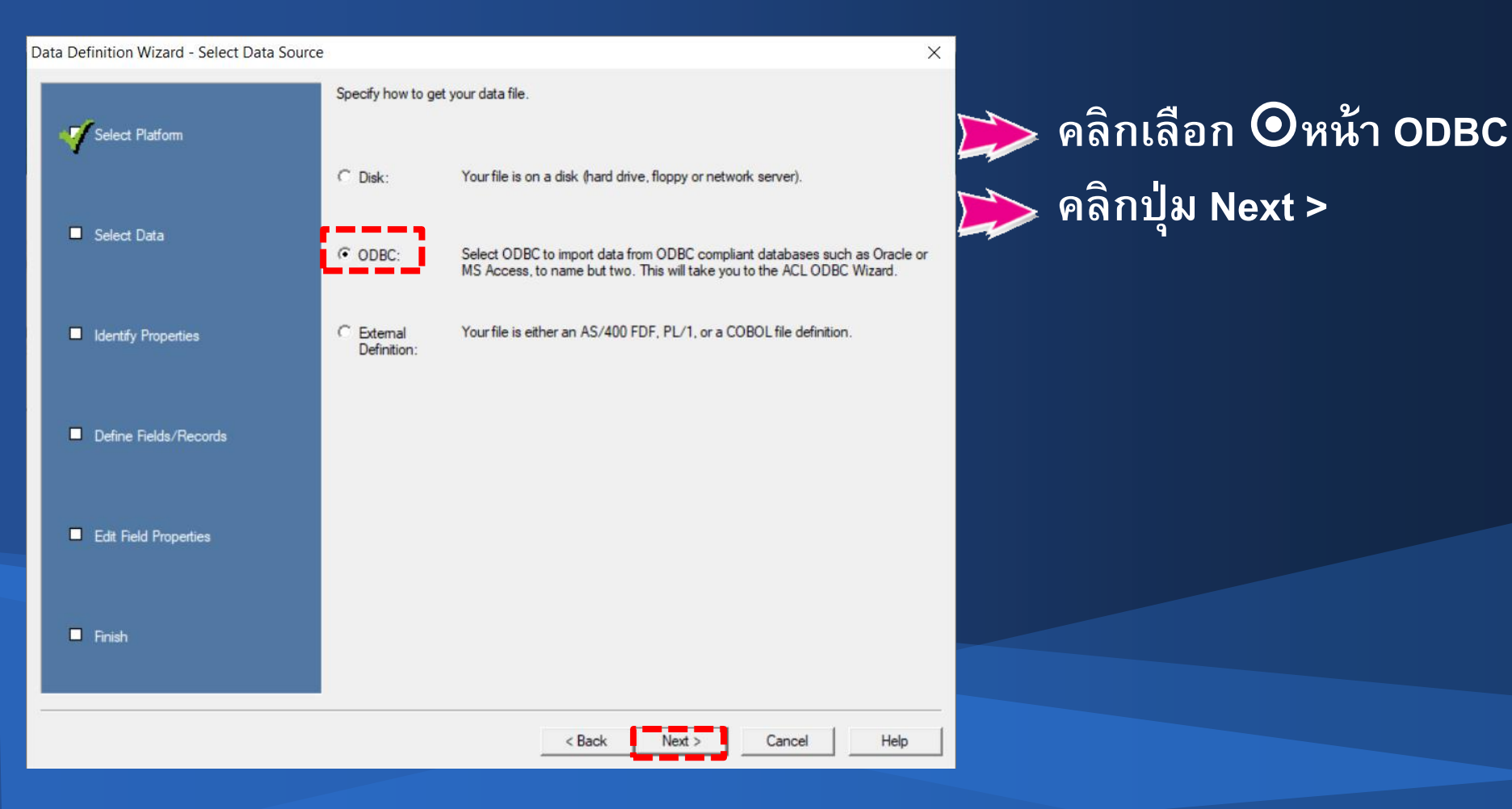

| 10. ณ Select Data Source<br>คลิกแท็บ Machine Data Source                                                                                                    |                 |
|----------------------------------------------------------------------------------------------------|-----------------|
| 📂 คลิกเลือก Data Source ImpMyS                                                                                                    | QL              |
| Select Data Source                                                                                                    | × 📂 คลิกปุ่ม OK |
| File Data Source Machine Data Source                                                                                                    |                 |
| Data Source Name     Type     Description       dBASE Files     User       Excel Files     User       ImpMySQL     System       ImpOracle     System       MS Access Database     User                                                  |                 |
| New                                                                                                    |                 |
| A Machine Data Source is specific to this machine, and cannot be shared.<br>"User" data sources are specific to a user on this machine. "System" data<br>sources can be used by all users on this machine, or by a system-wide service. |                 |
| OK Cancel Help                                                                                                    |                 |

#### 11. ณ Select Table

# คลิกเลือกตารางที่จะนำเข้า ณ ที่นี้เลือก mbmembmaster คลิกปุ่ม Next >

| Select Table                                                                                                    |              |                                                                              | ×                                                       |
|----------------------------------------------------------------------------------------------------|--------------|------------------------------------------------------------------------------|---------------------------------------------------------|
| Table<br>mbgaindetail<br>mbgainmaster<br>mbhistarrear<br>mbmarkclass<br>mbmembcard<br>mbmembclass<br>mbmembmaster | ,            | Type<br>TABLE<br>TABLE<br>TABLE<br>TABLE<br>TABLE<br>TABLE<br>TABLE<br>TABLE | Types<br>▼ Tables<br>Views<br>System Tables<br>Synonyms |
| Owner<br>database                                                                                                 | <pre> </pre> | TABLE<br>TABLE                                                               | All<br>Help                                             |

| 12. ຊຸ<br>ມີ<br>ມີ | > Sa<br>>  <br>> 3 | ave File As<br>File name:<br>Save as typ | :<br>พิมพ์ขิ<br>วe : เลื | ื่อตารา<br>อก Pro  | ิง<br>oject Fi    | les(*.F | IL) |        |        |
|--------------------|--------------------|------------------------------------------|--------------------------|--------------------|-------------------|---------|-----|--------|--------|
| ← → × ↑            | > This             | PC > Local Disk (C:) > ACL_I             | socare_MySQL             | 5 V                | Search ACL_Isocar | e_MySQL |     | คลกป่ง | J Save |
| Organize 🔻 Ne      | w folder           |                                          | - /                      |                    | _                 |         |     | ٩      |        |
| 📥 OneDrive         | ^                  | Name                                     |                          | Date modified      | Туре              | Size    |     |        |        |
| 💻 This PC          |                    |                                          | No items                 | match your search. |                   |         |     |        |        |
| 🧊 3D Objects       |                    |                                          |                          |                    |                   |         |     |        |        |
| Desktop            |                    |                                          |                          |                    |                   |         |     |        |        |
| Documents          |                    |                                          |                          |                    |                   |         |     |        |        |
| Music              |                    |                                          |                          |                    |                   |         |     |        |        |
| Pictures           |                    |                                          |                          |                    |                   |         |     |        |        |
| Videos             |                    |                                          |                          |                    |                   |         |     |        |        |
| Local Disk (C:     | , <b>.</b> .       |                                          |                          |                    |                   | 2       |     |        |        |
| File name:         | mbme               | mbmaster                                 |                          |                    |                   | ~       |     |        |        |
| Save as type:      | Project            | Files(*.FIL)                             |                          |                    |                   | ~       |     |        |        |
| ∧ Hide Folders     |                    |                                          |                          |                    | Save              | Cancel  |     |        |        |

#### 13. ณ Select Fields

| 📂 คลิกปุ่ | ม Next >                                                           |                                    |                                                          |
|-----------|--------------------------------------------------------------------|------------------------------------|----------------------------------------------------------|
|           | Select Fields                                                      |                                    | ×                                                        |
|           | WHERE                                                              |                                    | Apply                                                    |
|           | - Fields                                                           |                                    | Selected                                                 |
|           |                                                                    | ->                                 | COOP_ID<br>MEMBER_NO<br>PRENAME_CODE                     |
|           |                                                                    | Add All<br>Clear All               | MEMB_NAME<br>MEMB_SURNAME<br>MEMB_ENAME<br>MEMB_ESURNAME |
|           | 50 Maximum Character Field                                         | Length                             | MEMOCOOUD COOP                                           |
|           | Disk Space                                                         |                                    |                                                          |
|           | Available:         498842091           Required:         265619251 | 152 bytes<br>bytes (5265 records o | of 5045 bytes each)                                      |
|           | < Back                                                             | Next >                             | Cancel Help                                              |

#### 14. ณ Table 'Untitled' changed, save as:

พิมพ์ชื่อตารางข้อมูล
 คลิกปุ่ม OK

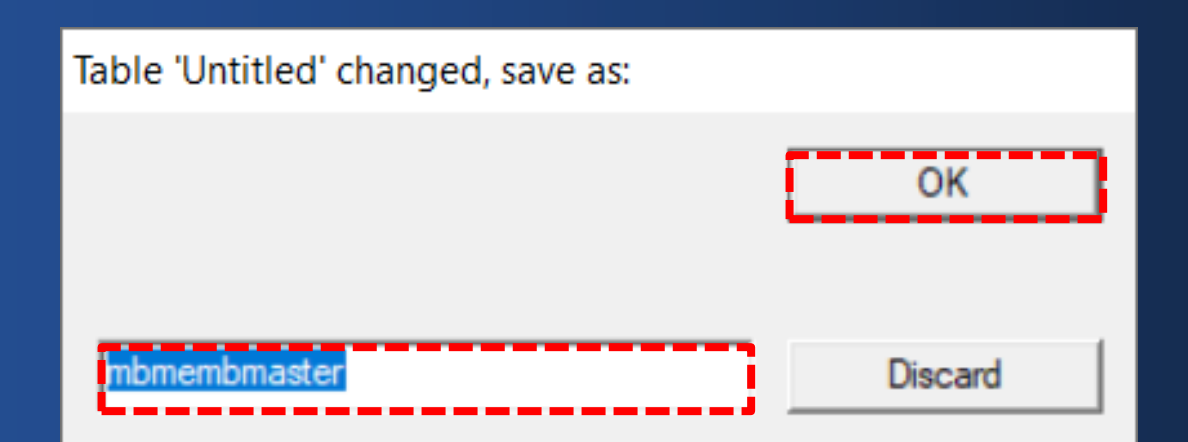

15. ณ โปรเจ็คการตรวจสอบ แสดงตารางที่น้ำเข้าสู่โปรเจ็คการ ตรวจสอบเสร็จเรียบร้อยแล้ว

| ACL Isocare MySOLACL - ACL   | 9                     |                |               |             |                 |                             |              |               |                |               |                |           | ×        |
|------------------------------|-----------------------|----------------|---------------|-------------|-----------------|-----------------------------|--------------|---------------|----------------|---------------|----------------|-----------|----------|
| File Edit Dete Analyse (     | -<br>Camalian Analian | tions Tools C  | Carrier Minut | aus Idala   |                 |                             |              |               |                |               |                |           |          |
| File Edit Data Analyze :     | sampling Applica      | itions loois a | server wind   | ow Help     |                 |                             |              |               |                |               |                |           |          |
| 🖉 🕼 🖉 📃 🗞 🔒                  | 🗸 🏠 🛄 📢               | ' 🔓 🖌 👖        |               | . 🔊 🔥 🛃     | <b>A</b>        | Y N 💦                       | 123 AB 3060  | 🐺 🖪           | . ?            |               |                |           |          |
|                              |                       |                |               |             |                 |                             |              |               |                |               |                |           |          |
| Project Navigator <          | Velcome 🛲             | III mbmembm    | naster        |             |                 |                             |              |               |                |               |                |           | 4 Þ X    |
| ACL_Isocare_MySQL.ACL        |                       | Filter:        |               |             |                 |                             |              |               |                |               |                | Index     | c .      |
|                              | 🛛 🔈 🗙 🥪 🐇             | 8              |               |             |                 |                             |              |               |                |               |                | View (Non |          |
|                              | V V V X               | 98             |               |             |                 |                             |              |               |                |               |                |           |          |
|                              |                       | COOP ID MEN    | MBER NO PI    | RENAME CODE | MEMB NAME       | MEMB SURNAME                | MEMB ENAME 1 | MEMB ESURNAME | MEMBGROUP CODE | MEMBTYPE CODE | SIGNATURE NAME |           |          |
|                              | 1                     | 500001 001     | 100004 0:     | 1           | มัน             | มูลตรีบุตร                  |              |               | 001            | 80            |                |           | <b>^</b> |
| T Deposit Original File      | 2                     | 500001 001     | 100006 0.     | 1           | ดา              | ขยเจรญ                      |              |               | 000            | 80            |                |           |          |
|                              | 4                     | 500001 001     | 100009 0      | 1           | 100             | ยุทมกล                      |              |               | 001            | 80            |                |           |          |
|                              | 5                     | 500001 001     | 100011 03     | 1           | 46              | นะวะสึ                      |              |               | 001            | 80            |                |           |          |
| 🗄 🦲 ໂປຣແດຣນອາມາມມີນໃຫ້ດ້     | 6                     | 500001 001     | 100012 0:     | 1           | บ้ว             | นั้นทะจันทร์                |              |               | 001            | 80            |                |           |          |
| 🗉 🛄 โประกระสามเน็นสั้นไวก    | 7                     | 500001 001     | 100013 0:     | 1           | จันดี           | ឃុំមាន ដោះ                  |              |               | 001            | 80            |                |           |          |
| 🗄 🛄 เป็าแกรมรับแสนวดิจแรงใน  | 8                     | 500001 001     | 100015 03     | 1           | មូលពី           | ឲ្ខាដក់ត                    |              |               | 001            | 80            |                |           |          |
| 🗉 🦲 เประการมระบบกม เอกและกุณ | 9                     | 500001 001     | 100016 0:     | 1           | เคน             | มะณีแดง                     |              |               | 001            | 10            |                |           |          |
|                              | 10                    | 500001 001     | 100017 0:     | 1           | กำเภา           | จันทะแพน                    |              |               | 001            | 80            |                |           |          |
| 🗇 🦲 สังหารระบบ               | 11                    | 500001 001     | 100019 0      | 1           | ម្មផ្លូវរា      | ปีพถาวะไร                   |              |               | 001            | 80            |                |           |          |
| 🖃 🔛 ขอมูลตงตน                | 12                    | 500001 001     | 100021 0      | 1           | สมจิตร          | ปิพถาวะไร                   |              |               | 001            | 80            |                |           |          |
| mbmembmaster                 | 14                    | 500001 001     | 100022 0.     | 1           | ตุน             | สายเสมา                     |              |               | 001            | 10            |                |           |          |
|                              | 15                    | 500001 001     | 100028 01     | 1           | n i<br>healwe   | Swigfly                     |              |               | 000            | 10            |                |           |          |
|                              | 16                    | 500001 001     | 100029 03     | 1           | สำลา            | โลกาศา                      |              |               | 001            | 10            |                |           |          |
|                              | 17                    | 500001 001     | 100031 0:     | 1           | មលៈតិក          | สาวาปี                      |              |               | 001            | 10            |                |           |          |
|                              | 18                    | 500001 001     | 100037 0:     | 1           | สา              | เครือเนตร                   |              |               | 001            | 80            |                |           |          |
|                              | 19                    | 500001 001     | 100038 03     | 1           | ทองพูล          | กล้าขยัน                    |              |               | 001            | 80            |                |           |          |
|                              | 20                    | 500001 001     | 100039 03     | 1           | neo             | ឲ្ខាងកាត                    |              |               | 001            | 10            |                |           |          |
|                              | 21                    | 500001 001     | 100044 0:     | 1           | 814             | ครองยุฒิ                    |              |               | 001            | 80            |                |           |          |
|                              | 22                    | 500001 001     | 100129 03     | 1           | ไสว             | นั้นทะศรี                   |              |               | 001            | 80            |                |           |          |
|                              | 23                    | 500001 001     | 100270 0      | 1           | ศา              | ส์ททะเล                     |              |               | 001            | 80            |                |           |          |
|                              | 24                    | 500001 001     | 100273 0.     | 1           | តរាមបាទ         | คุยบุตร<br>เป็นชาต <b>ร</b> |              |               | 000            | 10            |                |           |          |
|                              | 26                    | 500001 001     | 100274 0.     | 1           | สมจตร<br>สันคร์ | นนทะทร<br>สิทธิโฟลี         |              |               | 001            | 80            |                |           |          |
|                              | 27                    | 500001 001     | 100502 01     | 1           | meatin          | สารมก็                      |              |               | 000            | 80            |                |           |          |
|                              | 28                    | 500001 001     | 100571 0      | 1           | đ               | พรทมพัฒน์                   |              |               | 001            | 80            |                |           |          |
|                              | 29                    | 500001 001     | 100572 0:     | 1           | แสน             | พรมพัฒน์                    |              |               | 001            | 80            |                |           |          |
|                              | 30                    | 500001 001     | 100605 0:     | 1           | ประพันธ์        | นั้นทะศรี                   |              |               | 001            | 80            |                |           |          |
|                              | 31                    | 500001 001     | 100606 03     | 1           | เพยร            | ปัตถาวะไร                   |              |               | 001            | 10            |                |           |          |
|                              | 32                    | 500001 001     | 100613 02     | 2           | หนูแดง          | โคพะมี                      |              |               | 001            | 10            |                |           |          |
|                              | 33                    | 500001 001     | 100617 0:     | 1           | คำภา            | <b>ខែ</b> ២៩ សឹ             |              |               | 001            | 80            |                |           |          |
|                              | 34                    | 500001 001     | 100619 03     | 1           | ศูนย์           | ศรีแปง                      |              |               | 001            | 80            |                |           |          |
|                              | 35                    | 500001 001     | 100620 0:     | 1           | แสวง            | สิทธิโชตี<br>สีทธิโชตี      |              |               | 001            | 10            |                |           |          |
|                              | 36                    | 500001 001     | 100622 0      | 1           | อ้าน            | ปตถาวะไร                    |              |               | 001            | 10            |                |           |          |
|                              | 3/                    | 500001 001     | 100629 0.     | 1           | 1.911           | เหลืองอราม                  |              |               | 0.01           | 10            |                |           |          |
|                              | 30                    | 500001 001     | 100647 0.     | 1           | 1010            | 10015                       |              |               | 0.00           | 10            |                |           | <b></b>  |
|                              |                       |                |               |             |                 |                             |              |               |                |               |                |           | •        |
| Overview Log                 | Default_View          |                |               |             |                 |                             |              |               |                |               |                |           | 4 Þ      |
| E 265 I                      | Deservie              |                |               |             |                 |                             |              |               |                |               |                |           |          |

#### ข้อจำกัดของ MySQL

การเรียกคืนก้อนข้อมูลสหกรณ์ของโปรแกรม Isocare ที่ใช้ ฐานข้อมูล MySQL จะต้องใช้ MySQL Server8.0 ซึ่งเครื่องที่ ผู้สอบบัญชีใช้งานจะติดตั้ง MySQL .... ซึ่งถูกติดตั้งพร้อม กับ AppServ เวอร์ชัน 2.5.9 ของโปรแกรมระบบบัญชี สหกรณ์ที่พัฒนาโดยกรมตรวจบัญชีสหกรณ์ เมื่อติดตั้ง MySQL Server8.0 แล้วจะส่งผลกระทบการทำงานของ โปรแกรมระบบบัญชีสหกรณ์ได้

# Thank You !

#### กลุ่มพัฒนาระบบตรวจสอบบัญชีคอมพิวเตอร์